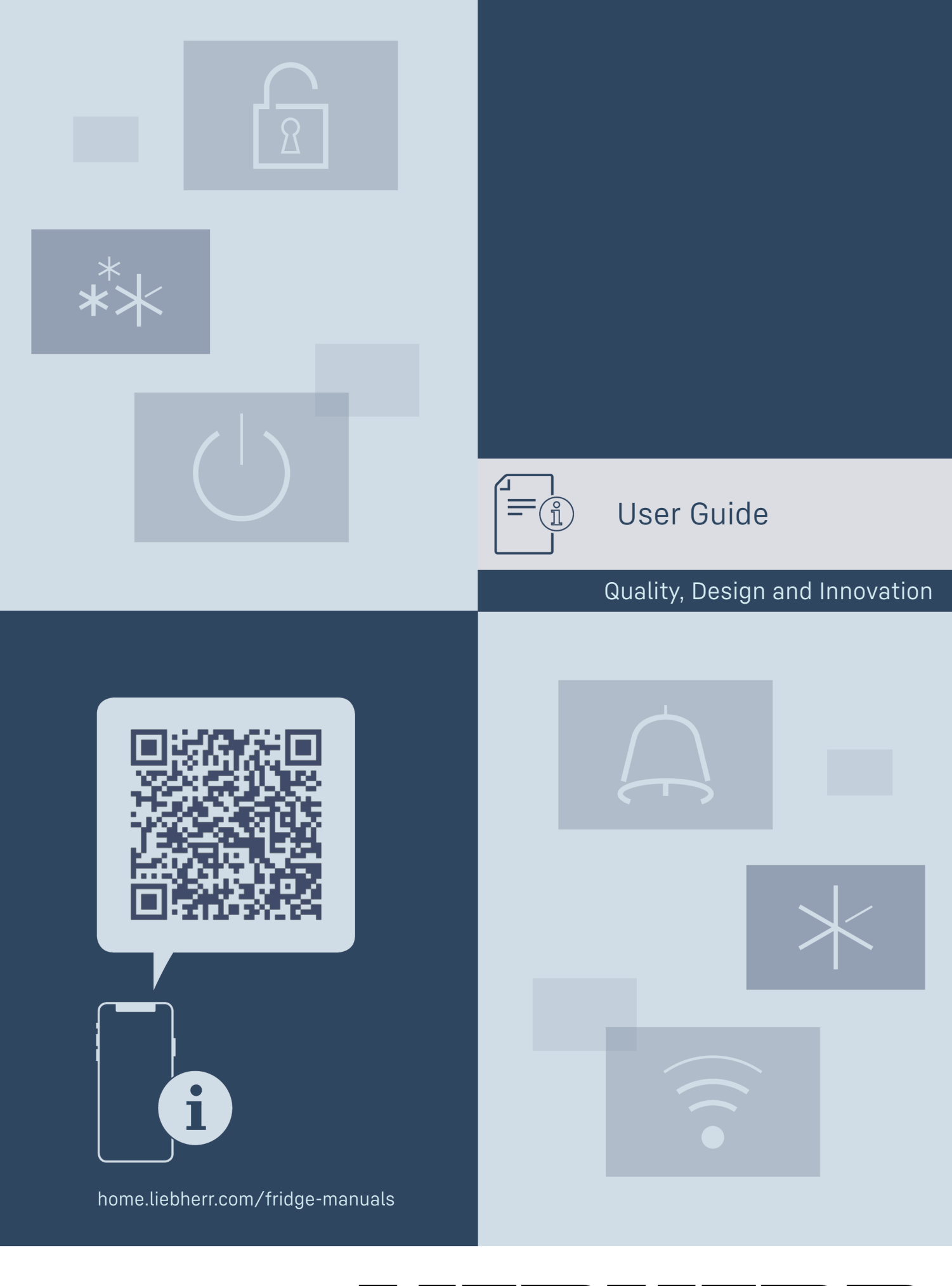

# LIEBHERR

## Contents

| <b>1</b><br>1.1<br>1.2<br>1.3<br>1.4<br>1.5<br>1.6<br>1.7<br>1.8<br><b>2</b> | The appliance at a glance<br>Delivered contents<br>Appliance and equipment overview<br>SmartDevice<br>Range of appliance use<br>Conformity<br>SVHC substances according to REACH regulation.<br>EPREL Database<br>Spare parts<br>General safety instructions | <b>3</b><br>3<br>3<br>4<br>4<br>4<br>5<br>5<br>5<br><b>5</b> |
|------------------------------------------------------------------------------|----------------------------------------------------------------------------------------------------|--------------------------------------------------------------|
| <b>3</b><br>3.1<br>3.2                                                       | Functionality of the Touch & Swipe display<br>Navigation and symbol explanation<br>Menus                                                                                                    | <b>6</b><br>6<br>7                                           |
| 5.5<br><b>4</b><br>4.1<br>4.2<br>4.3<br>4.4<br>4.5                           | Start-up<br>Switching on appliance (first use)<br>Putting InfinitySpring into operation*<br>Starting the IceMaker for the first time*<br>Starting the EasyTwist-Ice for the first time*<br>Starting the HydroBreeze for the first time*                      | 7<br>7<br>8<br>8<br>8<br>8                                   |
| <b>5</b><br>5.1<br>5.2<br>5.3<br>5.4<br>5.5                                  | Storage<br>Information regarding storage<br>Fridge compartment<br>BioFresh<br>Freezer compartment<br>Storage times                                                                                                    | <b>8</b><br>8<br>9<br>9<br>9                                 |
| 6                                                                            | Energy saving                                                                                                    | 10                                                           |
| <b>7</b><br>7.1<br>7.1.1<br>7.1.2<br>7.2<br>7.2.1                            | Use<br>Controls and displays<br>Status display<br>Display symbols<br>Appliance functions<br>Notes on the appliance functions                                                                                                    | 11<br>11<br>11<br>11<br>11<br>11                             |
|                                                                              | Switching appliance off and on<br>Switching temperature zone off and on                                                                                                    | 11<br>11                                                     |
| • )))                                                                        | WiFi                                                                                                    | 12                                                           |
| 5 rc                                                                         | Temperature                                                                                                    | 13                                                           |
| ℃∕ℯ₣                                                                         | Temperature unit                                                                                                    | 14                                                           |
| B5                                                                           | BioFresh B-Value *                                                                                                    | 14                                                           |
| D1                                                                           | D-Value                                                                                                    | 14                                                           |
| *                                                                            | SuperCool                                                                                                    | 14                                                           |
| VarioTemp                                                                    | VarioTemp*                                                                                                    | 15                                                           |
| **                                                                           | SuperFrost                                                                                                    | 15                                                           |
| *                                                                            | Start defrost cycle*                                                                                                    | 16                                                           |
| Ŵ                                                                            | PartyMode                                                                                                    | 16                                                           |
| $\mathcal{A}$                                                                | HolidayMode*                                                                                                    | 17                                                           |

|                                                                                                    | 17                                                                                                    |
|----------------------------------------------------------------------------------------------------|----------------------------------------------------------------------------------------------------|
| EnergySaver                                                                                                    | 18                                                                                                    |
| HydroBreeze*                                                                                                    | 18                                                                                                    |
| IceMaker / MaxIce *                                                                                                    | . 19                                                                                                    |
| IceMaker water inflow*                                                                                                    | . 20                                                                                                    |
| TubeClean *                                                                                                    | . 20                                                                                                    |
| CleaningMode                                                                                                    | 21                                                                                                    |
| Display Brightness                                                                                                    | 21                                                                                                    |
| Door alarm                                                                                                    | . 22                                                                                                    |
| Input lock                                                                                                    | . 22                                                                                                    |
| Language                                                                                                    | . 22                                                                                                    |
| Appliance information                                                                                                    | 23                                                                                                    |
| Software                                                                                                    | .23                                                                                                    |
| Reminder                                                                                                    | . 23                                                                                                    |
|                                                                                                    |                                                                                                    |
|                                                                                                    | .24                                                                                                    |
| Resetting to factory settings                                                                                                    | .24<br>24                                                                                                    |
| Demo mode.         Resetting to factory settings.         Messages.         Overview of warnings.         Ending warnings.         Overview of reminders.         Ending reminders.         Equipment.         Door racks.         Shelves.         Split shelf.         VarioSafe *         InfinitySpring*         Space for baking tray*.         Variable bottle shelf.         Drawers.         Fruit & Vegetable-Safe cover.         Humidity control.         HydroBreeze*.         Glass shelves.         EasyTwist-Ice*.         IceMaker*.         VarioSpace.         Butter dish*.         Egg rack* | .24<br>.24<br>25<br>.25<br>.25<br>.26<br>.27<br>27<br>27<br>27<br>27<br>27<br>27<br>27<br>27<br>27<br>27<br>27<br>27<br>2 |

 $\widehat{\mathbb{C}}$ 

5 (5) (3)

< L

Software

 $( \mathbf{r} )$ 

7.3 7.3.1 7.3.2 7.3.3 7.3.4

8

8.1 8.2 8.3 8.4 8.5 8.6 8.7

8.8 8.9 8.10 8.11

8.12 8.13 8.14 8.15 8.16 8.17 8.18 8.19 8.20 8.21 8.22

**9** 9.1 9.2

| 9.3<br>9.4<br>9.5<br>9.6<br><b>10</b> | Disassembling / assembling pull-out systems<br>Defrosting the appliance<br>Cleaning the appliance<br>Customer support       | 39<br>39<br>40<br>40<br>40<br><b>42</b><br>42 |
|---------------------------------------|----------------------------------------------------------------------------------------------------|-----------------------------------------------|
| 10.2<br>10.3<br>10.4<br>10.5          | Operating noises<br>Technical faults<br>Customer Service<br>Rating plate                                                    | 43<br>44<br>45<br>45                          |
| 11                                    | Decommissioning                                                                                                    | 46                                            |
| <b>12</b><br>12.1<br>12.2             | <b>Disposal</b><br>Preparing appliance for disposal<br>Disposing of the appliance in an environmentally<br>friendly manner. | <b>46</b><br>46                               |

The manufacturer is constantly working to improve all types and models. Therefore, please be aware that we reserve the right to make changes to the shape, equipment and technology.

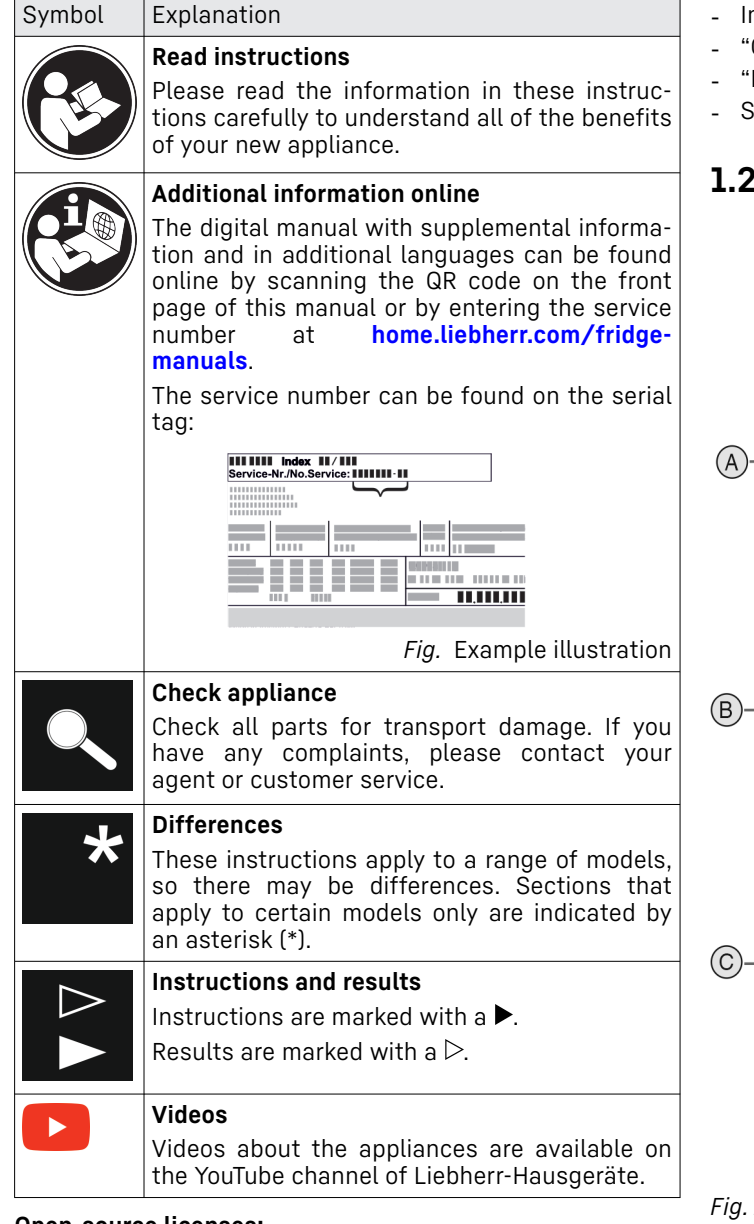

#### Open-source licenses:

The appliance includes software components that make use of open-source licenses. You can find information on the open-source licenses to be used here: home.liebherr.com/open-source-licenses

These operating instructions apply to:

| CBN | 57i / 76i / 77i |
|-----|-----------------|
| SBN | 52i             |

#### Note

If your appliance has an N in its appliance designation, it is a NoFrost appliance.

## 1 The appliance at a glance

#### **1.1 Delivered contents**

Check all parts for transport damage. If you have any complaints, please contact the retailer or customer service. (see 10.4 Customer Service)

Delivery contains the following parts:

- Standalone appliance
- Equipment (depending on your model)
- Installation parts (depending on your model)
- "Quick Start Guide"
- "Installation Guide"
- Service brochure

#### **1.2** Appliance and equipment overview

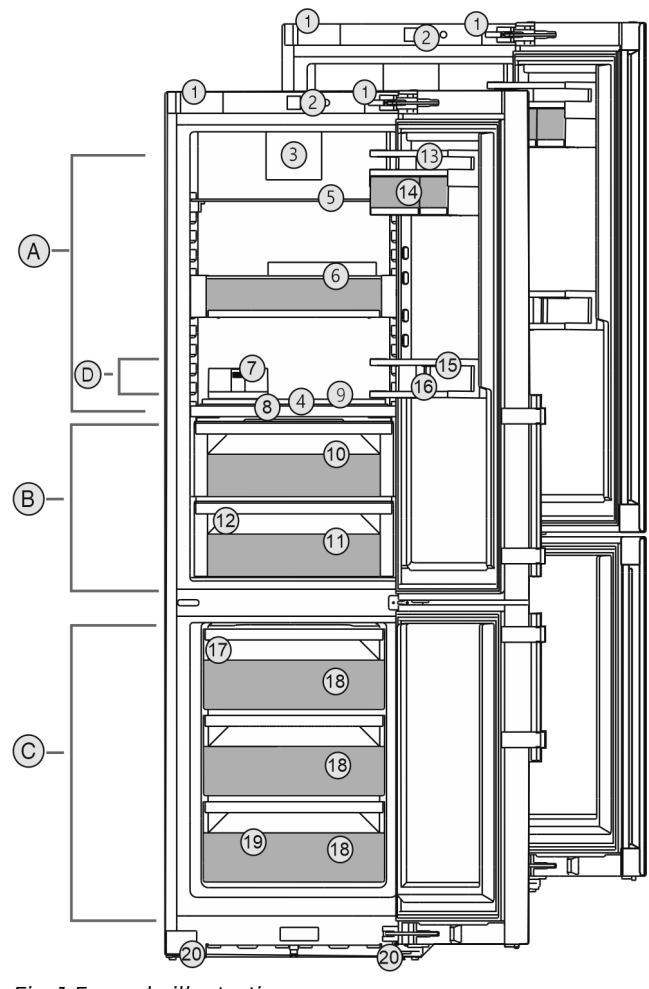

Fig. 1 Example illustration

Temperature range

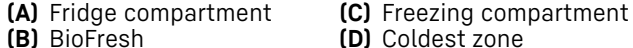

#### Equipment

## The appliance at a glance

| (1)<br>(2)<br>(3) | Transport handles<br>Control elements<br>Fan with FreshAir acti- | <ul><li>(11) Meat &amp; Dairy-Safe</li><li>(12) Drain hole</li><li>(13) Storage rack</li></ul> |
|-------------------|------------------------------------------------------------------|------------------------------------------------------------------------------------------------|
|                   | vated charcoal filter                                            |                                                                                                |
| (4)               | HydroBreeze*                                                     | (14) VarioBox                                                                                  |
| (5)               | Split shelf                                                      | (15) Bottle holder*                                                                            |
| (6)               | VarioSafe*                                                       | (16) Bottle rack*                                                                              |
| (7)               | Butter dish                                                      | (17) IceMaker*                                                                                 |
| (8)               | Lid for Fruit & Vege-<br>table-Safe                              | (18) Freezer drawer                                                                            |
| (9)               | Variable bottle shelf                                            | (19) Serial tag                                                                                |
| (10)              | Fruit & Vegetable-Safe                                           | (20) Adjustable feet at the front, transport castors                                           |
|                   |                                                                  | at the back, carrying<br>handle at the top (rear)                                              |

#### Note

▶ The shelves, drawers, and baskets are arranged for optimal energy efficiency in the factory configuration. However, changes to the arrangement within the given insertion options - for example the arrangement of shelves in the fridge compartment - have no effect on energy consumption.

#### 1.3 SmartDevice

SmartDevice is the networking solution for your fridgefreezer.

If your appliance is SmartDevice-enabled or compatible, you can quickly and easily connect your appliance to your WiFi. With the SmartDevice app, you can operate your appliance from a mobile device. Additional functions and setting options are available in the SmartDevice app.

SmartDevice-

Your appliance is capable of being a enabled appliance: SmartDevice. To be able to connect your device to WiFi, you need to download the SmartDevice app.

and bottom (front)

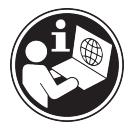

information smartdevice.liebherr.com More about SmartDevice:

Downloading the SmartDevice app:

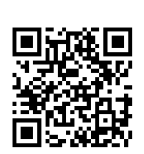

After installing and configuring the SmartDevice app, you can connect your appliance to the WiFi using the SmartDevice app and the WiFi appliance function (see WiFi).

#### Note

The SmartDevice function is not available in the following countries: Russia, Belarus, Kazakhstan.

#### 1.4 Range of appliance use

#### Normal use

The appliance is only suitable for cooling food for residential or other similar environments. This includes the following types of uses

- in staff kitchens, bed and breakfasts,
- by guests in country homes, hotels, motels and other types of accommodations,
- for catering and similar wholesale services.

The appliance is not suitable as a built-in unit;

All other types of uses are not permitted.

#### Foreseeable misuse

The following uses are specifically prohibited:

- Storage and cooling of medication, blood plasma, laboratory preparations or similar substances and products in accordance Medical with the Device Directive 2007/47/EC
- Use in areas at risk of explosion

Incorrect appliance use can cause damage to the stored products or cause them to spoil.

#### Climate ratings

The appliance is set to operate within temperature specific ambient limits according to its climate rating The climate rating for your appliance is printed on the rating plate

#### Note

quarantee trouble-free operation. comply with the indicated ambient temperatures.

| Climate rating | for ambient temperatures from |
|----------------|-------------------------------|
| SN             | 10 °C to 32 °C                |
| N              | 16 °C to 32 °C                |
| ST             | 16 °C to 38 °C                |
| Т              | 16 °C to 43 °C                |
| SN-ST          | 10 °C to 38 °C                |
| SN-T           | 10 °C to 43 °C                |

#### 1.5 Conformity

The refrigerant circuit has been tested for leaks. The appliance complies with the applicable safety regulations and with the corresponding directives.

| For   | the | EU The appliance complies with directive |
|-------|-----|------------------------------------------|
| marke | et: | 2014/53/EU.                              |
| For   | the | GB The appliance complies with the Radio |

Equipment Regulations 2017 SI 2017 No. market. 1206.

The full text of the EU Declaration of Conformity is available on the following website: www.Liebherr.com

The BioFresh compartment meets the requirements of a cold storage compartment as set out in DIN EN 62552:2020.

## **1.6 SVHC substances according to REACH regulation**

You can check whether your appliance contains SVHC substances according to REACH regulation at the following link: home.liebherr.com/de/deu/de/liebherr-erleben/nach-haltigkeit/umwelt/scip/scip.html

## 1.7 EPREL Database

Details about energy labeling and ecodesign requirements will be available on the European product database (EPREL) from March 1, 2021. You can access the product database at the following link: https://eprel.ec.europa.eu/ You will be asked to enter the model ID. You can find the model ID on the type plate.

## 1.8 Spare parts

Spare parts for functional and storable parts of the equipment are available for 15 years.

## 2 General safety instructions

Please keep these operating instructions in a safe place so you can refer back to them at any time.

If you pass the appliance on, please hand these operating instructions to the new owner.

Read these operating instructions before use in order to use the appliance safely and correctly. Follow the instructions, safety instructions and warning messages included at all times. They are important for ensuring you can operate and install the appliance safely and without any problems.

## Dangers for the user:

- This appliance is suitable for use by children and persons with reduced physical, sensory or mental capacities or lack of experience and skills provided they are supervised or have been instructed on the safe use of the appliance and understand the hazards involved.

Children must not play with the appliance. Children must not be allowed to clean or perform any user maintenance without supervision. Children between the ages of 3-8 must not load or unload the appliance. Keep children under the age of 3 away from the appliance if they are not consistently supervised.

- The socket must be easily accessible so that the appliance can be disconnected quickly from the electricity in an emergency. It must not be located in the area behind the appliance.

- When disconnecting the appliance from the outlet, always take hold of the plug. Do not pull on the cable.
- Disconnect the power plug or switch off the power if a fault occurs.
- Do not damage the mains power line. Do not operate the appliance from a defective mains power line.
- Repairs and work on the appliance may only be carried out by after sales service or other specifically trained qualified personnel.
- The appliance should only be assembled, connected and disposed of in accordance with the instructions.
- The manufacturer is not liable for damage arising from incorrect connection to the water supply.\*

### Risk of fire:

- The refrigerant contained within the appliance (specifications on the rating plate) is environmentally friendly, but flammable. Leaking refrigerant can ignite.
- Do not damage the pipes of the refrigerant circuit.
- Do not handle ignition sources inside the appliance.
- Do not use electrical devices inside the appliance (e.g. steam cleaners, heaters, ice cream makers, etc.).
- If refrigerant leaks: Remove naked flames or ignition sources located near the area of the leak. Air the room well. Contact the customer service department.
- Do not store explosive materials or spray cans with flammable propellants, such as e.g. butane, propane, pentane, etc. in the appliance. You can recognize such spray cans by the printed contents or a flame symbol. Any leaking gasses can be ignited by electrical components.
- Keep lit candles, lamps and other objects with naked flames away from the appliance so they do not cause a fire.
- Alcoholic beverages or other containers holding alcohol must always be tightly sealed for storage purposes. Any leaking alcohol can be ignited by electrical components

#### Tipover hazard:

Do not stand or climb on the base, drawers, doors, etc. This applies in particular to children.

#### Risk of food poisoning:

- Do not consume food that has passed its best before date.

## Danger of frostbite, feelings of numbness and pain:

- Avoid prolonged skin contact with cold surfaces or chilled/frozen food or take protective measures, e.g. wear gloves.

#### Risk of injury and damage:

- Hot steam may lead to injuries. Do not use any electrical heating or steam cleaning equipment, naked flames or defrosting sprays for defrosting
- Do not remove ice with sharp objects

#### **Risk of crushing:**

- Do not reach into the hinge when opening and closing the door. Fingers may get trapped.

#### Symbols on the device:

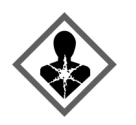

The symbol can be on the compressor. It refers to the oil in the compressor and refers to the following danger: Can be lethal if swallowed or inhaled. This notice only applies for recycling. There is no danger during normal operation.

The symbol is located on the compressor and indicates the danger of inflammable materials. Do not remove the label.

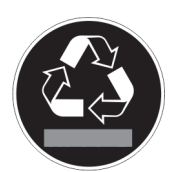

This label or a similar one may be located on the rear of the appliance. This label indicates that there are vacuum insulation panels (VIP) or perlite panels in the door and/or housing. This notice only applies for recycling. Do not remove the label.

## Observe the warning messages and other detailed information in the other sections:

| $\triangle$ | DANGER  | indicates a hazardous situation,<br>which if not avoided, will result in<br>death or serious injury.  |
|-------------|---------|----------------------------------------------------------------------------------------------------|
| $\triangle$ | WARNING | indicates a hazardous situation,<br>which if not avoided, could result<br>in death or serious injury. |
| $\triangle$ | CAUTION | indicates a hazardous situation,<br>which if not avoided, will result in<br>minor or moderate injury. |
|             | NOTICE  | indicates a hazardous situation,<br>which if not avoided, could result<br>in damage to property.      |
|             | Note    | indicates useful advice and tips.                                                                     |

# **3** Functionality of the Touch & Swipe display

You operate your appliance using the Touch & Swipe display. You select appliance functions in the Touch & Swipe display (hereafter referred to as display) by tapping them. If you do not perform any action on the display for 10 seconds, the display either jumps back to the higher-level menu or directly to the status display.

## 3.1 Navigation and symbol explanation

In the illustrations, different symbols are used to navigate the display. The following table describes these symbols.

| Symbol  | Description                                                                                                    |
|---------|----------------------------------------------------------------------------------------------------|
|         | <b>Briefly touch the display:</b><br>Activates/deactivates function.<br>Confirms selection.<br>Opens submenu.                                                                                                    |
| (35)    | Touch the display for a specified time<br>(e.g. 3 seconds):<br>Activates/deactivates function or<br>value.                                                                                                    |
|         | <b>Swipe left or right:</b><br>Navigate in the menu.                                                                                                    |
| Back    | <b>Briefly touch the Back symbol:</b><br>Jumps back one menu level.                                                                                                    |
| Back 35 | Press and hold the Back symbol for<br>3 seconds:<br>Jumps back to the status display.                                                                                                    |
| ●<br>©  | Arrow with clock:<br>It takes more than 10 seconds for the<br>following message to appear in the<br>display.                                                                                                    |
|         | Arrow with a time indication:<br>It takes the specified amount of time<br>until the following message appears in<br>the display.                                                                                          |
|         | <b>"Open Settings menu" symbol:</b><br>Navigates to the Settings menu and<br>opens the settings menu.<br>If necessary: Navigate to the desired<br>function in the Settings menu.<br>(see 3.2.1 Opening the Settings menu) |
|         | <b>"Open Advanced menu" symbol:</b><br>Navigates to the Advanced menu and<br>opens the advanced menu.<br>If necessary: Navigate to the desired<br>function in the Advanced menu.<br>(see 3.2.2 Opening expanded menu)     |

## Start-up

| Symbol                        | Description                                                                                                    |
|-------------------------------|----------------------------------------------------------------------------------------------------|
| No action for<br>10 seconds   | If you do not perform any action on the<br>display for 10 seconds, the display<br>either jumps back to the higher-level<br>menu or directly to the status display. |
| Open door and close it again. | If you open the door and immediately<br>close it again, the display jumps<br>directly back to the status display.                                                  |

Note: Illustrations of the display are shown in the English version.

## 3.2 Menus

The appliance functions are distributed over various menus:

| Menu          | Description                                                                                                    |
|---------------|----------------------------------------------------------------------------------------------------|
| Main menu     | When you switch the appliance on, you are automatically in the main menu.                                                                                         |
|               | From here you can navigate to the most<br>important appliance functions, to the<br>Settings menu and to the Advanced<br>menu.                                     |
| ر<br>Settings | The Settings menu contains additional appliance functions for setting up your appliance.                                                                          |
| Settings menu |                                                                                                    |
| Advanced menu | The advanced menu contains special appliance functions for setting up your appliance. Access to the Advanced menu is protected by the numerical code <b>151</b> . |

#### 3.2.1 Opening the Settings menu

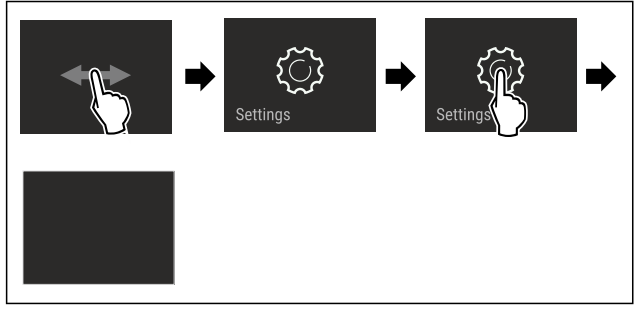

Fig. 2 Example illustration

- ► Carry out action steps according to the illustration.
- ▷ Settings menu is open.
- ► If necessary: Navigate to the desired function.

#### 3.2.2 Opening expanded menu

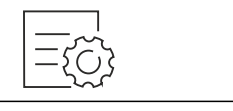

Fig. 3

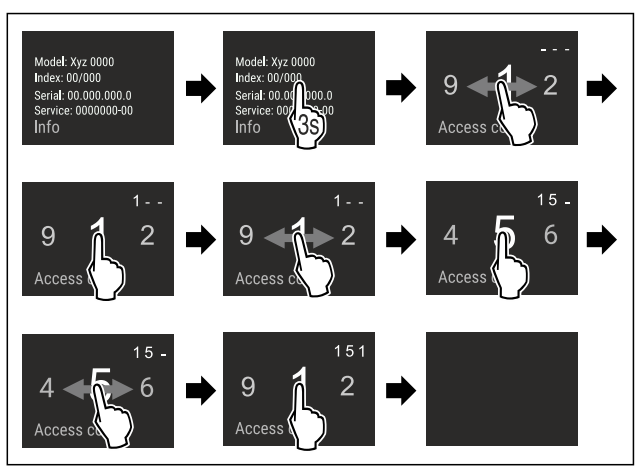

Fig. 4 Example illustration, access with numerical code 151
Carry out action steps according to the illustration.

- $\triangleright$  Expanded menu is open.
- ▶ If necessary: Navigate to the desired function.

## 3.3 Sleep mode

If you do not touch the display for 1 minute, the display switches to sleep mode. In sleep mode, the display brightness is dimmed.

#### 3.3.1 Ending sleep mode

Touch the display briefly with your finger.
 Sleep mode is ended.

## 4 Start-up

## 4.1 Switching on appliance (first use)

Make sure that the following requirements are fulfilled:

- □ The appliance has been installed and connected in accordance with the installation instructions.
- □ All adhesive strips, adhesive and protective films and transport locks are removed from inside and on the appliance.
- $\hfill \Box$  All marketing leaflets are removed from the drawers.
- □ You are familiar with the functionality of the Touch & Swipe display. (see 3 Functionality of the Touch & Swipe display)

#### Switch on the appliance using the Touch & Swipe display.

- ► If the display is in sleep mode: Briefly touch the display.
- Carry out action steps according to the illustration.

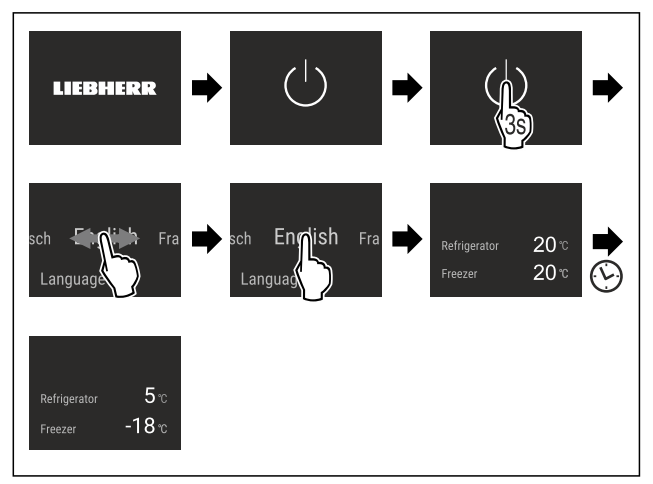

Fig. 5 Example illustration

Status display appears.

## Storage

- $\triangleright$  The appliance cools to the temperature set at the factory.
- The appliance starts in demo mode (status display with  $\triangleright$ DEMO appears): If the appliance starts in demo mode, you can deactivate demo mode within the next 5 minutes. (see Demo mode)

#### More information:

- Start the InfinitySpring for the first time. (see 4.2 Putting InfinitySpring into operation\*) \*
- Start the IceMaker for the first time. (see 4.3 Starting the IceMaker for the first time\*) \*
- Start the EasyTwist-Ice for the first time. (see 4.4 Starting the EasyTwist-Ice for the first time\*) \*
- Start the HydroBreeze for the first time. (see 4.5 Starting the HydroBreeze for the first time\*) \*
- Start the SmartDevice for the first time. (see 1.3 Smart-Device) and (see WiFi)

#### Note

The manufacturer recommends:

- Stock with food: Wait for around 6 hours until the set temperature is reached.
- Store frozen foods at -18 °C or colder.
- Observe the notes on storing food. (see 5.1 Information) regarding storage)

#### Note

Accessories can be purchased from the Liebherr-Hausgeräte store at home.liebherr.com/shop/de/deu/ zubehor.html.

### 4.2 Putting InfinitySpring into operation\*

If your appliance is equipped with an InfinitySpring, before the first use you must bleed the water system for the InfinitySpring and clean the InfinitySpring.

Make sure that the following requirements are fulfilled:

- □ The water supply is connected. See the Installation Guide or installation instructions.
- The water tank is fitted. See the Installation Guide or installation instructions.
- The water filter is fitted. See the Installation Guide or installation instructions.\*
- Appliance is fully connected.

#### 4.2.1 Vent the water system

- Open the appliance door.
- Push a glass against the lower part of the InfinitySpring dispenser.
- $\triangleright$ The upper part moves out and air escapes or water flows into the glass.
- Continue until the water flows evenly into the glass.
- $\triangleright$  The water system is now bled.

#### 4.2.2 Cleaning the InfinitySpring

(see 9.6.5 Cleaning the InfinitySpring \*)

### 4.3 Starting the IceMaker for the first time\*

If your appliance is equipped with IceMaker, you must clean the IceMaker before using it for the first time.

Make sure that the following requirements are fulfilled:

- □ The water supply has been connected. See Installation Guide or mounting instructions.\*
- □ The appliance is properly connected.
- Clean the IceMaker. (see 9.6.7 Cleaning EasyTwist-Ice\*) \*

### 4.4 Starting the EasyTwist-Ice for the first time\*

If your appliance is equipped with EasyTwist-Ice, you must clean the EasyTwist-Ice before using it for the first time. Make sure that the following requirements are fulfilled:

- The appliance is properly connected.
- ► Clean the EasyTwist-Ice. (see 9.6.7 Cleaning EasyTwistlce\*)
- Fill the water tank. (see Filling the water tank)

### 4.5 Starting the HydroBreeze for the first time\*

If your appliance is equipped with HydroBreeze, you must clean the HydroBreeze before using it for the first time.

Make sure that the following requirements are fulfilled:

□ The appliance is properly connected.

- Clean the HydroBreeze. (see 9.6.6 Cleaning the Hydro-Breeze\*)
- Fill the water tank. (see 8.11.1 Fill the water tank)
- Activate HydroBreeze. (see HydroBreeze\*)

## 5 Storage

## 5.1 Information regarding storage

### I WARNING

Danger of fire

Do not use electrical appliances inside the food storage compartments of the appliance, unless they are of the type recommended by the manufacturer.

#### Note

Insufficient ventilation results in an increase in energy consumption and reduction of the refrigerating performance Always keep the air slots unobstructed.

Observe the following specifications for storage:

- Keep the air vents on the fan free.\*
- In the freezer compartment: Package food properly.
- Package or cover foods that readily take on or give off odors or taste in closed containers.
- Package raw meat or fish in clean, closed containers. This will prevent meat or fish from touching or dripping onto other food.
- Keep liquids in closed containers.
- Leave space between goods to ensure good air circulation.
- Store food according to the instructions on the packaging.
- Always observe the best-before date indicated on the packaging.

#### Note

Failure to follow these guidelines can lead to foodstuffs spoiling.

### 5.2 Fridge compartment

The air circulation in the appliance creates different temperature zones. You will find the different temperature zones in the appliance and equipment overview. (see 1.2 Appliance and equipment overview)

#### 5.2.1 Arranging your food properly

- Upper area and door: Store butter, cheese, canned food and tubes.
- Coldest temperature zone: Store perishable foods such as pre-cooked meals.

## 5.3 BioFresh

BioFresh will extend the storage time for some fresh foods compared to traditional refrigeration.

#### Note

If the temperatures drop below 0 °C foods may freeze to each other.

Store cold-sensitive produce such as cucumbers, eggplants, zucchinis and tropical fruit in the fridge compartment.

## 5.3.1 Fruit & Vegetable safe 🛈 🧷

This safe creates a storage climate of close to 0 °C. The tight lid ensures constant levels of humidity. This storage climate is suitable for storing unpackaged food with high intrinsic moisture (for example, lettuce, vegetables, fruit).

The humidity in the compartment depends on the moisture content of the chilled goods placed in it, and also depends on how often the compartment is opened. You can regulate the humidity level. (see 8.10 Humidity control)

#### Arranging your food properly\*

- Store unpackaged fruit and vegetables.
- If the humidity is too high: Regulate the humidity. (see 8.10 Humidity control)

## 5.3.2 Meat & Dairy safe 🖉 🔎 🗇

This safe creates a storage climate of close to 0 °C. This storage climate is suitable for more sensitive foods (e.g. dairy products, meat, fish, sausage).

#### Arranging your food properly\*

Store dry or packaged food.

#### 5.4 Freezer compartment

Here, a dry, frosty storage climate is created at -18 °C. The frosty storage climate is suitable for storing frozen food for several months, for making ice cubes or freezing fresh food.

#### 5.4.1 Freezing food

#### **Freezing quantity**

The maximum amount of fresh food that you can freeze within 24 hours is specified on the type plate (see 10.5 Rating plate) under "Freezing capacity ... kg/24h."

To ensure that food quickly freezes through, adhere to the following quantities per package:

- Fruit and vegetables up to 1 kg
- Meat up to 2.5 kg

#### Freezing food using SuperFrost

Depending on the amount of food to be frozen, you can activate SuperFrost before freezing to reach lower freezing temperatures. (see SuperFrost)

Activate SuperFrost if the amount of food you have to freeze is more than approx. 2 kg.

The time at which you activate SuperFrost depends on the amount of food you have to freeze:

| Freezing quan-<br>tity         | Time at which you should activate<br>SuperFrost                                                      |
|--------------------------------|----------------------------------------------------------------------------------------------------|
| Small amount of food to freeze | Activate SuperFrost about 6 hours before freezing.                                                   |
|                                | You can place the food in the freezer as soon as the appliance automatically deactivates SuperFrost. |
| Maximum<br>amount of food      | Activate SuperFrost about 24 hours before freezing.                                                  |
| to freeze                      | You can place the food in the freezer as soon as the appliance automatically deactivates SuperFrost. |

#### Arranging your food properly

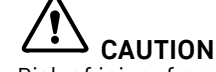

Risk of injury from broken glass!

Bottles and cans with beverages can burst during freezing. This applies in particular to carbonated beverages.

Only freeze bottles and cans with beverages if you have activated the BottleTimer function in the SmartDevice app.

| Freezing quan-<br>tity                 | Arranging your food properly                                                                                                    |
|----------------------------------------|----------------------------------------------------------------------------------------------------|
| Small amount of food to freeze         | Place packaged food in the top drawer.<br>If possible, place groceries at the back<br>of the drawer near the rear wall.                                                                                               |
| Maximum<br>amount of food<br>to freeze | Distribute packaged groceries<br>throughout all drawers, but only store<br>food that is already deep frozen in the<br>bottom drawer.<br>If possible, place groceries at the back<br>of the drawer near the rear wall. |

#### 5.4.2 Defrosting food

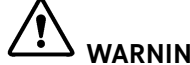

#### WARNING

Danger of food poisoning!

- Do not re-freeze defrosted food.
- Use defrosted foodstuff as quickly as possible.

You can defrost food in several ways:

- In the fridge compartment
- In the microwave
- In the oven/fan-assisted oven
- At room temperature
- Take out only as much food as necessary.

#### 5.5 Storage times

The storage times given are guidelines

Food with a "use by" date must still be consumed by the date indicated on the package

#### 5.5.1 Fridge

The best-before date stated on the packaging applies.

#### 5.5.2 BioFresh

| Guideline storage times for the Meat & Dairy-Safe* |         |               |
|----------------------------------------------------|---------|---------------|
| Butter                                             | at 1 °C | up to 90 days |

| Guideline storage times for the Meat & Dairy-Safe* |         |                |
|----------------------------------------------------|---------|----------------|
| Hard cheese                                        | at 1 °C | up to 110 days |
| Milk                                               | at 1 °C | up to 12 days  |
| Sausage, cold cuts                                 | at 1 °C | up to 8 days   |
| Poultry                                            | at 1 °C | up to 6 days   |
| Pork                                               | at 1 °C | up to 6 days   |
| Beef                                               | at 1 °C | up to 6 days   |
| Game                                               | at 1 °C | up to 6 days   |

#### Note

Note that higher-protein foods spoil more quickly So, shellfish and crustaceans perish faster than fish, and fish perishes faster than meat.

| Guideline storage times for the Fruit & Vegetable-Safe* |         |                |
|---------------------------------------------------------|---------|----------------|
| Vegetables, lettuce                                     |         |                |
| Artichokes                                              | at 1 °C | up to 14 days  |
| Celery                                                  | at 1 °C | up to 28 days  |
| Cauliflower                                             | at 1 °C | up to 21 days  |
| Broccoli                                                | at 1 °C | up to 13 days  |
| Endives                                                 | at 1 °C | up to 27 days  |
| Mâche                                                   | at 1 °C | up to 19 days  |
| Peas                                                    | at 1 °C | up to 14 days  |
| Kale                                                    | at 1 °C | up to 14 days  |
| Carrots                                                 | at 1 °C | up to 80 days  |
| Garlic                                                  | atl°C   | up to 160 days |
| Cabbage turnip                                          | at 1 °C | up to 14 days  |
| Iceberg lettuce                                         | at 1 °C | up to 13 days  |
| Herbs                                                   | atl°C   | up to 13 days  |
| Leeks                                                   | at 1 °C | up to 29 days  |
| Mushrooms                                               | atl°C   | up to 7 days   |
| Radishes                                                | at 1 °C | up to 10 days  |
| Brussels sprouts                                        | atl°C   | up to 20 days  |
| Asparagus                                               | atl°C   | up to 18 days  |
| Spinach                                                 | atl°C   | up to 13 days  |
| Savoy cabbage                                           | atl°C   | up to 20 days  |
| Fruit                                                   |         |                |
| Apricots                                                | atl°C   | up to 13 days  |
| Apples                                                  | atl°C   | up to 80 days  |
| Pears                                                   | atl°C   | up to 55 days  |
| Blackberries                                            | atl°C   | up to 3 days   |
| Dates                                                   | at 1 °C | up to 180 days |
| Strawberries                                            | atl°C   | up to 7 days   |
| Figs                                                    | atl°C   | up to 7 days   |
| Blueberries                                             | atl°C   | up to 9 days   |
| Raspberries                                             | atl°C   | up to 3 days   |
| Red currants                                            | atl°C   | up to 7 days   |
| Cherries, sweet                                         | at 1 °C | up to 14 days  |

| Guideline storage times for the Fruit & Vegetable-Safe* |         |               |
|---------------------------------------------------------|---------|---------------|
| Kiwi                                                    | at 1 °C | up to 80 days |
| Peaches                                                 | at 1 °C | up to 13 days |
| Plums                                                   | at 1 °C | up to 20 days |
| Cranberries                                             | at 1 °C | up to 60 days |
| Rhubarb                                                 | at 1 °C | up to 13 days |
| Gooseberries                                            | at 1 °C | up to 13 days |
| Grapes                                                  | at 1 °C | up to 29 days |

#### 5.5.3 Freezer

| Guidelines for storage periods for various foods |           |                |
|--------------------------------------------------|-----------|----------------|
| lce cream                                        | at -18 °C | 2 to 6 months  |
| Sausage, ham                                     | at -18 °C | 2 to 3 months  |
| Bread, bakery prod-<br>ucts                      | at -18 °C | 2 to 6 months  |
| Game, pork                                       | at -18 °C | 6 to 9 months  |
| Fish, fatty                                      | at -18 °C | 2 to 6 months  |
| Fish, lean                                       | at -18 °C | 6 to 8 months  |
| Cheese                                           | at -18 °C | 2 to 6 months  |
| Poultry, beef                                    | at -18 °C | 6 to 12 months |
| Vegetables, fruit                                | at -18 °C | 6 to 12 months |

## 6 Energy saving

- Always ensure good ventilation. Do not obstruct ventilation openings or grilles.
- Never block air slits in the fan.
- Do no set up the appliance in an area with direct sunlight, next to a heating unit or similar.
- If you set up the appliance directly next to an oven, its energy consumption may increase slightly. This depends on the service life and how often the oven is used.
- Energy consumption depends on installation conditions such as the ambient temperature (see 1.4 Range of appliance use) . A warmer ambient temperature can increase the energy consumption.
- Avoid opening the appliance door for any longer then necessary
- The lower the temperature is set the higher the energy consumption.
- Sort your food items: home.liebherr.com/food.
- All food stored in the appliance should be well wrapped and covered. This prevents frost buildup.
- Only take food out for as long as necessary so that it does not get too warm.
- Insertion of warm foods: first let the food cool down to room temperature.
- Defrost frozen food in the fridge
- If you intend to be away for an extended period, empty the fridge compartment and switch it off.\*
- For longer periods of absence, use HolidayMode (see HolidayMode\*).\*

Dust deposits increase energy consumption:

- Once a year the dust should be removed from the refrigerating machine and the heat exchanger metal grid at the back of the appliance

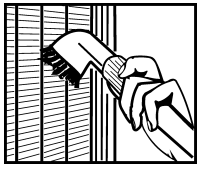

## 7 Use

## 7.1 Controls and displays

## 7.1.1 Status display

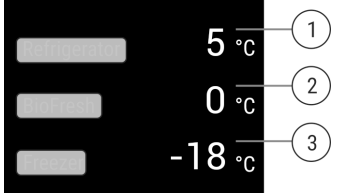

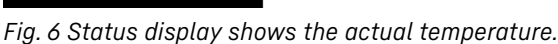

- (1) Fridge compartment temperature display
- (3) Freezer compartment
- (2) Temperature display
- BioFresh

temperature display

The status display shows the actual temperature and is the initial display. You can navigate from there to the functions and settings.

#### 7.1.2 Display symbols

The display symbols provide information about the current appliance status.

|        | Standby          |
|--------|------------------|
| Symbol | Appliance status |

| 1 | 5             |  |
|---|---------------|--|
|   | $\mathcal{I}$ |  |

#### standby

The appliance or temperature zone is turned off.

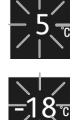

#### **Flashing number**

Appliance is working. Temperature flashes until the set temperature is reached.

| _ | -4 | _ |
|---|----|---|
|   |    | / |

#### Flashing symbol

Appliance is working. Setting is made.

## 7.2 Appliance functions

#### 7.2.1 Notes on the appliance functions

The appliance functions are set at the factory so that your appliance is fully functional.

Before you alter, activate or deactivate the appliance functions, make sure that the following requirements are met:

- □ You have read and understood the descriptions of how the display works. (see 3 Functionality of the Touch & Swipe display)
- □ You have familiarized yourself with the operating and display elements of your appliance.

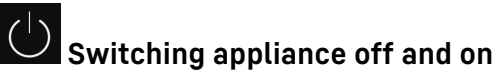

This function switches the entire appliance on and off.

#### Switching off the appliance

If you switch off the appliance, the settings that were made before remain stored.

Make sure that the following requirements are fulfilled: □ Handling instructions (see 11 Decommissioning) have been completed.

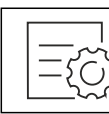

#### Fig. 7

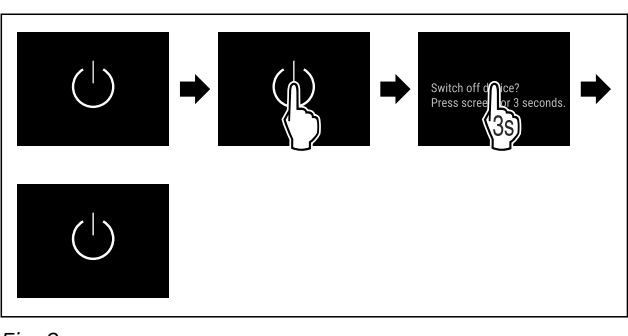

Fig. 8

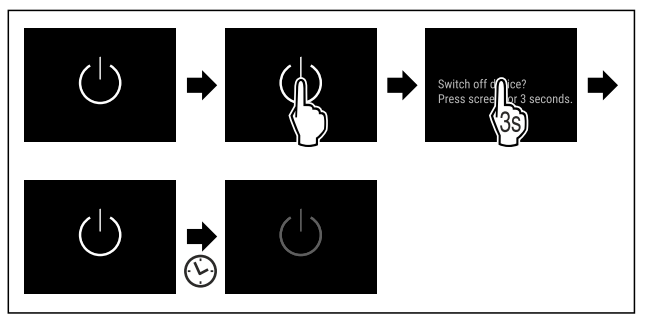

#### Fig. 8

- Carry out action steps according to the illustration.
- $\triangleright$  Appliance is switched off.
- $\triangleright$  Standby symbol appears in the display.
- $\triangleright$  Display turns black.

#### Switching on the appliance

- If the display is in sleep mode:
- Briefly touch the display.

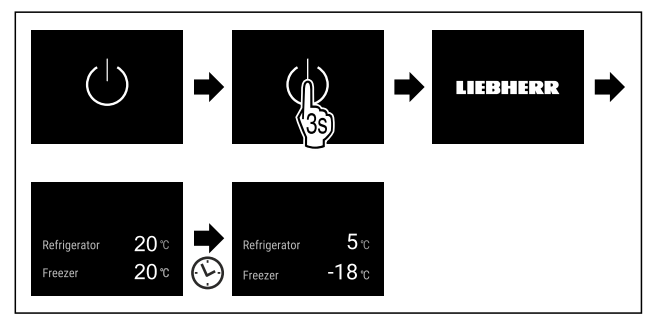

#### Fig. 9 Example illustration

- Carry out action steps according to the illustration. If the appliance starts in demo mode:
- Deactivate demo mode. (see Deactivating demo mode)
- $\triangleright$  Appliance is switched on.
- $\triangleright$  Previously made settings are re-established.
- $\triangleright$  The appliance cools to the set target temperature.

#### () -18 ℃ Switching temperature zone off and on

You can switch temperature zones of the appliance off independently.

#### Switching the fridge compartment off

Make sure that the following requirements are fulfilled:

- Refrigerator compartment has been emptied.
- InfinitySpring water tank is empty.\*

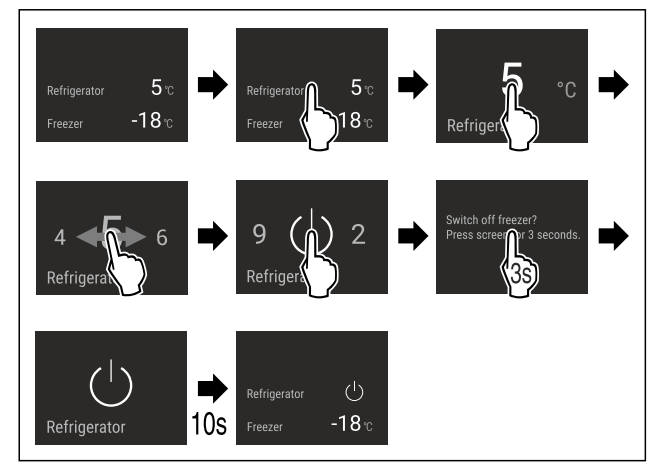

Fig. 10 Example illustration

- Carry out action steps according to the illustration.
- ▷ Refrigerator compartment is switched off.

#### Switching the freezer compartment off\*

Make sure that the following requirements are fulfilled:

- □ Freezer compartment has been emptied.
- □ IceMaker is deactivated.\*
- EasyTwist-Ice water tank is empty.\*

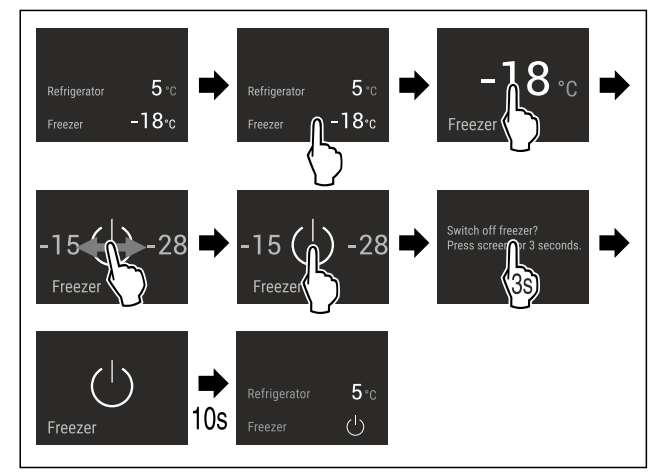

*Fig. 11 Example illustration\** 

- Carry out action steps according to the illustration.
- $\triangleright$  Freezer compartment is switched off.

#### Switching the fridge compartment on

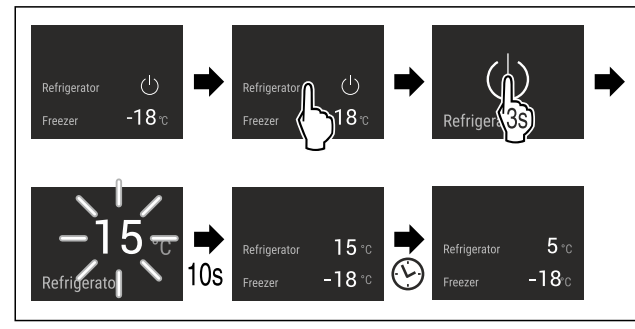

- Fig. 12 Example illustration
- Carry out action steps according to the illustration.
- > Refrigerator compartment is switched on.
- Dash The appliance cools to the last set temperature.

#### Switching the freezer compartment on\*

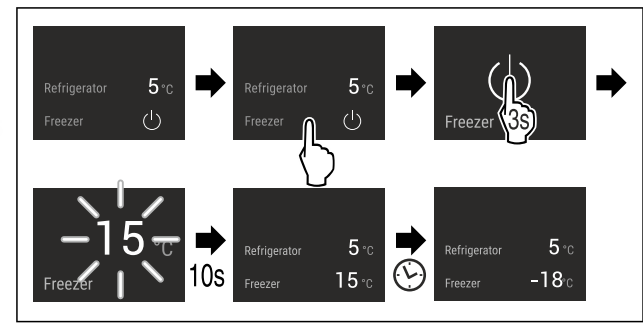

- Fig. 13 Example illustration\*
- ► Carry out action steps according to the illustration.
- ▷ Freezer compartment is switched on.
- $\triangleright$  The appliance cools to the last set temperature.

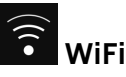

Use this function to connect your appliance to WiFi. You can then operate it via the SmartDevice app on a mobile device. You can also use this function to disconnect or reset the WiFi connection.

More information on the SmartDevice: (see 1.3 SmartDevice)

#### Note

The SmartDevice function is not available in the following countries: Russia, Belarus, Kazakhstan.

#### Establishing the WiFi connection for the first time

Make sure that the following requirements are fulfilled:

- □ You have installed the SmartDevice app (see apps.home.liebherr.com).
- □ Registration in the SmartDevice app is completed.

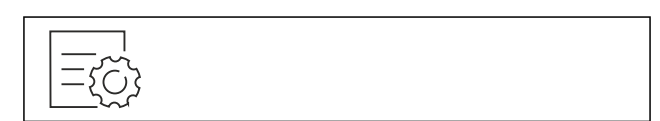

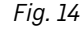

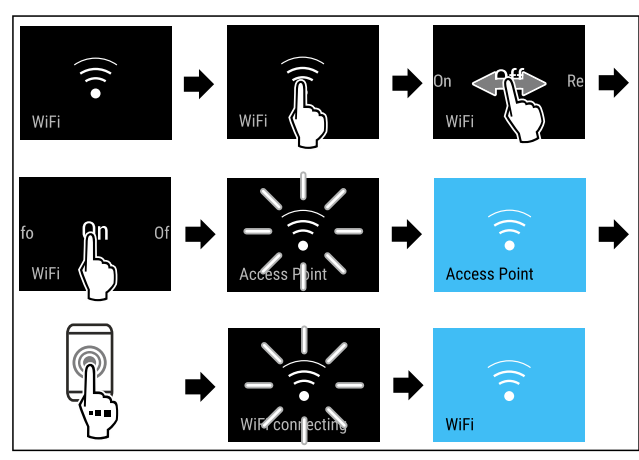

Fig. 15

- Carry out action steps according to the illustration.
- $\triangleright$  Connection is established.

#### Disconnecting from the WiFi

|--|--|

Fig. 16

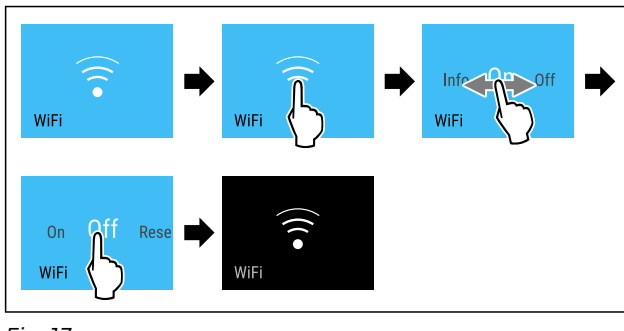

Fig. 17

- Carry out action steps according to the illustration.
- $\triangleright$  There is no connection.

#### **Resetting the WiFi connection**

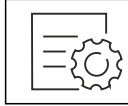

Fig. 18

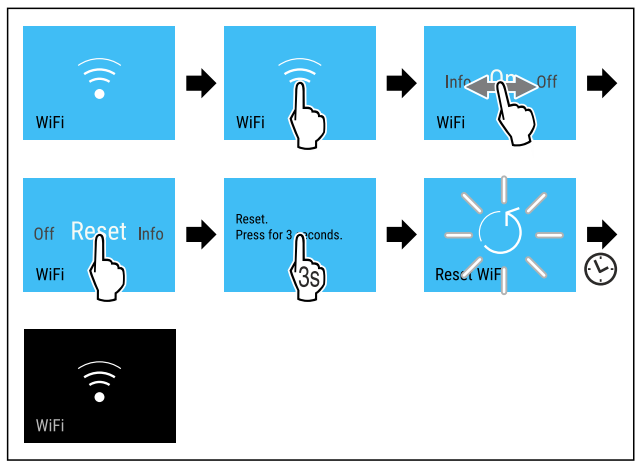

Fig. 19

- Carry out action steps according to the illustration.
- WiFi connection and other WiFi settings are reset to factory settings.

#### Showing information about the WiFi connection

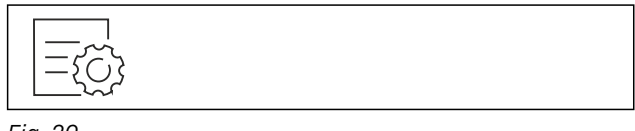

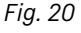

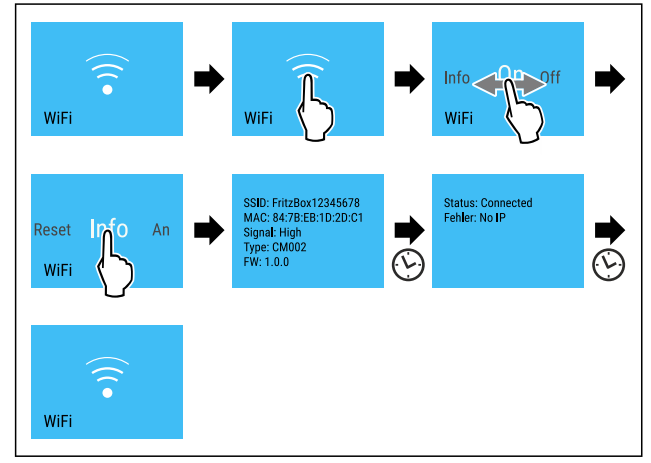

#### Fig. 21

• Carry out action steps according to the illustration.

#### 5 ° Temperature

Use this function to set the temperature.

The temperature depends on the following factors:

- How often the door is opened
- How long the door is open
- The room temperature of the installation site
- Type, temperature and amount of food

| Temperature zone        | Factory-set<br>temperature | Recommended setting                    |
|-------------------------|----------------------------|----------------------------------------|
| 5 °<br>Fridge section   | 5 °C                       | 4 °C                                   |
| -18°<br>Freezer section | -18 °C                     | -18 °C                                 |
| 0 °<br>BioFresh         | 0 °C                       | B-Value (see<br>BioFresh B-Value<br>*) |

#### Setting the temperature in the fridge section

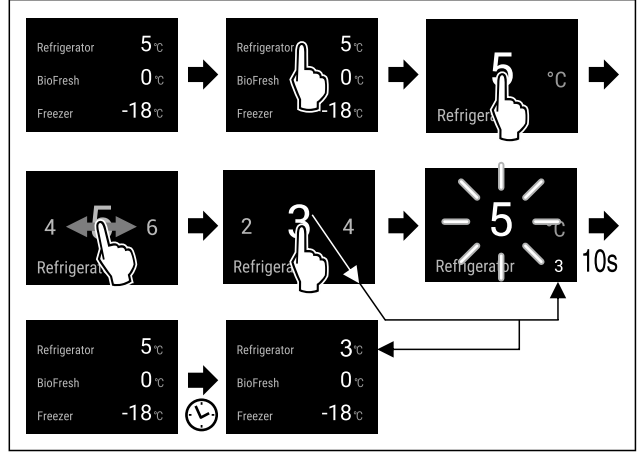

Fig. 22 Example illustration

- Carry out action steps according to the illustration.
- ▷ Temperature is set.

#### Setting the temperature in the freezer section

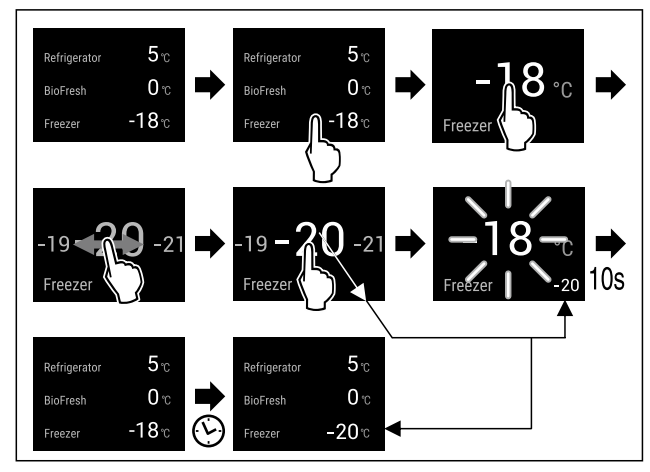

Fig. 23

Carry out action steps according to the illustration.
 Temperature is set.

#### Setting the temperature in BioFresh

You set the temperature using the **BioFresh B-Value**. (see BioFresh B-Value \*)

## Use

## **F** Temperature unit

Use this function to set the temperature unit. You can set the temperature unit in either degrees Celsius or degrees Fahrenheit.

#### Setting the temperature unit

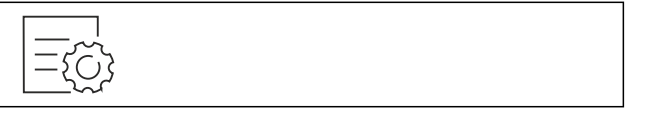

#### Fig. 24

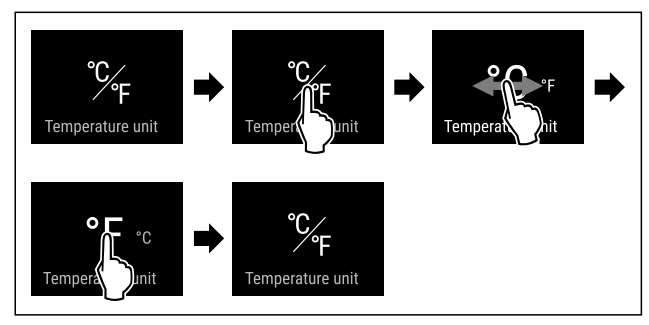

Fig. 25 Example illustration: Switching between degrees Celsius or degrees Fahrenheit.

- Carry out action steps according to the illustration.
- ▷ Temperature unit is set.

## B5 BioFresh B-Value \*

Use this function to set the BioFresh B-Value. Use the BioFresh B-Value to adjust BioFresh slightly warmer or colder if a higher or lower ambient temperature makes it necessary. Upon delivery, the BioFresh B-Value is set to the value B5. If you adjust the B-Value, please observe the following table:

| Value | Description                                                              |
|-------|--------------------------------------------------------------------------|
| B1    | Lowest temperature                                                       |
| B1-B4 | The temperature can drop below 0 °C which means foods can easily freeze. |
| B5    | Pre-set temperature                                                      |
| B9    | Highest temperature                                                      |

#### Setting the BioFresh B-Value

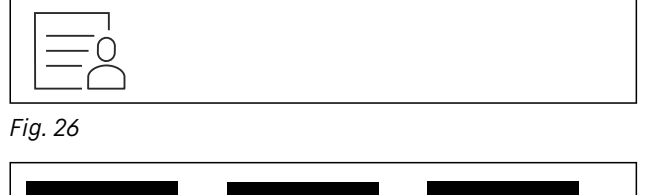

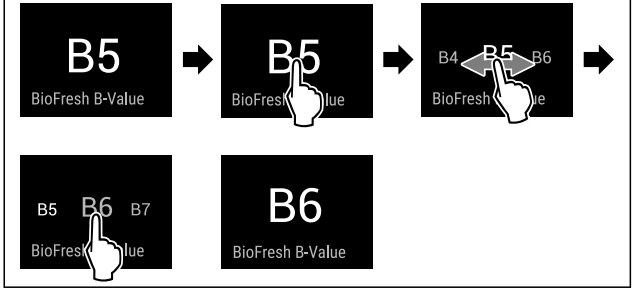

Fig. 27 Example illustration: Switching from B5 to B6. ► Carry out action steps according to the illustration. ► The BioFresh B-Value is set

 $\triangleright$  The BioFresh B-Value is set.

▷ Status display shows the target temperature.

## D1 <sub>D-Value</sub>

The D-Value is preset for your appliance and must not be changed.

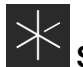

## <sup>★</sup> SuperCool

This function activates or deactivates SuperCool. If you activate SuperCool the appliance increases the cooling capacity. This allows you to achieve lower cooling temperatures. You can activate SuperCool if you want to quickly cool large volumes of food.

If the function is active, the appliance operates at a higher output. As a result, the operating noise of the appliance may be temporarily louder, while energy consumption increases.

#### Activating SuperCool

Time for activating the function:

If you want to store fresh food in the fridge section: Activate the function when storing food.

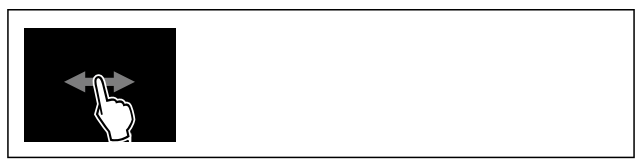

Fig. 28

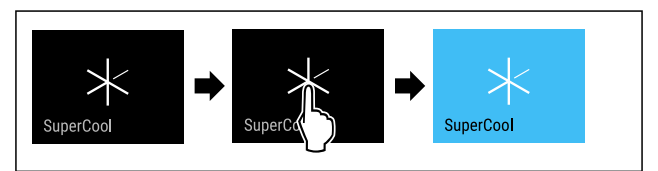

Fig. 29

- Carry out action steps according to the illustration.
- -or-
- Activating with the SmartDevice app.
- $\triangleright$  SuperCool is activated.
- $\triangleright$  Temperature display turns blue.

#### Deactivating SuperCool

SuperCool is automatically deactivated after 18 hours. However, you can also manually deactivate SuperCool at any time:

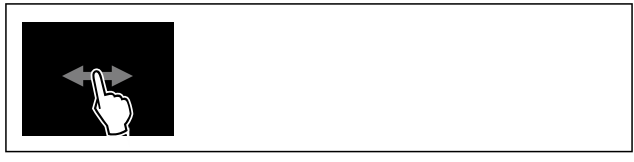

Fig. 30

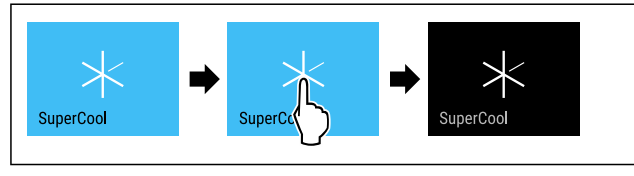

#### Fig. 31

- Carry out action steps according to the illustration.
- -or-
- Deactivating with the SmartDevice app.
- $\triangleright$  SuperCool is deactivated.
- $\triangleright$  Appliance continues to run in normal operation.
- $\triangleright$  The appliance first cools to the set temperature.

## VarioTemp\*

This function allows you to use the freezer compartment as an additional cooling zone. You can set the temperature from -2 °C to 14 °C. If you activate this function, it may cause more noise. However, the appliance is still fully functional.

For storage of foodstuff in the freezer compartment with the VarioTemp function activated, Liebherr recommends:

| Temperature<br>range | Foodstuff                                                                                                    |
|----------------------|----------------------------------------------------------------------------------------------------|
| 4 °C to 9 °C         | Cooked foods, cheese, preserves                                                                                                    |
| 0 °C                 | Packaged fruit and vegetables                                                                                                    |
| -2 °C                | Fresh fish and seafood                                                                                                    |
| 10 °C to 14 °C       | Cold-sensitive foodstuffs such as<br>sweet potatoes, pumpkin or exotic<br>fruits, food or drinks that should not be<br>eaten too cold |

#### Activating VarioTemp

Make sure that the following requirements are fulfilled:\*

- □ The IceMaker has been cleaned. (see 9.6.7 Cleaning Easy-Twist-Ice\*) \*
- □ The EasyTwist-Ice has been cleaned. (see 9.6.7 Cleaning EasyTwist-Ice\*) \*

## 

Danger of food poisoning!

- Do not re-freeze defrosted food.
- Use defrosted foodstuff as quickly as possible.

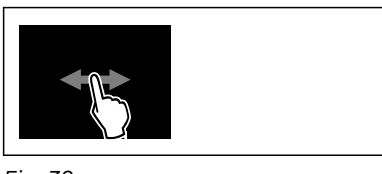

#### Fig. 32

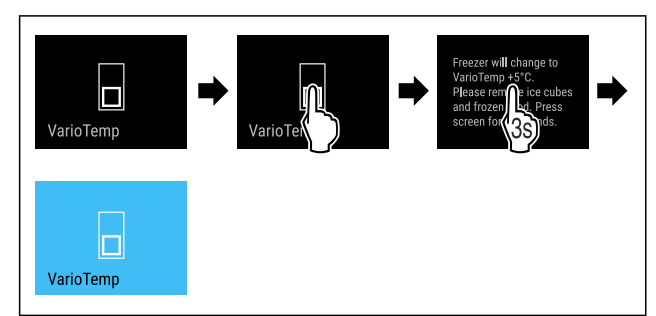

- Fig. 33
- Carry out steps according to the illustration.
- ▷ VarioTemp is activated.
- $\triangleright$  VarioTemp is set to the preselected value.
- The status display does not show the set temperature until it is reached.

#### Adjusting VarioTemp

Make sure that the following requirements are fulfilled:

The VarioTemp has been activated. (see Activating VarioTemp)

## 

- Danger of food poisoning!
- Do not re-freeze defrosted food.
- Use defrosted foodstuff as quickly as possible.

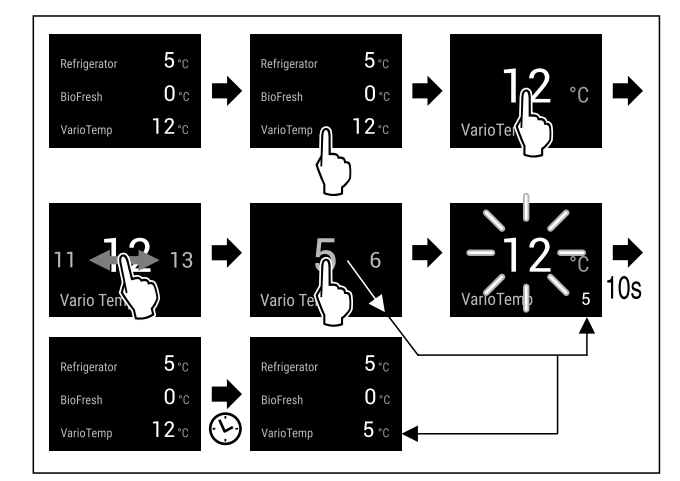

Fig. 34 Example illustration: Change VarioTemp from 12 °C to 5 °C for a fridge-freezer combination with BioFresh.

- Carry out steps according to the illustration.
- ▷ VarioTemp is adjusted.
- > The status display does not show the new set temperature until it is reached.

#### Deactivating VarioTemp

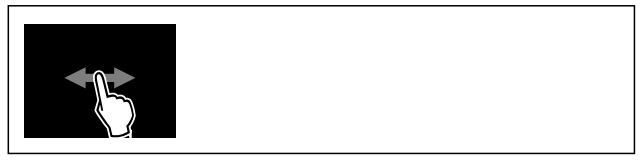

Fig. 35

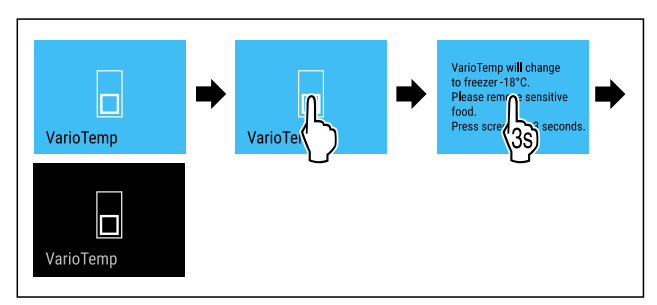

#### Fig. 36

- Carry out steps according to the illustration.
- ▷ VarioTemp is deactivated.
- > The freezer compartment is cooled to the preset temperature.

## $*^{*}$ SuperFrost

This function activates or deactivates SuperFrost. Activating SuperFrost the appliance increases the freezing capacity. This allows you to achieve lower freezer temperatures.

#### Application:

- Quickly freezing fresh food through to the core.
- This ensures that the nutrition value, look, and taste of the food is preserved.
- Increasing cold reserves in stored frozen food before defrosting the appliance.

If the function is active, the appliance operates at a higher output. As a result, the operating noise of the appliance may be temporarily louder, while energy consumption increases.

## Use

#### Activating SuperFrost

Make sure that the following requirements are fulfilled:

- □ The freezing volume and time for SuperFrost activation are taken into account. (see Freezing food using SuperFrost)
- □ VarioTemp is deactivated. (see VarioTemp\*) \*

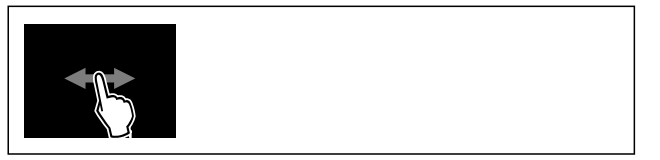

Fig. 37

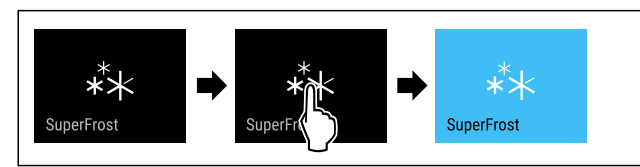

#### Fig. 38

► Carry out action steps according to the illustration. -or-

- Activating with the SmartDevice app.
- $\triangleright$  SuperFrost is activated.
- ▷ Temperature display turns blue.

#### **Deactivating SuperFrost**

SuperFrost is automatically deactivated after 56 to 72 hours depending on the volume of the stored food. However, you can also manually deactivate SuperFrost at any time:

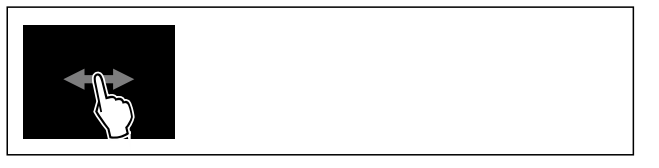

Fig. 39

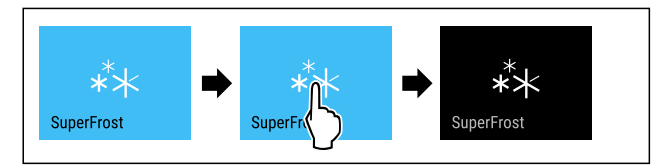

Fig. 40

► Carry out action steps according to the illustration. -or-

- Deactivating with the SmartDevice app.
- $\triangleright$  SuperFrost is deactivated.
- > Appliance continues to run in normal operation.
- $\triangleright$  The appliance first cools to the set temperature.

## Start defrost cycle\*

Use this function to start the automatic defrost cycle manually if the defrost cycle does not start automatically in case of an error.

#### Starting the defrost cycle

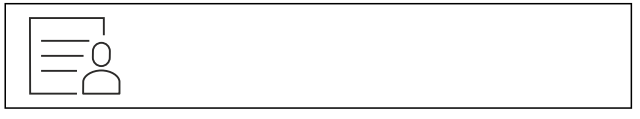

Fig. 41

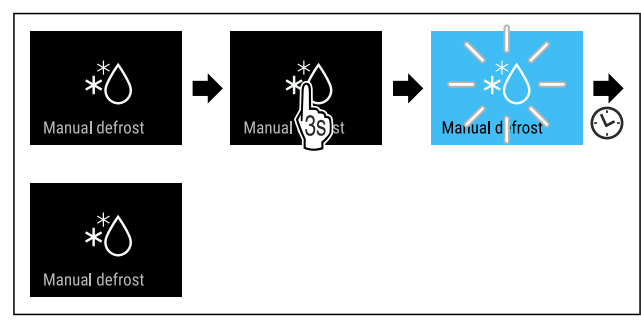

#### Fig. 42

- Carry out action steps according to the illustration.
- Defrost cycle has started: Symbol flashes until the defrost cycle is automatically completed.
- ▷ When the defrost cycle is completed: Appliance continues to run in normal operation.

#### Canceling the defrost cycle

The defrost cycle is automatically completed. However, you can also cancel the defrost cycle at any time during the defrosting:

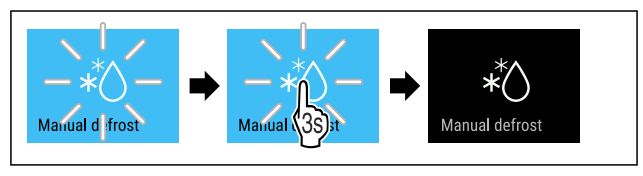

#### Fig. 43

- Carry out action steps according to the illustration.
- $\triangleright$  Defrost cycle is canceled.
- > Appliance continues to run in normal operation.

## PartyMode

This function activates and deactivates PartyMode. Party-Mode activates different functions that are useful for a party.

PartyMode activates the following functions:

- SuperCool (see SuperCool)
- SuperFrost (see SuperFrost)
- IceMaker with MaxIce (see IceMaker / MaxIce \*) \*

You can set all listed functions individually and flexibly. By deactivating PartyMode all changes are discarded.

If the function is active, the appliance operates at a higher output. As a result, the operating noise of the appliance may be temporarily louder, while energy consumption increases.

#### Activating PartyMode

Make sure that the following requirements are fulfilled:\*

IceMaker has been started for the first time. (see 4.3 Starting the IceMaker for the first time\*) \*

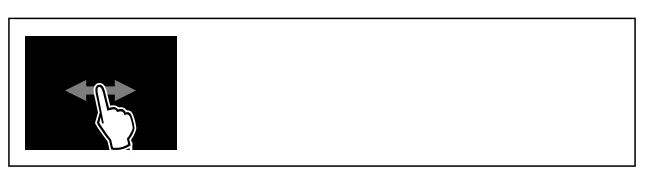

Fig. 44

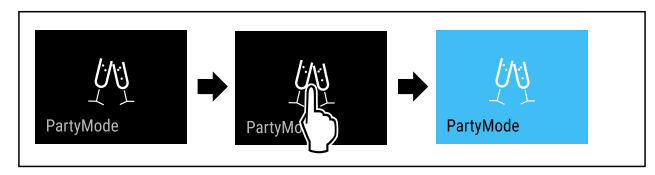

Fig. 45

- Carry out action steps according to the illustration.
- PartyMode and the corresponding functions are activated.
- ▷ Temperature display turns blue.
- The current temperature flashes until the target temperature is reached.

#### Deactivating PartyMode

PartyMode is automatically deactivated after 24 hours. However, you can also manually deactivate PartyMode at any time:

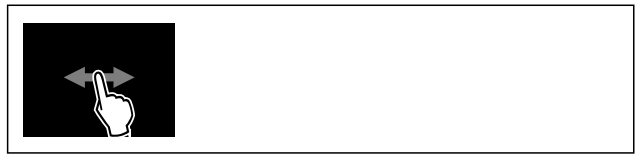

Fig. 46

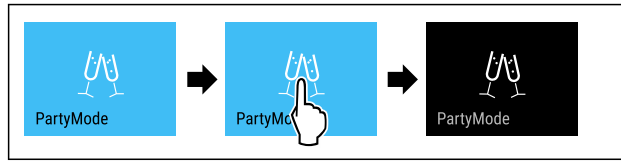

Fig. 47

- Carry out action steps according to the illustration.
- ▷ PartyMode is deactivated.
- ▷ The appliance first cools to the set temperature: The current temperature flashes until the target temperature is reached.

## HolidayMode\*

Use this function to activate or deactivate HolidayMode. If you activate HolidayMode the fridge section is set to 15 °C. This helps you save energy if you are away for a longer period of time and avoid bad smells and mold formation.

| Appliance status with active HolidayMode |
|------------------------------------------|
|                                          |

Fridge section cools to 15 °C.

BioFresh cools down to 15 °C.

The set temperature is maintained in the freezer section.

PartyMode is deactivated.

- SuperCool is deactivated.
- PowerCool is deactivated.

#### Activating HolidayMode

- Empty the fridge section completely.
- Empty BioFresh completely.

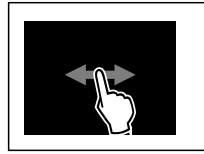

Fig. 48

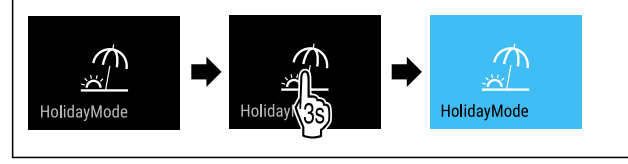

#### Fig. 49

- Carry out action steps according to the illustration.
- $\triangleright$  HolidayMode is activated.

Temperature display turns blue and shows the Holiday-Mode symbol.

#### Deactivating HolidayMode

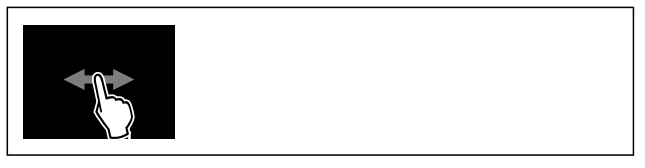

Fig. 50

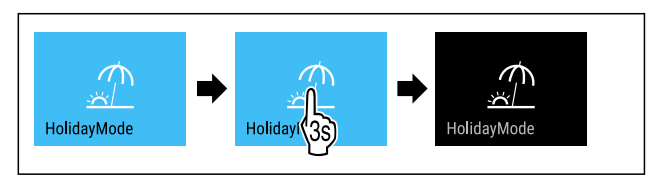

#### Fig. 51

- Carry out action steps according to the illustration.
- $\triangleright$  HolidayMode is deactivated.
- Dash The appliance first cools to the set temperature.

## SabbathMode

This function activates and deactivates SabbathMode. If you activate this function, some electronic functions are switched off. Your appliance thereby meets the religious requirements of Jewish holidays such as the Sabbath and complies with STAR-K Kosher certification.

| Annlianaa | atatua  | with. | a ativa | CabbathMada |
|-----------|---------|-------|---------|-------------|
| ADDIIANCE | Status  | WILLI | active  | Sabbathmode |
| , .pp     | 0.00.00 |       |         | 00000000    |

The status display continuously shows SabbathMode.

All functions in the display except the **Deactivating SabbathMode function** are disabled.

Active functions remain active.

The display remains bright when you close the door.

The interior lighting is deactivated.

Memories are not listed. The set time interval is stopped.

Memories and warnings are not displayed.

There is no door alarm.

There is no temperature alarm.

The IceMaker is out of order.\*

The InfinitySpring is out of order.\*

The defrost cycle operates only for the specified time without taking into account the appliance usage.

After a power failure, the device returns to SabbathMode. *Appliance status* 

#### Note

This appliance has certification from the "Institute for Science and Halacha". (www.machonhalacha.co.il)

You can find a list of STAR-K-certified appliances at www.star-k.org/appliances.

#### Activating SabbathMode

## 

#### Danger of poisoning from spoiled food!

If you have SabbathMode activated and a power failure occurs, no message appears in the status display about the power failure. Once the power is restored, the appliance continues to operate in SabbathMode. The power failure may mean that food spoils and the consumption of this food could lead to food poisoning.

After a power failure:

Do not consume food that has been frozen and thawed.

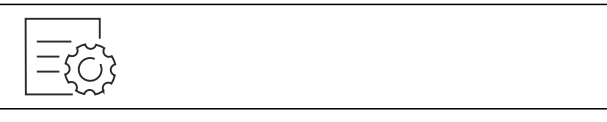

#### Fig. 52

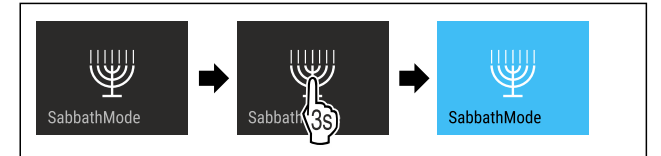

Fig. 53

- Carry out action steps according to the illustration.
- ▷ SabbathMode is activated.
- $\triangleright$  Status display continuously shows SabbathMode.

#### Deactivating SabbathMode

SabbathMode is automatically deactivated after 80 hours. However, you can also manually deactivate SabbathMode at any time:

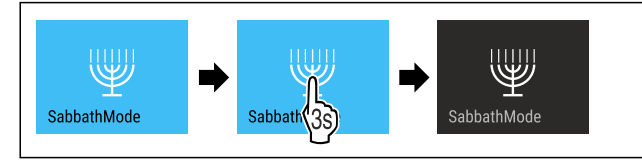

Fig. 54

Carry out action steps according to the illustration.

▷ SabbathMode is deactivated.

#### EnergySaver

Use this function to activate or deactivate energy saving mode. If you activate energy saving mode, energy consumption drops and the temperature in the appliance increases. Food remains fresh, but shelf life is reduced.

| Temperature zone      | Recommended<br>setting<br>(see Setting the<br>temperature in the<br>fridge section) | Temperature<br>while Ener-<br>gySaver is<br>active |
|-----------------------|-------------------------------------------------------------------------------------|----------------------------------------------------|
| 5 °<br>Fridge section | 4 °C                                                                                | 7 °C                                               |
| -18° Freezer section  | -18 °C                                                                              | -16 °C                                             |

Temperatures

#### Activating EnergySaver

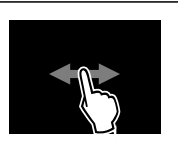

Fig. 55

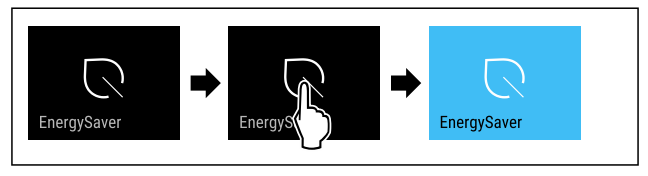

#### Fig. 56

- Carry out action steps according to the illustration.
- ▷ Energy saving mode is activated.

#### Deactivating EnergySaver

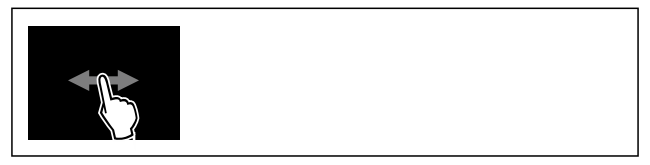

Fig. 57

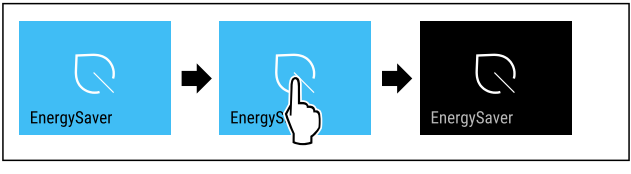

Fig. 58

- Carry out action steps according to the illustration.
- ▷ Energy saving mode is deactivated.

## HydroBreeze\*

This function activates or deactivates HydroBreeze. If you activate this function, HydroBreeze creates a fine, cold mist in the BioFresh safe. This increases the shelf life of unpackaged lettuce, vegetables, and fruit with a high intrinsic moisture content.

If you activate this function, HydroBreeze activates itself every 90 minutes for 4 seconds with the door closed. If you open the door, HydroBreeze activates itself depending on the setting:

| Value                                       | Description                                                 |  |  |  |
|---------------------------------------------|-------------------------------------------------------------|--|--|--|
| 1                                           | HydroBreeze is active for 4 seconds while the door is open. |  |  |  |
| 2                                           | HydroBreeze is active for 6 seconds while the door is open. |  |  |  |
| 3                                           | HydroBreeze is active for 8 seconds while the door is open. |  |  |  |
| Deactivated<br>(default<br>setting)         | HydroBreeze is deactivated.                                 |  |  |  |
| HydroBreeze duration while the door is open |                                                             |  |  |  |

#### Activating HydroBreeze

#### Note

If you activate HydroBreeze but are not storing food in the drawer, condensate forms on the floor of the drawer. ► Only activate HydroBreeze if you store food in the drawer. Make sure that the following requirements are fulfilled:

- □ HydroBreeze is cleaned. (see 9.6.6 Cleaning the Hydro-Breeze\*)
- □ Water tank is filled. (see 8.11.1 Fill the water tank)

You activate HydroBreeze by selecting a value for the Hydro-Breeze duration:

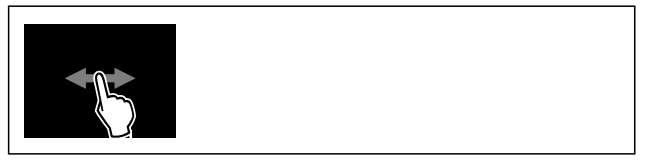

Fig. 59

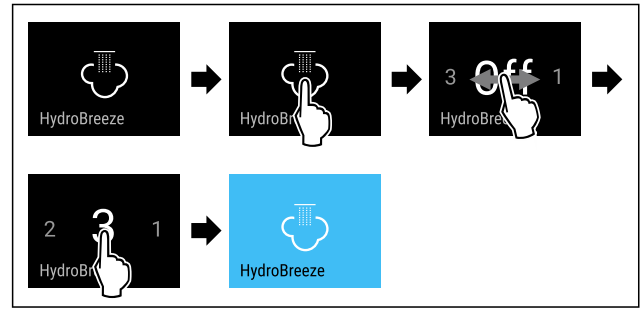

*Fig. 60 Example illustration: HydroBreeze, activate with value 3.* 

- Carry out action steps according to the illustration.
- ▷ HydroBreeze is activated.

#### Deactivating HydroBreeze

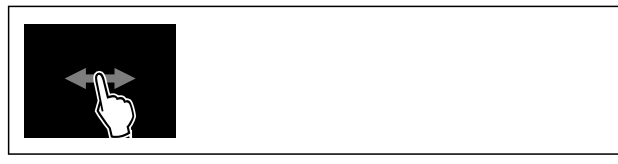

Fig. 61

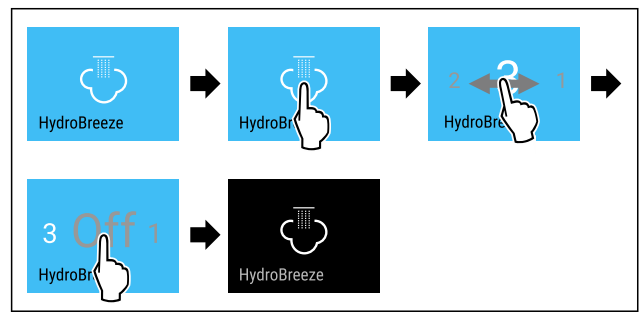

#### Fig. 62

- Carry out action steps according to the illustration.
- ▷ HydroBreeze is deactivated.

## IceMaker / Maxice \*

You can activate or deactivate ice cube production with the IceMaker function. Use the MaxIce function to increase the number of ice cubes in the IceMaker.

| More<br>number   | information<br>of ice cubes:     | on           | the  | (see 10<br>ficatior | .1 Technical<br>ns) | speci- |
|------------------|----------------------------------|--------------|------|---------------------|---------------------|--------|
| More<br>IceMak   | information<br>er water inflow   | on<br>:      | the  | (see<br>inflow*     | lceMaker<br>)       | water  |
| More in the line | nformation on<br>s of the IceMak | clea<br>ker: | ning | (see T              | ubeClean *)         |        |

If the function is active, the appliance operates at a higher output. As a result, the operating noise of the appliance may be temporarily louder, while energy consumption increases.

#### Activating IceMaker

Make sure that the following requirements are fulfilled:

- □ The water supply is established at the fixed water connection. See Assembly Manual.\*
- IceMaker is put into operation. (see 8.14 IceMaker\*)

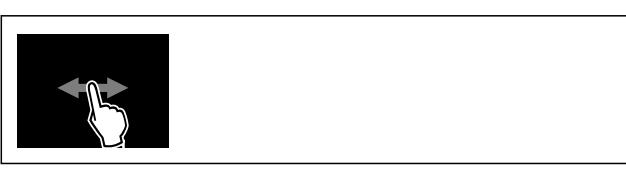

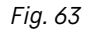

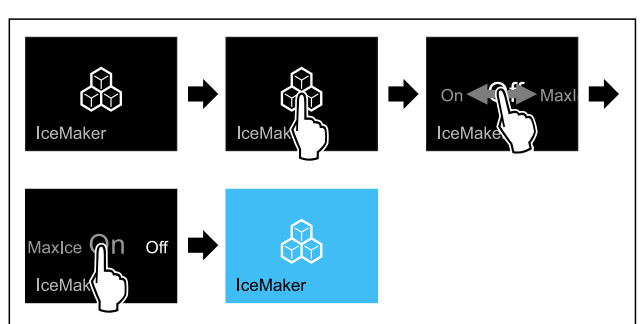

#### Fig. 64

- Carry out action steps according to the illustration.
- or-Activate with the SmartDevice app.
- $\vartriangleright$  IceMaker is activated. It can take up to 24 hours for the IceMaker to produce the first ice cubes.

#### Activating the IceMaker with MaxIce

If you have not activated the IceMaker function before, make sure that the following requirements are met:

- □ The water supply is established at the fixed water connection. See Assembly Manual.\*
- IceMaker is put into operation. (see 8.14 IceMaker\*)

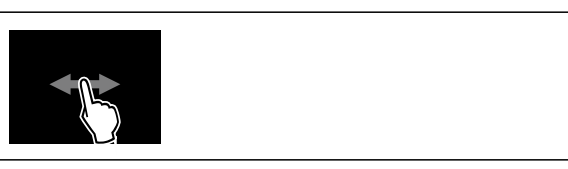

Fig. 65

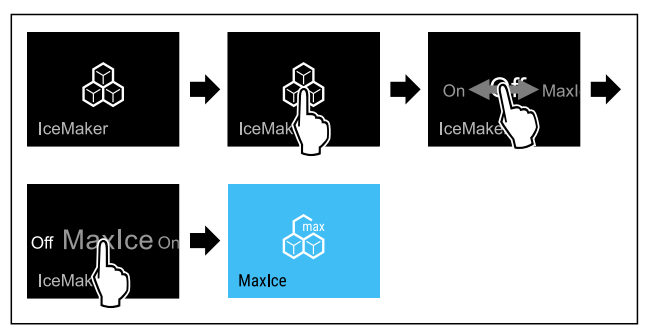

Fig. 66

- Carry out action steps according to the illustration.
   -or-
- Activate with the SmartDevice app.
- $\triangleright$  The IceMaker is activated with MaxIce.

#### Changing between the IceMaker and MaxIce

If you have activated IceMaker and would like to change to MaxIce:

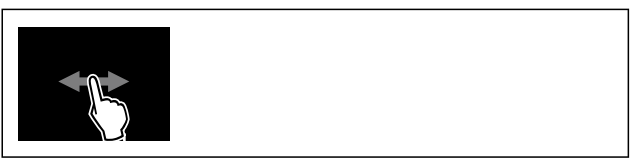

Fig. 67

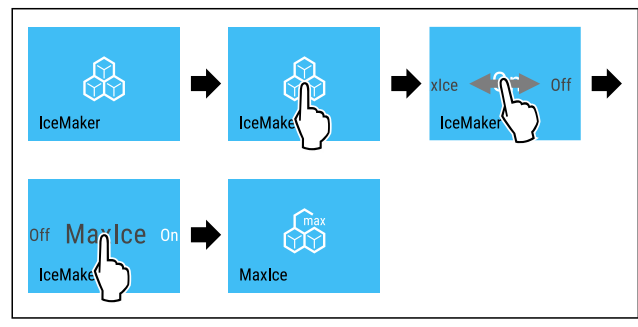

Fig. 68

Carry out action steps according to the illustration.
 The IceMaker is activated with MaxIce.

If you have activated MaxIce and would like to change to IceMaker:

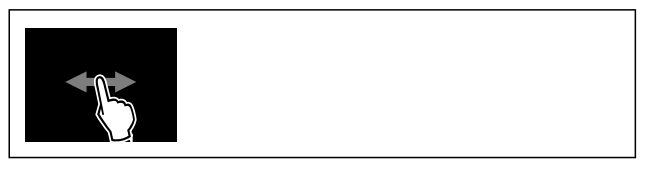

#### Fig. 69

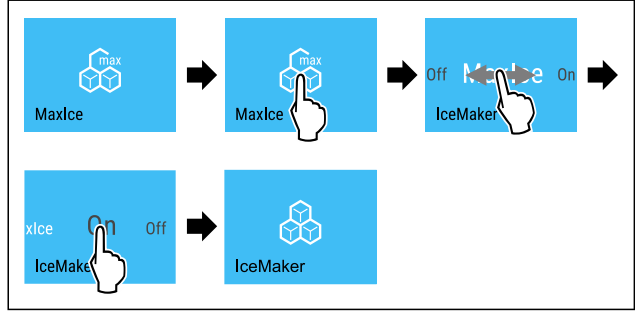

Fig. 70

- Carry out action steps according to the illustration.
- ▷ IceMaker is activated.
- $\triangleright$  MaxIce is deactivated.

#### Deactivating the IceMaker / MaxIce

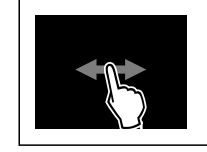

Fig. 71

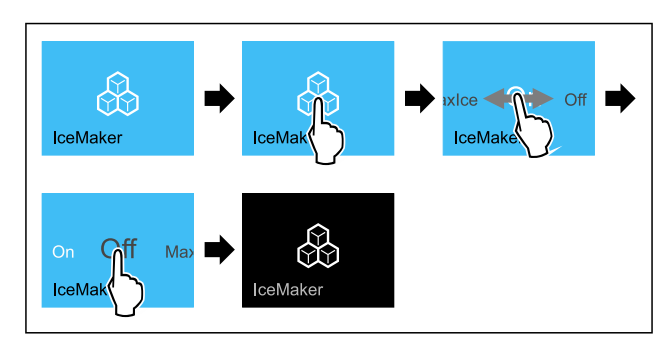

Fig. 72 Example illustration of the active IceMaker function ► Carry out action steps according to the illustration. -or-

- Deactivate with the SmartDevice app.
- ▷ IceMaker and MaxIce are deactivated.
- If ice cubes are currently being made, the system completes the process.
- ▷ The IceMaker goes off automatically.

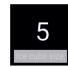

## IceMaker water inflow\*

Use this function to set the IceMaker water inflow. The IceMaker water inflow regulates the water inflow volume. You can adjust the IceMaker water inflow if the water inflow does not match the water pressure and the dispensed ice cube size.

Upon delivery, the IceMaker water inflow is set to the value 5. You can select a value of between 1 (smallest inflow volume) and 8 (largest inflow volume).

#### Setting the IceMaker-water inflow

Make sure that the following requirements are fulfilled:

- □ IceMaker has been started for the first time. (see 4.3 Starting the IceMaker for the first time\*)
- □ IceMaker is activated. (see IceMaker / MaxIce \*)

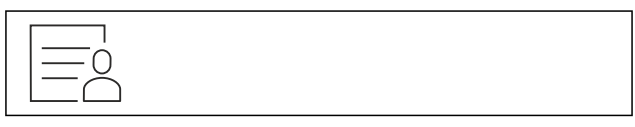

Fig. 73

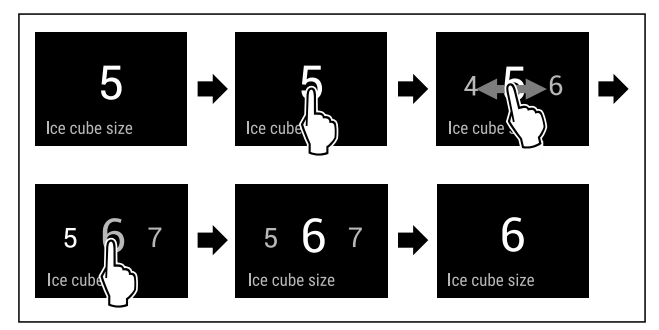

Fig. 74 Example illustration: Switching from value 5 to value 6.

- Carry out action steps according to the illustration.
- $\triangleright$  IceMaker water inflow is set.

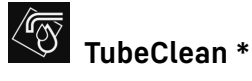

This function activates or deactivates TubeClean. Activating TubeClean cleans the IceMaker lines.

#### Activating TubeClean

Make sure that the following requirements are fulfilled:

□ IceMaker cleaning is prepared. (see 9.6.8 Cleaning the

- IceMaker\*) Empty container with a capacity of 1.5 l and with a maximum height of 10 cm is ready.
- Place the container into the drawer below the IceMaker.

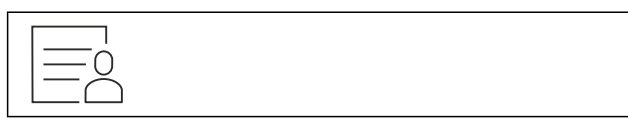

#### Fig. 75

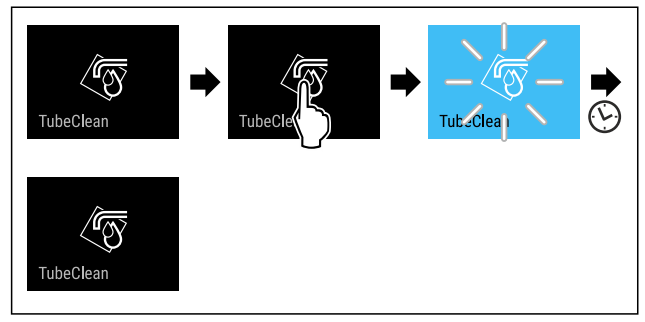

Fig. 76

- Carry out action steps according to the illustration.
- $\triangleright$  TubeClean is activated.
- $\triangleright$  Cleaning process has started: Symbol flashes until the cleaning process is automatically completed after 60 minutes.
- $\triangleright$ When the cleaning process is completed: Appliance continues to run in normal operation.

#### **Deactivating TubeClean**

TubeClean is automatically completed after 60 minutes. However, you can also deactivate TubeClean at any time during the cleaning process:

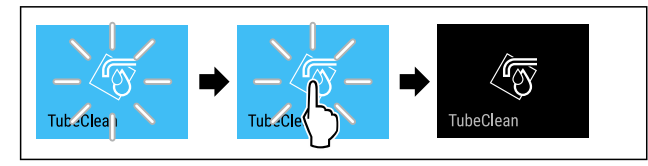

#### Fig. 77

- Carry out action steps according to the illustration.
- ▷ TubeClean is deactivated: Cleaning process is canceled.
- Appliance continues to run in normal operation.  $\triangleright$

## CleaningMode

This function activates and deactivates CleaningMode. CleaningMode enables you to comfortably clean the appliance.

This setting relates to the fridge compartment.

Application:

- Clean the fridge compartment. (see 9.6 Cleaning the appliance)
- Clean the InfinitySpring. (see 9.6.5 Cleaning the Infinity-Spring \*) \*

Appliance status with active CleaningMode

The status display continuously shows CleaningMode.

The fridge section is switched off.

The interior lighting is activated.

Appliance status with active CleaningMode

Reminders and warnings are not displayed. No signal tone is sounded.

The InfinitySpring is out of order.\* Appliance status

#### Activating CleaningMode

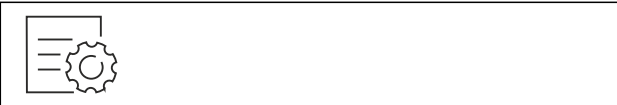

Fig. 78

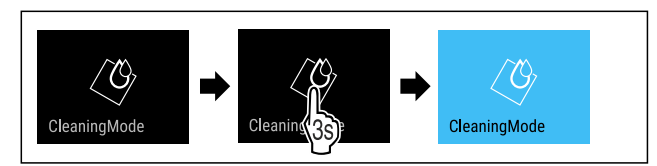

#### Fig. 79

- Carry out action steps according to the illustration.
- $\triangleright$  CleaningMode is activated. > Status display continuously shows CleaningMode.

#### Deactivating CleaningMode

CleaningMode is automatically deactivated after 60 minutes. However, you can also manually deactivate CleaningMode at any time:

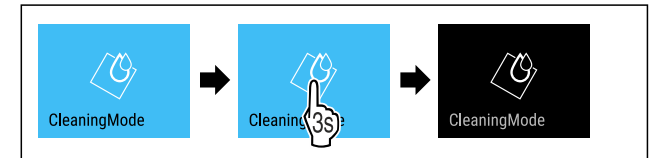

Fig. 80

- Carry out action steps according to the illustration.
- $\triangleright$  CleaningMode is deactivated.
- $\triangleright$  The appliance first cools to the set temperature.

## **Display Brightness**

Use this function to set the brightness of the display gradually.

You can set the following brightness levels:

- 40 %
- 60 %
- 80 %
- 100% (default setting)

#### Setting the brightness

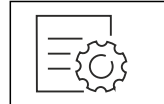

Fig. 81

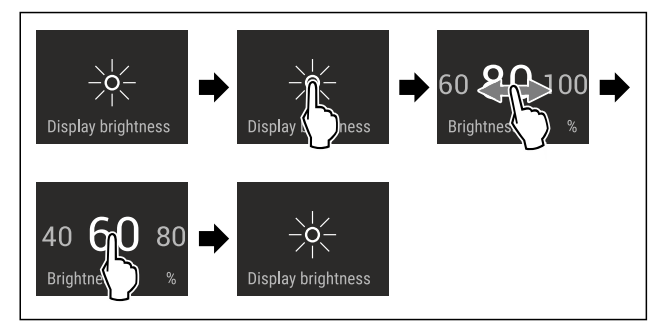

Fig. 82 Example illustration: Switching from 80 % to 60 %.
▶ Carry out action steps according to the illustration.
▷ Brightness is set.

## Door alarm

Use this function to activate or deactivate the door alarm. The door alarm sounds if the door is open for too long. The door alarm is activated upon delivery. You can set how long to door can remain open until the door alarm sounds.

You can set the following values:

- 1 minute
- 2 minutes
- 3 minutes
- Off

#### Setting the door alarm

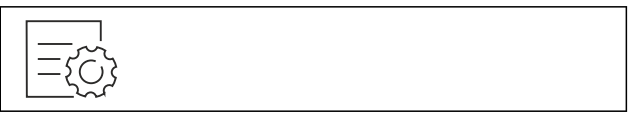

#### Fig. 83

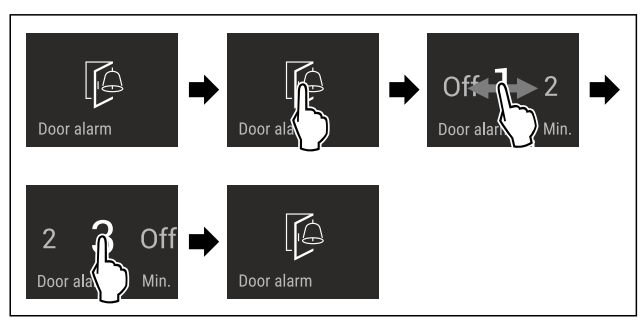

Fig. 84 Example illustration: Changing the door alarm from 1 minute to 3 minutes.

- Carry out action steps according to the illustration.
- $\triangleright$  Door alarm is set.

#### Deactivating door alarm

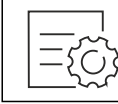

Fig. 86

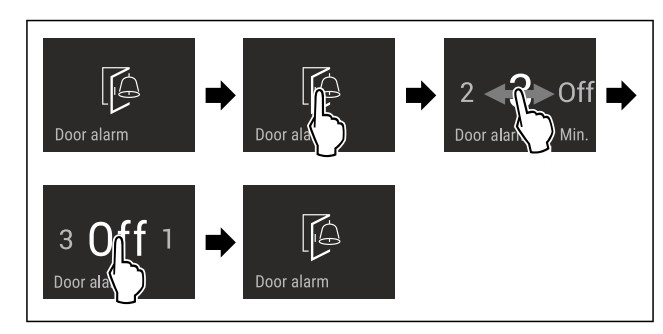

Fig. 87

- Carry out action steps according to the illustration.
- $\triangleright$  Door alarm is deactivated.

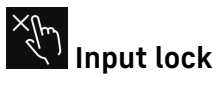

This function activates and deactivates the input lock. The input lock prevents the appliance from being operated accidentally, e. g. by children.

Application:

- Prevent unintentional changes of functions.
- Prevent switching off of the appliance.
- Prevent unintentional temperature setting.

#### Activating the input lock

If you activate the input lock, you can continue to navigate in the menus, however you cannot select or modify other functions.

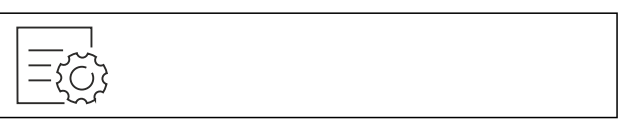

Fig. 88

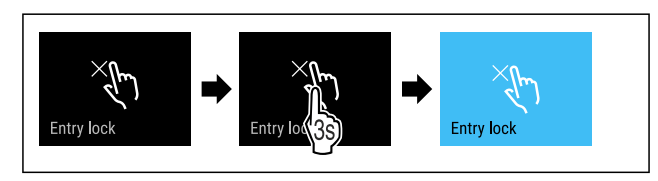

Fig. 89

- Carry out action steps according to the illustration.
- ▷ Input lock is activated.

#### Deactivating the input lock

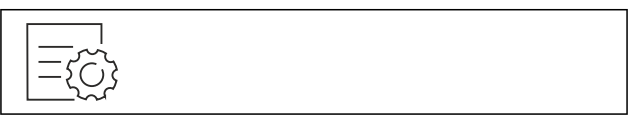

Fig. 90

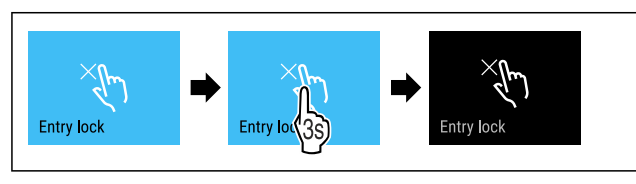

Fig. 91

- Carry out action steps according to the illustration.
- ▷ Input lock is deactivated.

## D Language

Use this function to set the display language.

You can set the following languages:

- German
- English
- French
- Spanish
- Italian
- Dutch
- Czech
- Czech - Polish
- Portuguese
- Bulgarian
- Bulgaria
- Russian
- Chinese

#### Setting the language

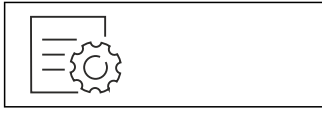

Fig. 92

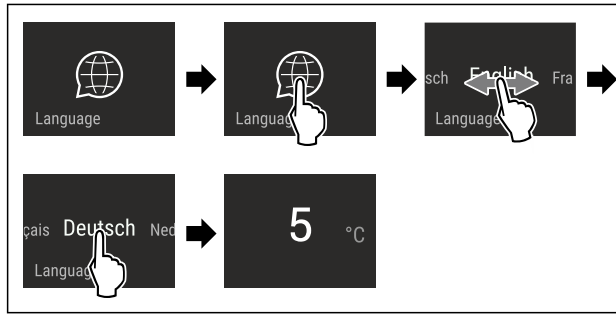

*Fig. 93 Example illustration depending on the language and temperature* 

- Carry out action steps according to the illustration.
- $\triangleright$  Language is set.
- $\triangleright$  Display jumps back to the status display.

#### Service No: Model Index: Serial#:

#### Appliance information

Use this function to display the model name, index, serial number and service number of your appliance. You will need the appliance information when you contact customer service. (see 10.4 Customer Service)

You also use this function to open the expanded menu. (see 3 Functionality of the Touch & Swipe display)

#### **Display appliance information**

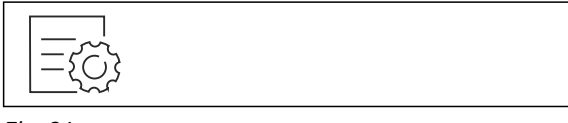

Fig. 94

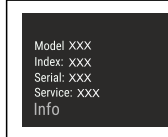

Fig. 95

- Carry out action steps according to the illustration.
- $\triangleright$  Display shows the appliance information.

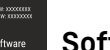

Software

Use this function to display the software version of your appliance.

#### **Display software version**

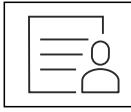

Fig. 96

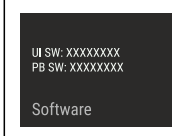

Fig. 97

- Carry out action steps according to the illustration.
- $\triangleright$  Display indicates the software version.

## Reminder

Use this function to activate or deactivate reminder. This function is activated upon delivery.

The following reminders will then appear if the function is activated:

- Replace water filter (see Replace water filter\*) \*
- Replace the FreshAir activated charcoal filter (see Replace FreshAir activated charcoal filter)

#### Activating reminder

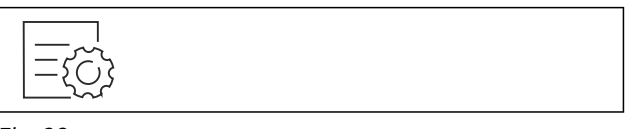

Fig. 98

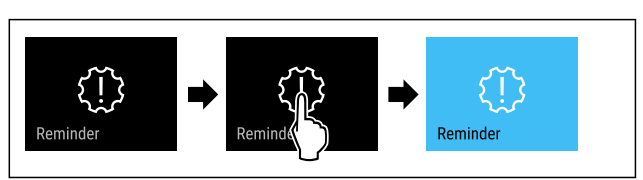

#### Fig. 99

- ► Carry out action steps according to the illustration.
- ▷ Reminder is activated.

#### Deactivating reminder

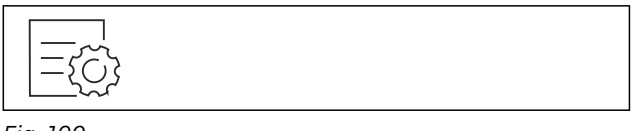

#### Fig. 100

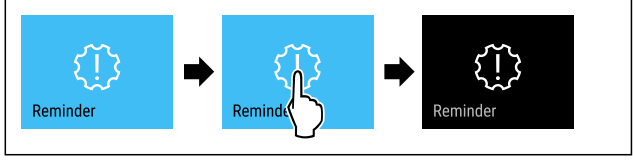

#### Fig. 101

- Carry out action steps according to the illustration.
- ▷ Reminder is deactivated.

## Demo mode

Demo mode is a special feature for dealers who want to demonstrate appliance features. If you activate demo mode, all refrigeration functions are deactivated.

If you switch on your appliance and "Demo" appears in the status display, then demo mode is already activated.

If you activate and then deactivate demo mode, the appliance will be reset to factory defaults. (see Resetting to factory settings)

#### Activating demo mode

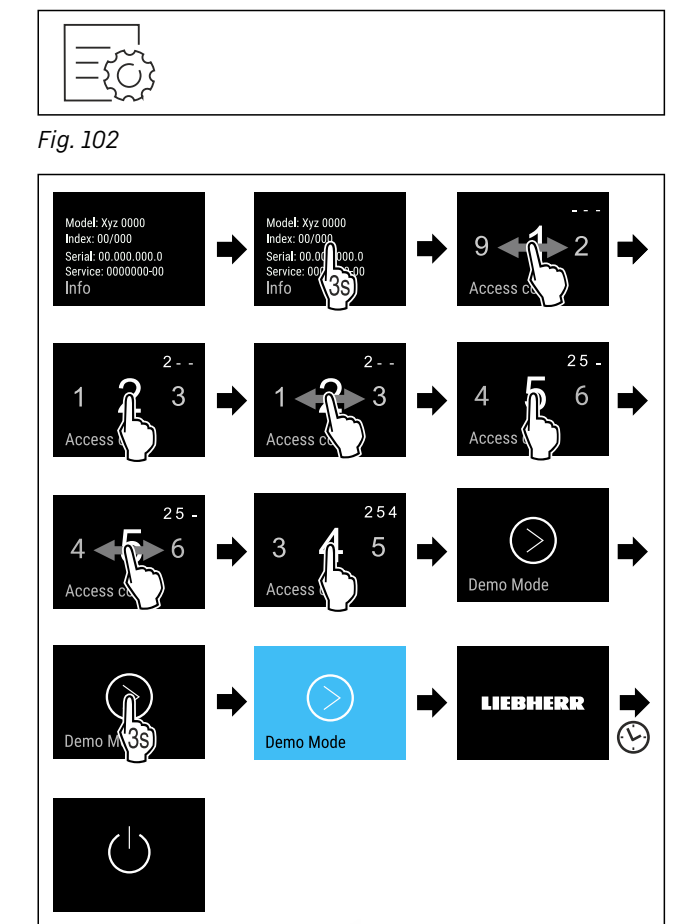

Fig. 103

- Carry out action steps according to the illustration.
- $\triangleright$  Demo mode is activated.
- $\triangleright$  Appliance is switched off.
- Switch on the appliance. (see 4.1 Switching on appliance (first use))
- $\triangleright$  "DEMO" appears in the status display.

#### Deactivating demo mode

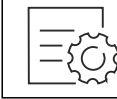

Fig. 104

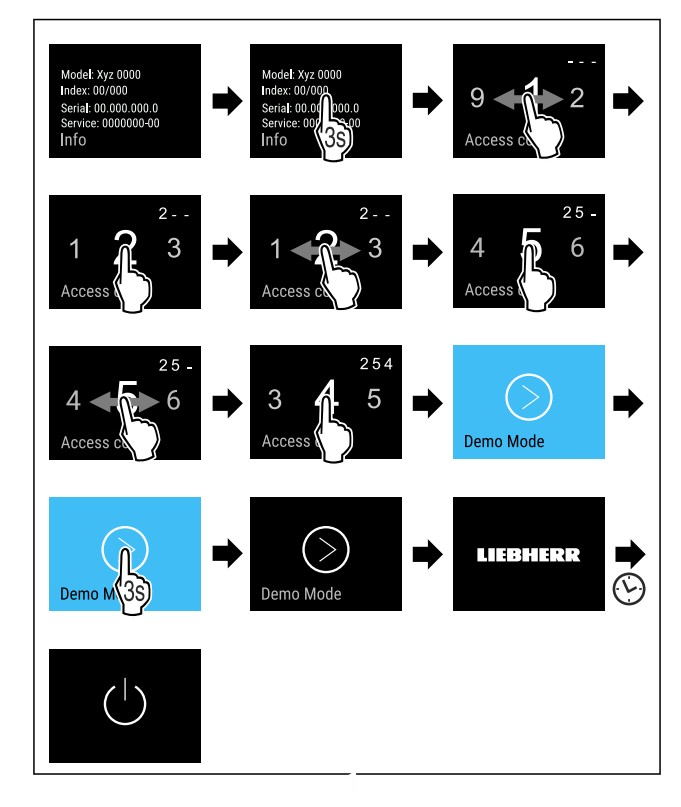

Fig. 105

- Carry out action steps according to the illustration.
- Demo mode is deactivated.
- $\triangleright$  Appliance is switched off.
- Switch on the appliance. (see 4.1 Switching on appliance (first use))
- ▷ Appliance is reset to factory settings.

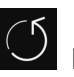

## Resetting to factory settings

Use this function to reset all settings to factory settings. All settings you have made so far are reset to their original settings.

#### Performing a reset

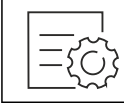

Fig. 106

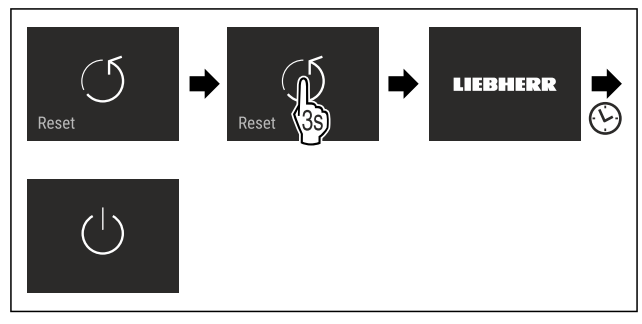

Fig. 107

- Carry out action steps according to the illustration.
- ▷ Appliance is reset.
- $\triangleright$  Appliance is switched off.
- Restart the appliance. (see 4.1 Switching on appliance (first use))

## 7.3 Messages

There are two categories of messages:

| Category | Meaning                                                                                                    |
|----------|----------------------------------------------------------------------------------------------------|
| Warning  | Warnings are displayed if there is a door alarm or a malfunction.                                                                     |
|          | You can easily end warnings yourself. For any<br>major malfunction, you must contact Customer<br>Service. (see 10.4 Customer Service) |
| Reminder | Reminders remind you of general processes.<br>You can perform these processes and end the<br>message doing so.                        |

#### 7.3.1 Overview of warnings

The appliance's behavior in the event of a warning:

- Warning appears in the display in red.
- Alarm sounds in increasing volume.
- For some warnings the interior lighting pulses.

| Message                        | Cause                                                                                                    | Ending the message                                                                                                    |  |  |
|--------------------------------|----------------------------------------------------------------------------------------------------|----------------------------------------------------------------------------------------------------|--|--|
| Close the door.                | The message appears<br>if the door is open for<br>too long.                                                                                             | Ending the<br>nessage<br>Carry out<br>action steps<br>see Door<br>alarm).<br>Carry out<br>action steps<br>see Power<br>ailure alarm).<br>Carry out<br>action steps<br>see Tempera-<br>ture alarm).<br>Carry out<br>action steps<br>see Error).<br>Carry out<br>action steps<br>see Error). |  |  |
| Power failure                  | The message appears<br>if the freezing temper-<br>ature increases due to<br>a power outage.                                                             | Carry out<br>action steps<br>(see Power<br>failure alarm) .                                                                                                    |  |  |
| alarm                          |                                                                                                    |                                                                                                    |  |  |
| Temperature alarm              | The message appears<br>if the freezing temper-<br>ature does not corre-<br>spond to the set<br>temperature.                                             | Carry out<br>action steps<br>(see Tempera-<br>ture alarm) .                                                                                                    |  |  |
| Error<br>Error                 | This message appears<br>if there is an appli-<br>ance error. An appli-<br>ance module indicates<br>an error.                                            | Carry out<br>action steps<br>(see Error) .                                                                                                    |  |  |
| ()<br>WiFi Error<br>WLAN error | This message appears<br>if the appliance could<br>not be connected to<br>the WLAN. (see Estab-<br>lishing the WiFi<br>connection for the<br>first time) | Carry out<br>action steps<br>(see WLAN<br>error).                                                                                                    |  |  |

#### 7.3.2 Ending warnings

#### Door alarm

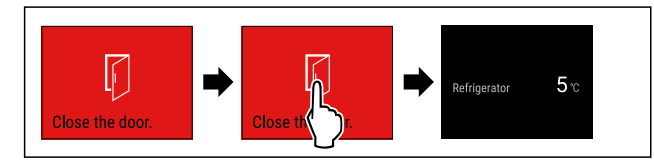

Fig. 108 Example illustration

Carry out action steps according to the illustration.

-or-

Close the door.

 $\triangleright$  Display skips to status display.

You can set how long to door may remain open until the door alarm sounds. (see Setting the door alarm)

#### Power failure alarm

Once the power failure has ended, the appliance cools to the target temperature set earlier.

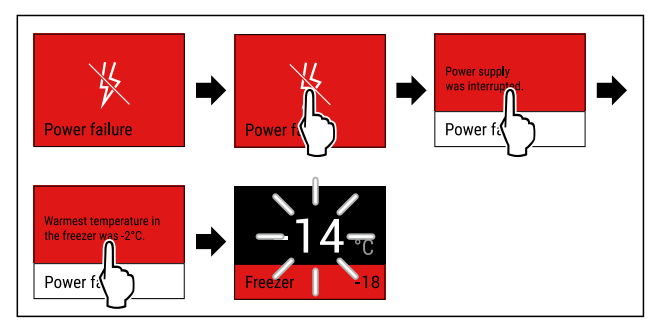

Fig. 109 Example illustration

- Briefly touch the display.
- $\triangleright$  Display shows information about the warning.
- Briefly touch the display.
- $\triangleright$  The warmest freezing temperature is displayed.
- ▷ If the freezing temperature was below -9 °C: Food can still be eaten.
  - If the freezing temperature exceeded -9 °C:
- Check the food.
   Briefly touch the dial
- Briefly touch the display.
- Display skips to status display: The current temperature and target temperature are displayed.

#### Temperature alarm

Causes for the temperature differences may be:

- You have put in warm, fresh food.
- Too much warm room air has flowed in during the rearrangement and removal of food.
- The power has been out for a longer period of time.
- The appliance is defective.
- ▶ Remedy the cause.
- $\triangleright$  The appliance cools to the target temperature set earlier:

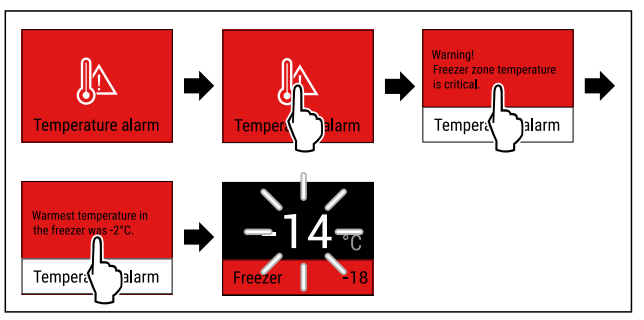

Fig. 110 Example illustration

- Briefly touch the display.
- $\triangleright$  Display shows information about the warning.
- Briefly touch the display.
- $\triangleright$  The warmest freezing temperature is displayed.
- $\triangleright$  If the freezing temperature was below -9 °C: Food can still be eaten.
- If the freezing temperature exceeded -9 °C:
- Check the food.
- Briefly touch the display.
- Display skips to status display: The current temperature and target temperature are displayed.

#### Error

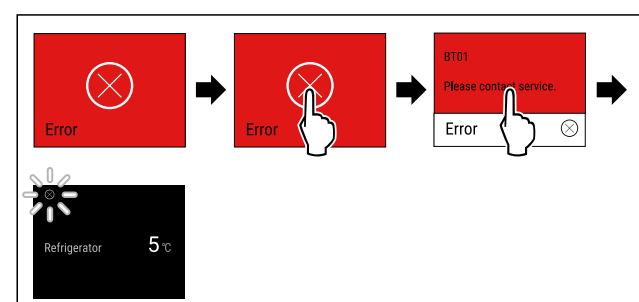

Fig. 111 Example illustration

- Briefly touch the display.
- $\triangleright$  Error code is displayed.
- Make a note of the error code.
- Briefly touch the display.
- $\triangleright$  Display skips to status display.
- Contact Customer Service. (see 10.4 Customer Service)

#### WLAN error

- ► Check the WLAN connection.
- Connect the appliance to the WLAN again. (see WiFi)

#### 7.3.3 Overview of reminders

The appliance's behavior in the event of a reminders:

- Reminder appears in the display in yellow.
- Alarm tone sounds.
- For some reminders the interior lighting pulses.

| Message                                                                     | Cause                                                                                            | Ending the message                                                                        |
|-----------------------------------------------------------------------------|--------------------------------------------------------------------------------------------------|-------------------------------------------------------------------------------------------|
| No Drawer *                                                                 | This message<br>appears if the<br>IceMaker is<br>active, but the<br>IceMaker drawer<br>is open.* | Carry out action<br>steps (see Push<br>in the IceMaker<br>drawer*).*                      |
| Water filter * water                                                        | This message<br>appears if you<br>have to replace<br>the water filter.*                          | Carry out action<br>steps<br>(see Replace<br>water filter*) .*                            |
| FreshAir filter<br>Replace the Fres-<br>hAir activated char-<br>coal filter | This message<br>appears if you<br>have to replace<br>the activated<br>charcoal filter.           | Carry out action<br>steps<br>(see Replace<br>FreshAir acti-<br>vated charcoal<br>filter). |

#### 7.3.4 Ending reminders

#### Push in the IceMaker drawer\*

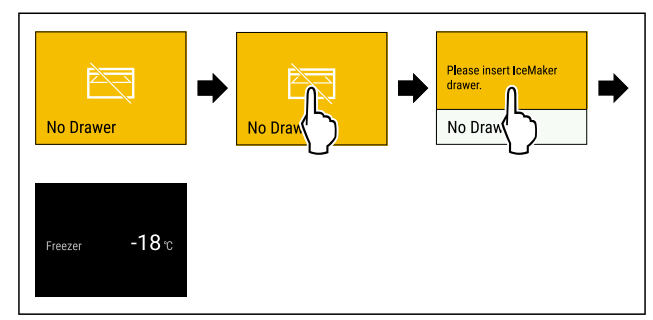

Fig. 112 Example illustration

- Briefly touch the display.
- Dash Display shows information about the reminder.
- Briefly touch the display.
- Push in the IceMaker drawer.
- -or-
- Deactivate IceMaker. (see IceMaker / MaxIce \*)
- ▷ If the IceMaker drawer is pushed in and IceMaker is active: IceMaker is producing ice cubes.

#### Replace water filter\*

Liebherr recommends: Replace water filter of the Infinity-Spring every 6 months.

#### Note

The water filter can be purchased from the Liebherr-Hausgeräte store at home.liebherr.com/shop/de/deu/ zubehor.html.

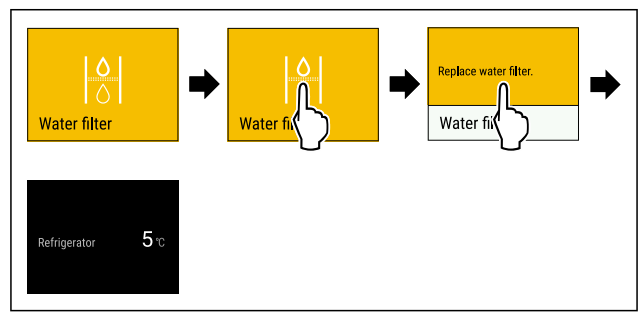

Fig. 113 Example illustration

- Briefly touch the display.
- > Display shows information about the reminder.
- Briefly touch the display.
- ▶ Replace water filter. (see 9.3 Water filter\*)
- $\triangleright$  Water filter ensures optimum water quality.
- $\triangleright$  Reminder appears again after 6 months.

If you no longer want to keep this reminder, you can deactivate the reminder. (see Deactivating reminder)

#### Replace FreshAir activated charcoal filter

Liebherr recommends: Replace the FreshAir activated charcoal filter every 6 months.

#### Note

FreshAir activated charcoal filters can be purchased from the Liebherr-Hausgeräte store at home.liebherr.com/ shop/de/deu/zubehor.html.

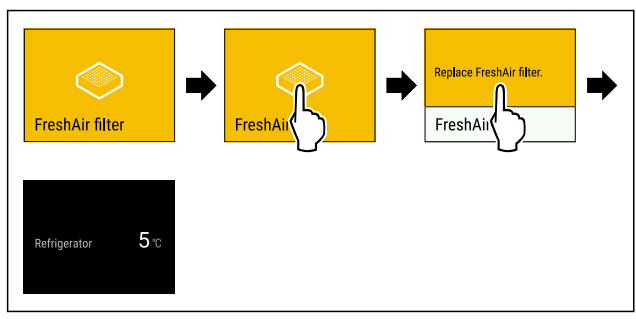

Fig. 114 Example illustration

- Briefly touch the display.
- ▷ Display shows information about the reminder.
- Briefly touch the display.
- Replace activated charcoal filter. (see 9.1 FreshAir carbon filter)
- $\triangleright$  The activated charcoal filter ensures optimum air quality in the refrigerator.
- ▷ Reminder appears again after 6 months.

If you no longer want to keep this reminder, you can deactivate the reminder. (see Deactivating reminder)

## 8 Equipment

## 8.1 Door racks

#### 8.1.1 Moving/removing door racks

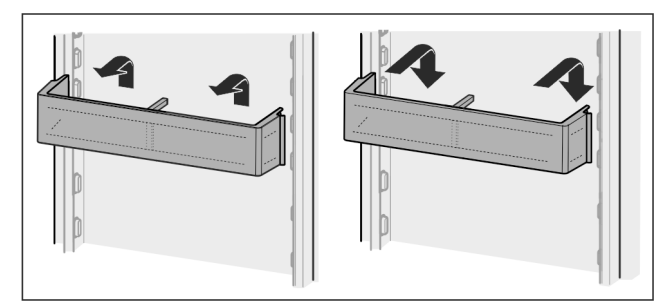

- Fig. 115
- Slide racks up.
- Pull to the front.
- Re-insert in reverse order.

#### 8.1.2 To dismantle door racks

The door racks can be disassembled for cleaning.

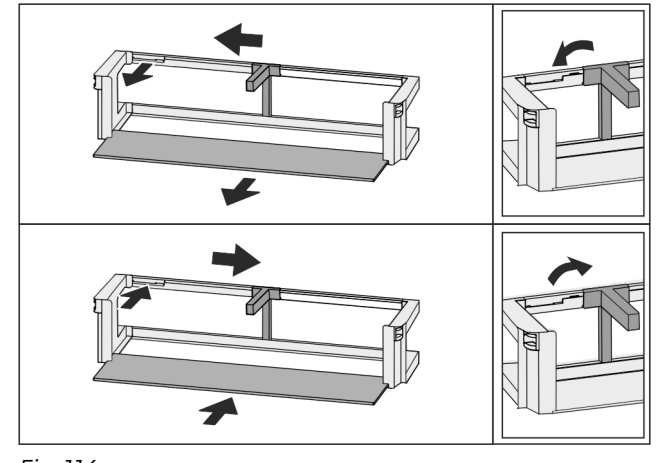

Fig. 116

► Disassemble the door racks.

## 8.2 Shelves

#### 8.2.1 Moving/removing shelves

Extension stops secure the shelves against being accidentally pulled out

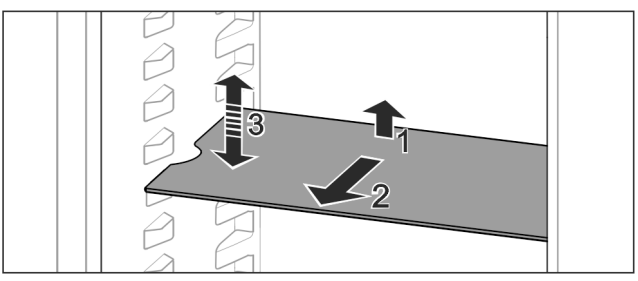

Fig. 117

- ▶ Lift the shelf and pull to the front.
- $\triangleright$  Side recess to shelf position.
- Reposition the shelf: Lift up or lower to the desired height and insert.
   -or-

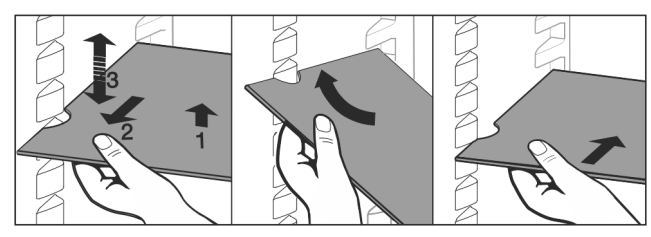

#### Fig. 118

- Take out the shelf completely: Pull out to the front.
- Easier removal: Set the shelf at an angle.
- Reinsert the shelf: Push it in to its stop limit.
- $\triangleright$  Pull-out stoppers are pointing down.
- $\triangleright$  Pull-out stoppers are behind the front shelf.

## 8.3 Split shelf

#### 8.3.1 Using the split shelf

Extension stops secure the shelves against being accidentally pulled out

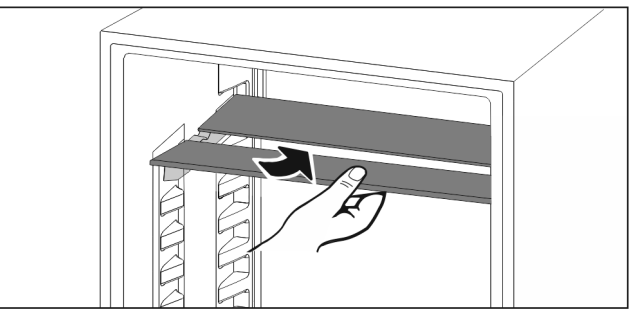

Fig. 119

Push the split shelf underneath as in the illustration

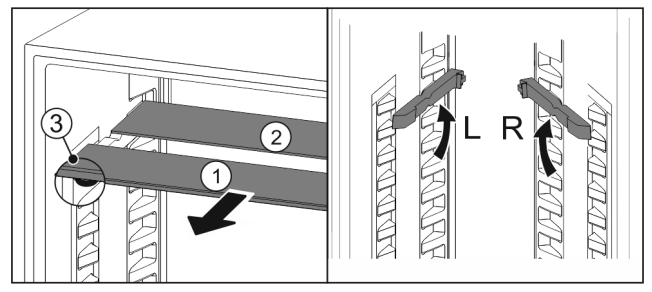

Fig. 120

## Equipment

#### Adjusting heights:

- ▶ Pull the glass panels out *Fig. 120 (1)* from the front, one at a time.
- Pull the support rails out of their retainers and snap into place at the height you want them.
- Slide in the glass panels one at a time.
- Flat pull-out stoppers at the front, right behind the support rail.
- $\triangleright$  Taller pull-out stoppers at the back.

#### Using both shelves:

- ► Hold the bottom glass panel with one hand and pull it to the front.
- > The glass panel *Fig. 120 (1)* with the trim strip is at the front.
- $\triangleright$  The stops *Fig. 120 (3)* point downward.

## 8.4 VarioSafe \*

The VarioSafe offers space in the refrigerator compartment for small groceries, packages, tubes and jars, for example.

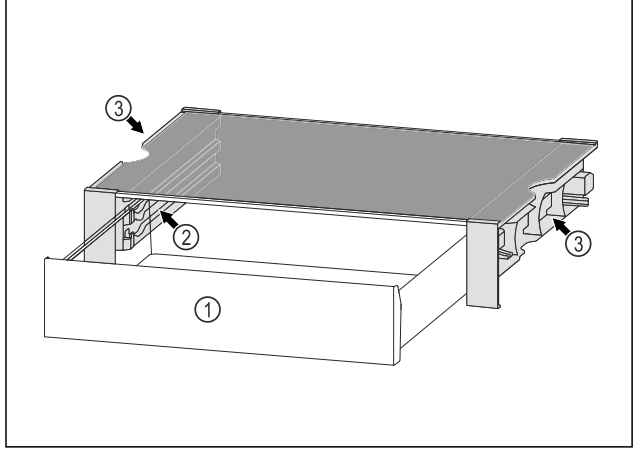

Fig. 121

(1) VarioSafe drawer

(3) Recesses on the left and right side panel

(2) Side panels with ribs for VarioSafe drawer

### 8.4.1 Inserting the VarioSafe

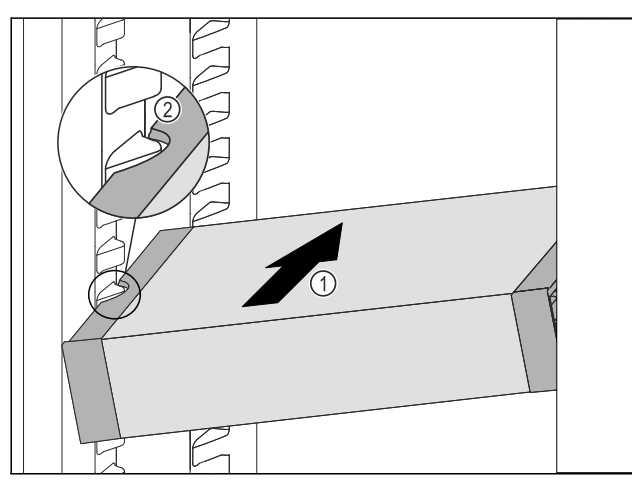

Fig. 122

▶ Insert the VarioSafe into the refrigerator compartment at an angle *Fig. 122 (1)* until the recesses in the side *Fig. 122 (2)* of the VarioSafe are at the level of the support rib in the refrigerator compartment.

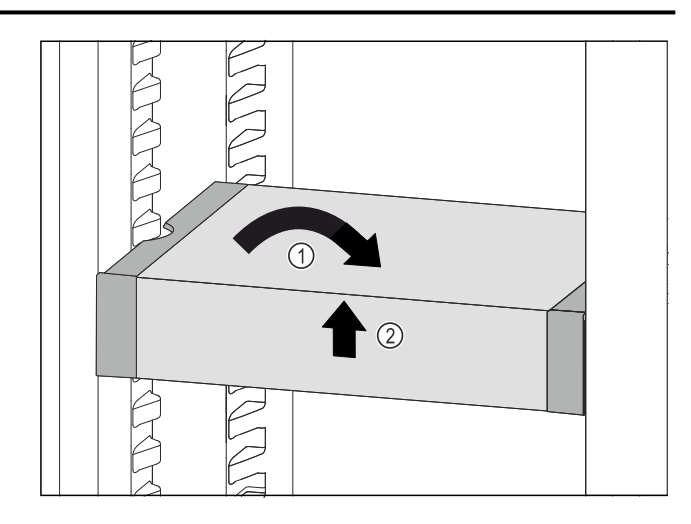

#### Fig. 123

Set VarioSafe straight. *Fig. 123 (1)* Lift VarioSafe at the front. *Fig. 123 (2)*

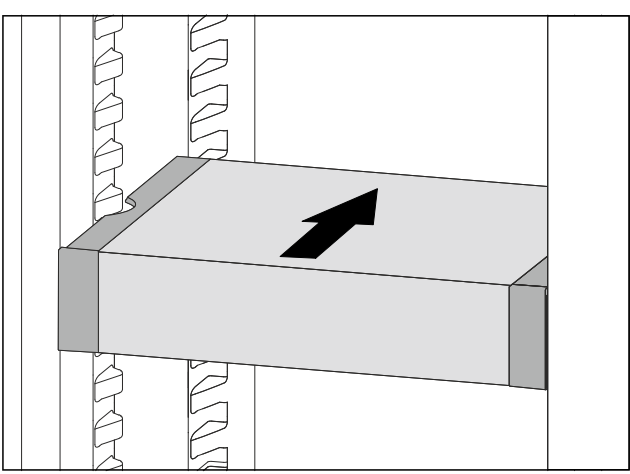

Fig. 124

- ▶ Lift VarioSafe up toward the front.
- ▶ Push VarioSafe in to the rear.
- ► Lower VarioSafe.
- $\triangleright$  VarioSafe audibly engages.
- $\triangleright$  VarioSafe is inserted.

#### 8.4.2 Repositioning the VarioSafe

You can move the VarioSafe as a whole in the refrigerator compartment.

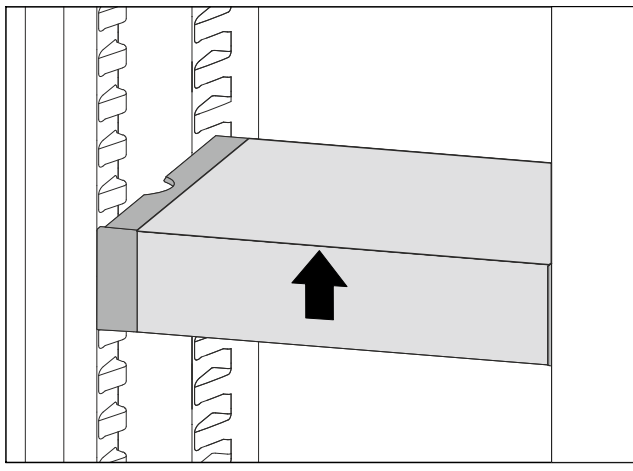

Fig. 125

▶ Lift VarioSafe at the front.

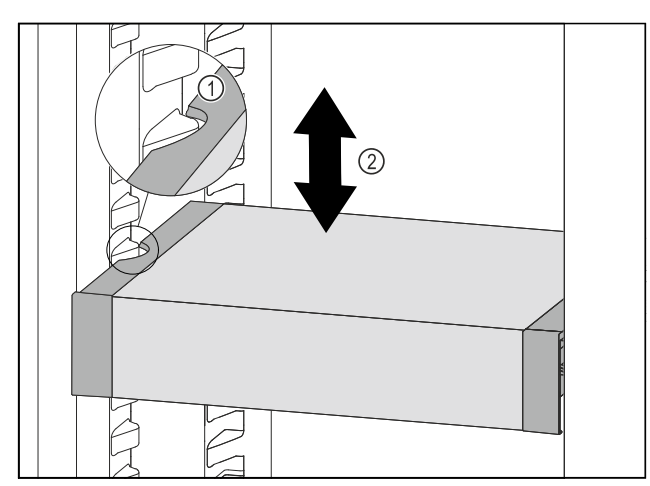

Fig. 126

- ▶ Pull VarioSafe forwards until the recesses in the side of the VarioSafe are at the level of the support rib in the refrigerator compartment. *Fig. 126 (1)*
- Move VarioSafe up or down in the refrigerator compartment until the desired height is reached. Fig. 126 (2)

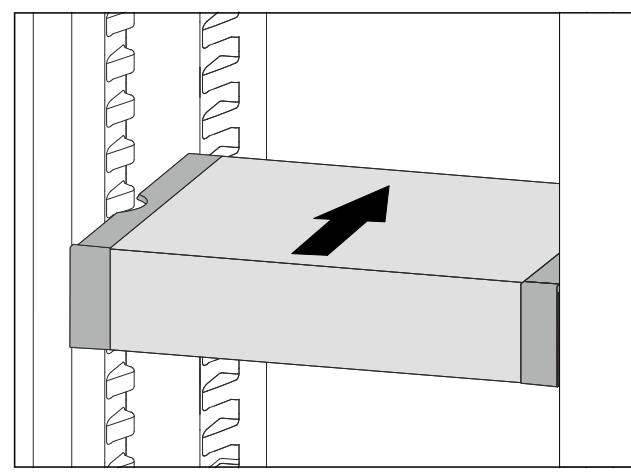

Fig. 127

- ► Lift VarioSafe at the front.
- Push VarioSafe in to the rear.
- $\triangleright$  VarioSafe audibly engages.
- $\triangleright$  VarioSafe is offset in height.

#### 8.4.3 Moving the VarioSafe drawer

You can use the VarioSafe drawer at two different heights. If you would like to store taller foodstuffs in the VarioSafe drawer, slide the VarioSafe drawer in on the bottom rib. If you would like to store smaller foodstuffs in the VarioSafe drawer, slide the VarioSafe drawer in on the top rib.

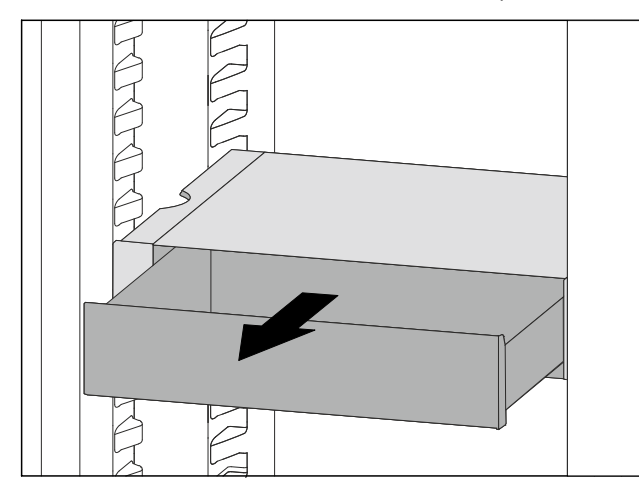

Fig. 128

- ▶ Pull out the VarioSafe drawer as far as it will go.
- ▶ Lift the VarioSafe drawer up at the front.
- Remove the VarioSafe drawer to the front.

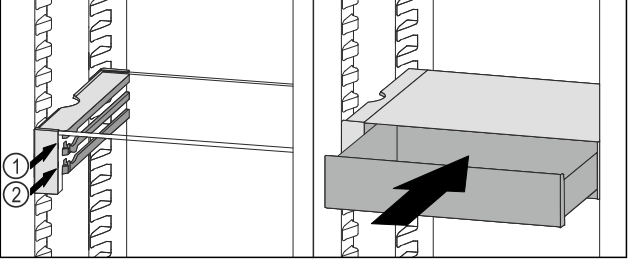

Fig. 129

- ▶ Lift the VarioSafe drawer up at the front.
- Place the VarioSafe drawer behind the stoppers on desired rib Fig. 129 (1) or Fig. 129 (2).
- ▷ VarioSafe drawer is offset in height.

#### 8.4.4 Removing the VarioSafe

You can remove the VarioSafe as a whole.

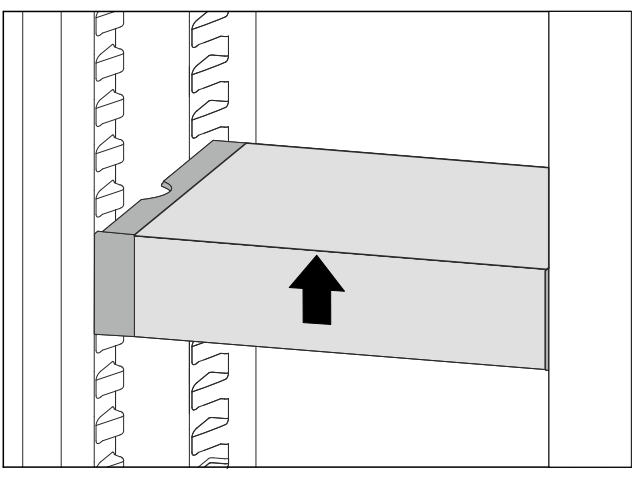

Fig. 130

► Lift VarioSafe at the front.

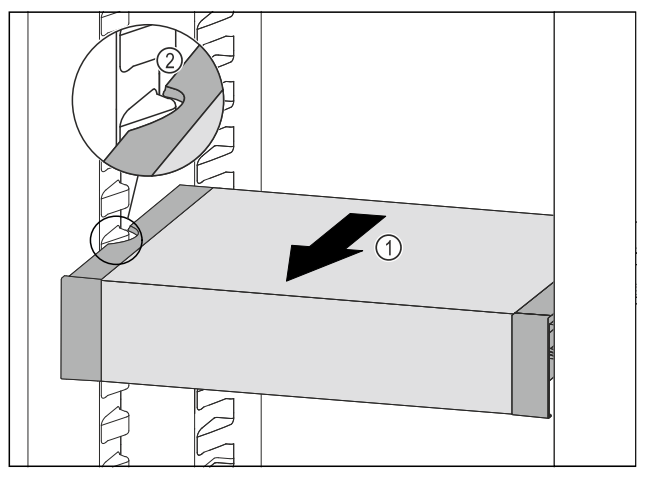

Fig. 131

▶ Pull VarioSafe forward *Fig. 131 (1)* until the recesses in the side of the VarioSafe are at the level of the support rib in the refrigerator compartment. *Fig. 131 (2)* 

## Equipment

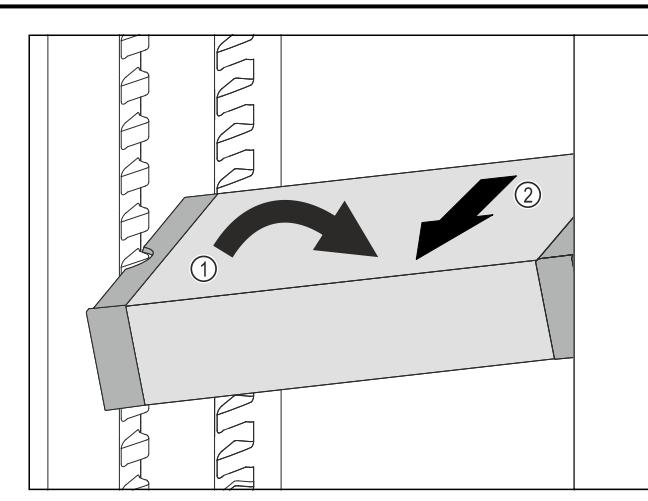

Fig. 132

- Set VarioSafe in refrigerator compartment at an angle. Fig. 132 (1)
- Take VarioSafe out to the front. Fig. 132 (2)
- $\triangleright$  VarioSafe is removed.

#### 8.4.5 Disassembling the VarioSafe

You can disassemble the VarioSafe into its individual parts if you want to clean the VarioSafe or if you need to install or remove parts.

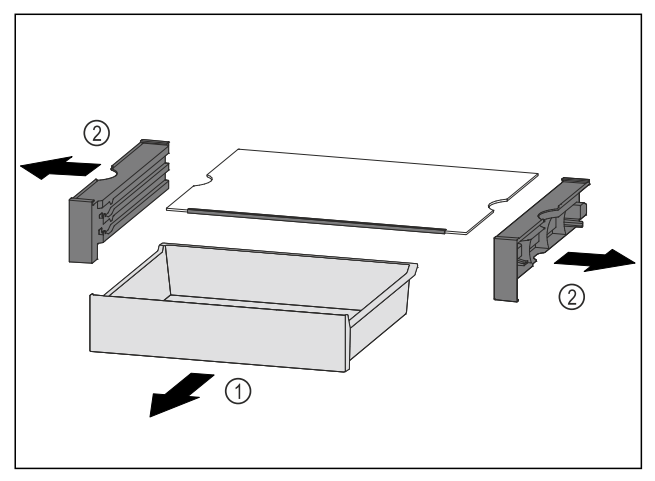

Fig. 133

- Remove VarioSafe as a whole. (see 8.4.4 Removing the VarioSafe )
- Disassemble VarioSafe according to the illustration.

## 8.5 InfinitySpring\*

The built-in water dispenser provides convenient drinking water. The water temperature depends on the temperature in the fridge.

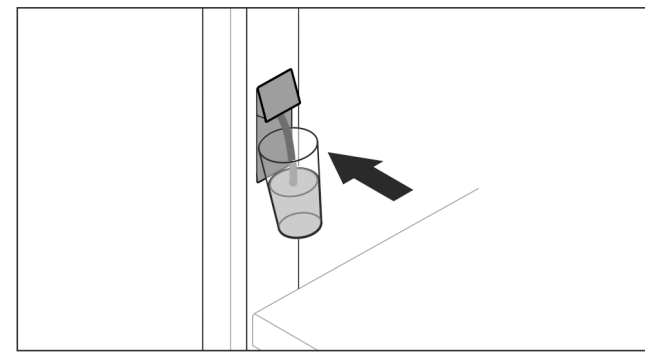

Fig. 134

- Push the glass against the button pushbutton of the dispenser.
- $\triangleright$  The outlet unit moves out: water pours into the glass.
- Avoid splashes: Remove the glass slowly. If dispensing larger quantities of water:
- If the water flow stops, remove the water tank and push your container against the button push button of the dispenser again.

## 8.6 Space for baking tray\*

There is space for a baking tray () above the drawers.

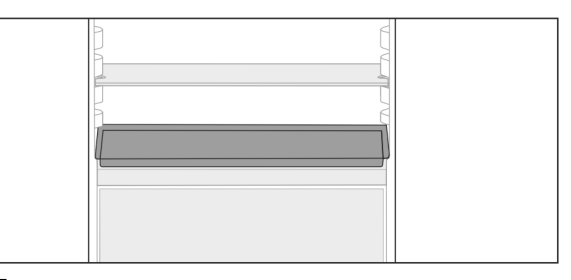

#### Fig. 135

Make sure that the following requirements are fulfilled

- Max. baking tray dimensions are adhered to (see 10.1 Technical specifications).
- Baking tray has cooled to room temperature.
- □ The bottom door stopper is set at least one position up. When door 90° is open:
- Slide the baking tray onto the lower side runs.
- -or-
- If baking tray is uneven:
- Use the supplied support rails.

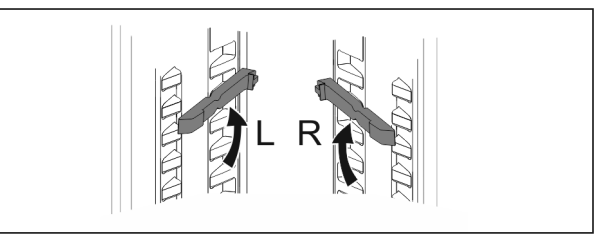

Fig. 136

- Snap support rails into the lowest runs. When door 90° is open:
- Slide the baking tray in on the support rails.

### 8.7 Variable bottle shelf

#### 8.7.1 Using the bottle shelf

Use the variable bottle shelf or the glass panel placed on the fridge floor.

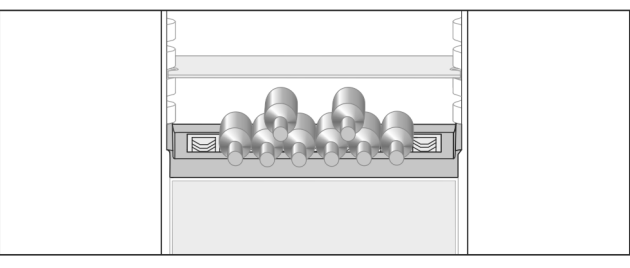

Fig. 137

- Remove the glass shelf and store separately.
- Place the bottles with the base pointing backwards facing the rear wall

## Equipment

#### Note

- If the bottles protrude over the front of the bottle shelf:
- Move the bottom door rack higher up.

### 8.7.2 Removing the bottle shelf

- You can remove the bottle shelf for cleaning.
- Remove the glass panel above the bottle shelf.

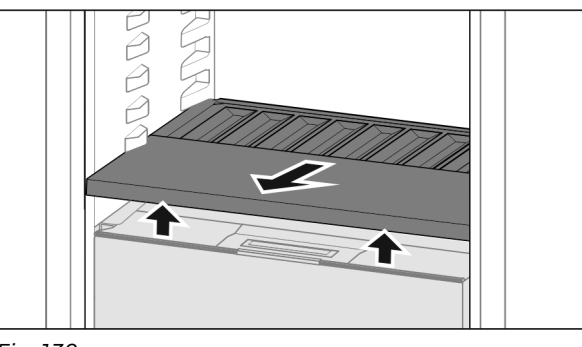

Fig. 138

▶ Lift the bottle shelf at the front and pull out.

#### Note

Liebherr recommends the following:\*

Do not place any goods on the drawer cover below.\*

#### 8.7.3 Inserting the bottle shelf

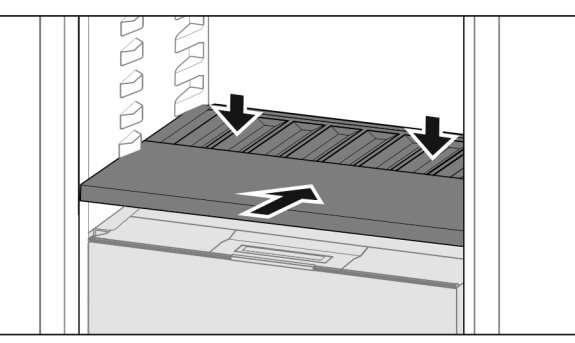

Fig. 139

- Slide in the bottle shelf until it engages and push down.
   The lugs at the back of the bottle shelf are connected
- automatically.
   LED lights up.
- ▷ LED lights up.

### 8.8 Drawers

You can remove the drawers for cleaning.

You can remove the drawers to use VarioSpace.

The way to remove/insert the drawers varies depending on the pull-out system. Your appliance can contain a variety of pull-out systems.

#### Note

Insufficient ventilation results in an increase in energy consumption and reduction of the refrigerating performance.

- Leave the bottom drawer in appliance!
- Never obstruct the vents on the interior rear wall!

#### 8.8.1 Drawer on appliance base or glass shelf

The drawer runs directly on the appliance base or on a glass shelf. There are no rails.

When you remove the drawers, you can use the glass shelves below them as storage shelves.

#### Removing drawer

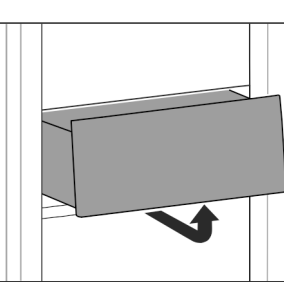

#### Fig. 140

Remove drawer as shown in the diagram.

#### Inserting drawer

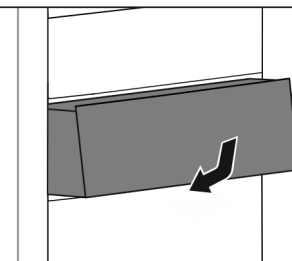

Fia. 141

▶ Insert drawer as shown in the diagram.

#### 8.8.2 Drawer on telescopic rails

The drawer runs on full-extension rails (telescopic rails). There are full-extension telescopic rails and telescopic rails with partial pull-out. Drawers which are full extension can be pulled out fully from the appliance. Drawers with partial pull-out cannot be pulled out fully from the appliance. The system in your appliance depends on the type of appliance.

#### Full extension

If you have full-extension rails, there is a clamp located at the back on the left and right of the rail.

#### **Removing drawer**

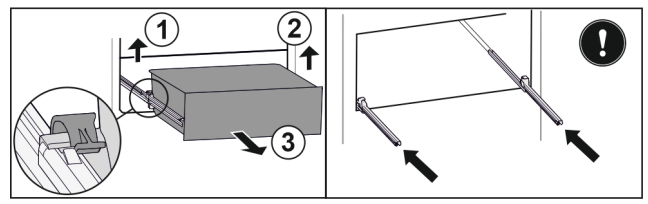

#### Fig. 142

- ▶ Pull out drawer as far as it will go.
- ▶ Lift left clamp and simultaneously pull drawer forwards on the left. *Fig. 142 (1)*
- Lift right clamp and simultaneously pull drawer forwards on the right. Fig. 142 (2)
- Remove drawer to the front. *Fig. 142 (3)* Slide rails in.

#### Inserting drawer

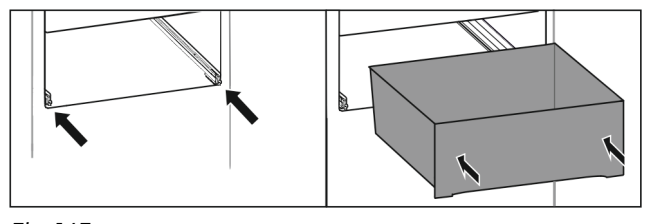

*Fig. 143* Slide rails in.

- Place drawer on rails.
- Slide in drawer to the back.
- $\triangleright$  Drawer latches in audibly at the back.

#### Partial pull-out freezing compartment\*

#### Note

If the magnet on the top drawer in the freezing compartment is damaged or removed, the door sensor will malfunction.

▶ Do not damage or remove the magnet.

#### **Removing drawer**

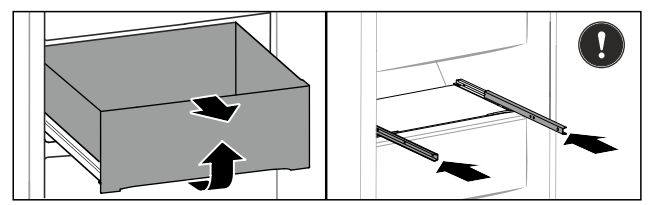

Fig. 144

If the drawer is in the top freezer:

- Pull out drawer as far as it will go.
- Lift up the front of the drawer.
- Remove the drawer from the front.

Slide rails in.

-or-

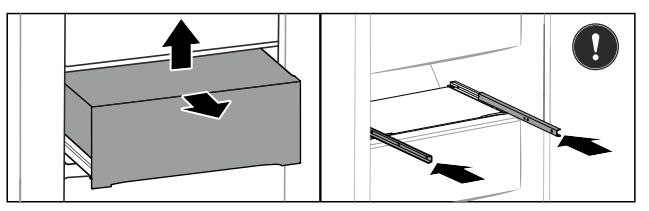

#### Fig. 145

If the drawer is in the middle of the freezing compartment:

- Pull out drawer halfway.
- ▶ Lift the back of the drawer from the bottom.
- Remove the drawer from the front.
- Slide rails in.

#### Inserting drawer

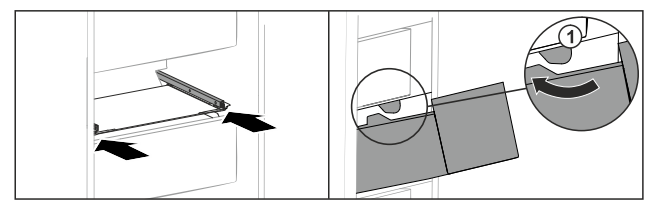

Fig. 146

- Slide rails in.
- Guide drawer around the stoppers *Fig. 146 (1)*.
- Place drawer on rails.
- Slide in drawer to the back.

## 8.9 Fruit & Vegetable-Safe cover

The compartment lid can be removed for cleaning.

#### 8.9.1 Removing the compartment lid\*

Make sure that the following requirements are fulfilled □ Bottle shelf is removed .

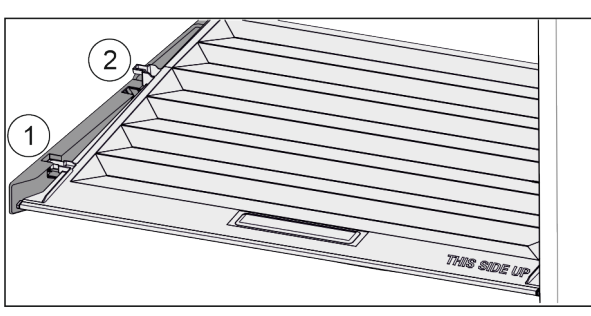

Fig. 147

If the drawers are removed:

- ▶ Pull the lid up at the front in the retaining parts to the opening *Fig. 147 (1)*.
- Lift from the back and pull it up and out Fig. 147 (2).

#### 8.9.2 Inserting the compartment lid

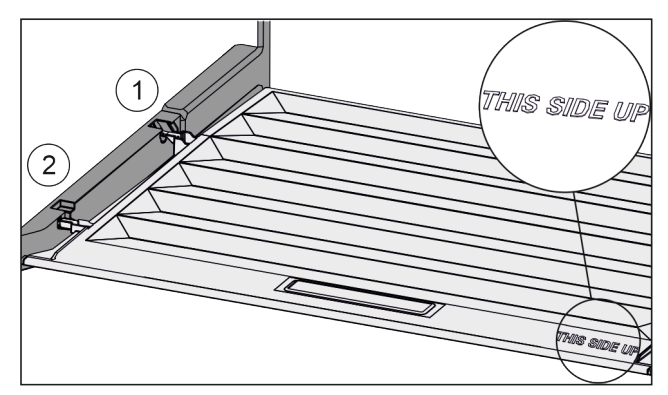

Fig. 148

- If the text THIS SIDE UP is on top:
- Insert the lip of the cover over the opening of the rear bracket Fig. 148 (1) and click into place Fig. 148 (2).
- Position the cover where you want it (see 8.10 Humidity control).

## 8.10 Humidity control

You can regulate the moisture in the drawer yourself by adjusting the compartment cover.

The compartment cover is on the drawer itself and can be covered with shelves or additional drawers.

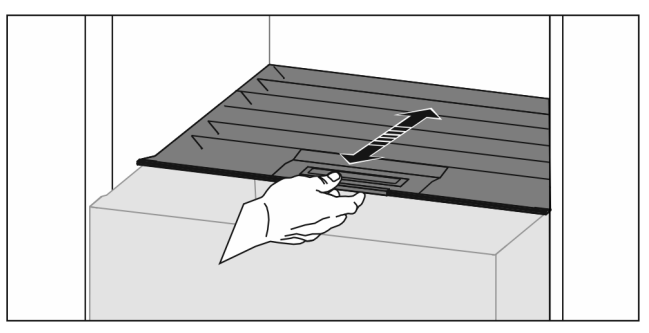

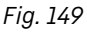

#### Low air humidity

- Open the drawer.
- Pull the drawer cover to the front.
- $\triangleright$  If the drawer is closed: Gap between lid and compartment.
- Switch off HydroBreeze.\*
- $\triangleright$  Moisture levels lower in the Safe.

#### High air moisture:

- Open the drawer.
- Slide the compartment cover to the back.
- $\triangleright$  If the drawer is closed: The cover seals the compartment.
- Activate the HydroBreeze.\*

- $\triangleright$ Moisture levels rise in the Safe.
- If there is too much moisture in the compartment: Choose a "low moisture setting".
- -or-

Remove the moisture with a cloth.

#### Note

With the "low humidity" setting, the Fruit & Vegetable-Safe can also be used as a Meat & Dairy-Safe.

Choose a "low moisture" setting.

### 8.11 HydroBreeze\*

HydroBreeze emits a mist over the refrigerated goods to provide moisture every time the door is opened.

The HydroBreeze and its water tank are located in the adjustable bottle shelf.

Make sure that the following requirements are fulfilled

- The water tank is clean (see 9.6.4 Cleaning the equipment).
- The water tank is properly engaged.
- Moisture is set to "high moisture" (see 8.10 Humidity control).
- HydroBreeze is on (see HydroBreeze\*).

#### 8.11.1 Fill the water tank

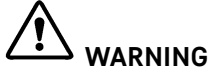

Contaminated water! Poisoning.

- Fill with drinking water only.
- HydroBreeze is off: Empty the water tank.
- HydroBreeze is out of use for a prolonged period: Empty ► the water tank.

#### NOTICE

Sugary liquids!

- Damage to the HydroBreeze.
- Fill with drinking water only.

#### Note

Use filtered, decarbonized water to provide the best-quality drinking water and keep the HydroBreeze working smoothly. This water quality can be achieved using a table water filter of the kind available in trade retail outlets.

▶ Fill the water tank with filtered, decarbonized drinking water.

The water tank is built into the adjustable bottle shelf (see 1.2 Appliance and equipment overview).

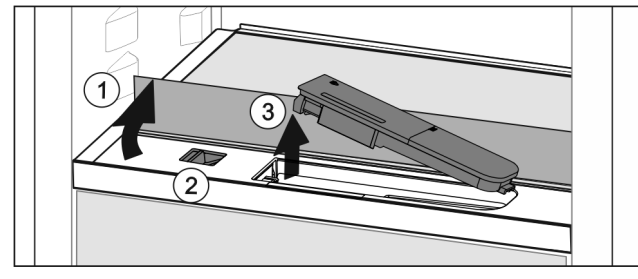

Fig. 150

- Press on the back-left corner of the front glass plate.
- $\triangleright$  The glass panel folds upwards.
- Lift the glass panel and fold to the back as far as it will go Fig. 150 (1).
- $\triangleright$ The glass panel is upright.
- Slide the slider Fig. 150 (2) to the left.
- The water tank jumps out of its recess.  $\triangleright$

- Remove the water tank Fig. 150 (3).
- Cleaning the water tank (see 9.6.4 Cleaning the equipment).
  - Angular opening:
- Fill with drinking water up to the level mark.
- Insert the water tank, bottom first, into the recess. ► ►
- Slowly lower the front part and push the tank in.
- $\triangleright$  Water tank is engaged.

#### 8.11.2 Disassembling the water tank

You can disassemble the water tank of the HydroBreeze to clean it.

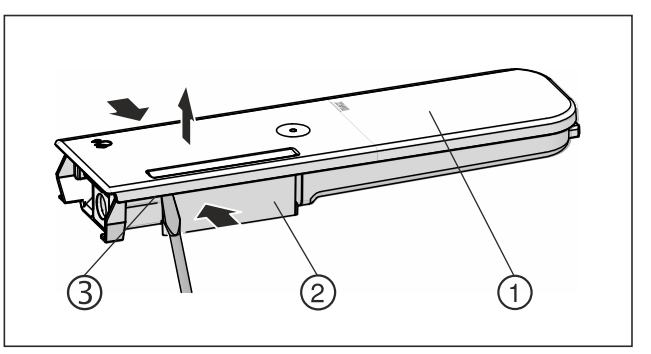

Fig. 151

- Squeeze the water tank Fig. 151 (2) and carefully lever the cover Fig. 151 (1) over the latches Fig. 151 (3) pull it up.
- $\triangleright$ The cover is released.

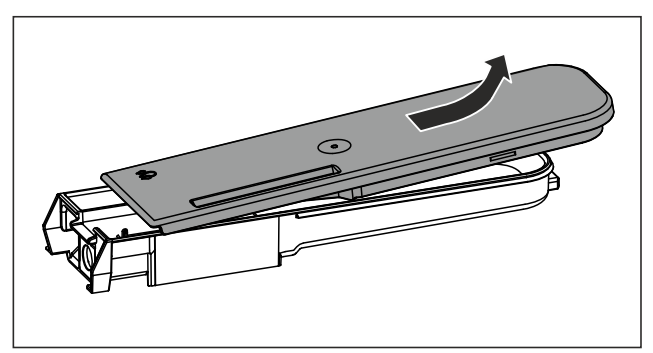

#### Fig. 152

- Slightly move the cover Fig. 151 (1) back and forth and remove it from the top.
- $\triangleright$  The water tank is disassembled.

#### 8.12 Glass shelves

You can remove the glass shelf under the drawers for cleaning.

You can remove the glass shelf under the drawers to use VarioSpace.

#### 8.12.1 Removing / inserting the glass shelf

Make sure that the following requirements are fulfilled:

Glass shelf under the drawer: Drawer has been removed. (see 8.8 Drawers)

## Equipment

#### Removing glass shelf

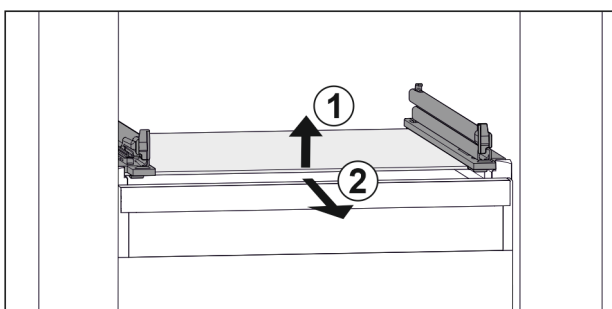

Fig. 153 Example illustration of glass shelf

- Lift glass shelf at the front. *Fig. 153 (1)*
- Remove glass shelf to the front. Fig. 153 (2)

#### Inserting the glass shelf

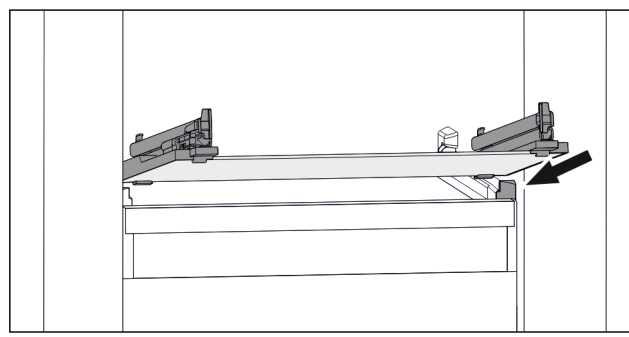

Fig. 154 Example illustration of glass shelf

- Position glass shelf at an angle behind the stoppers. (see Fig. 154)
- Lower glass shelf.
- Slide in glass shelf to the back.

## 8.13 EasyTwist-Ice\*

With the EasyTwist-Ice you can make enough ice cubes for the whole household. The EasyTwist-Ice is supplied with water via a water tank.

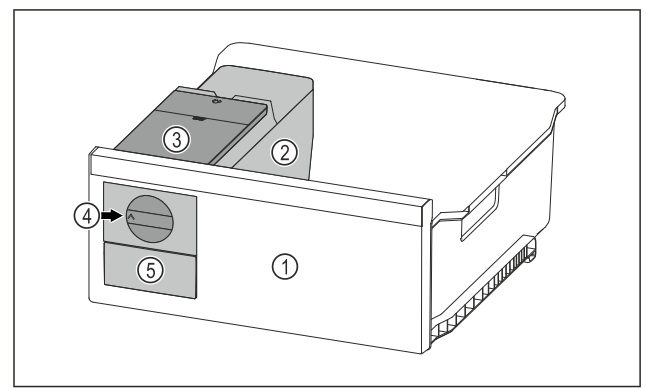

- *Fig. 155 Example illustration* (1) Freezer drawer with
- (4) Rotary knob
- EasyTwist-Ice (2) Body with ice cube tray (5) Ice cube drawer (3) Water tank

#### Note

Do not change the position of the freezer drawer with the EasyTwist-Ice in the appliance.

#### 8.13.1 Making ice cubes

The amount of ice cubes you can make in a given period of time with the EasyTwist-Ice depends on the freezer temperature of the appliance. The lower the temperature in the appliance, the more ice cubes you can make.

| Maximum number of ice cubes in the ice cube tray:               | 20 ice cubes                                      |
|-----------------------------------------------------------------|---------------------------------------------------|
| Maximum capacity of the ice cube drawer:                        | 40 ice cubes (equivalent to two ice cube batches) |
| More information about the time needed for ice cube production: | (see 10.1 Technical specifications)               |

Make sure that the following requirements are fulfilled: Components of the EasyTwist-Ice have been cleaned.

#### Filling the water tank

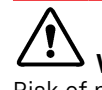

WARNING
 Risk of poisoning due to contaminated water!
 Fill the water tank with potable water only.

#### NOTICE

Sugary liquids! Damage to the EasyTwist-Ice. Fill with cold drinking water only.

#### Note

Using filtered, decarbonized water ensures the best-tasting drinking water for your ice cubes.

This water quality can be achieved using a table water filter of the kind available in trade retail outlets.

Always fill the water tank only with filtered, decarbonized drinking water.

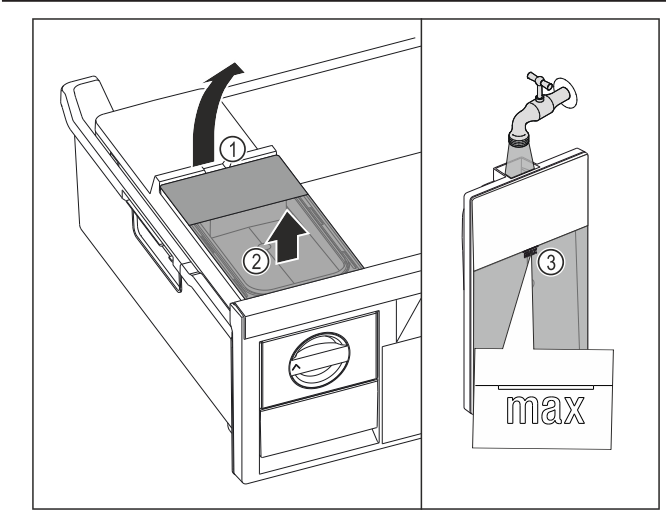

Fig. 156

- Pull out freezer drawer as far as it will go.
- ▶ Lift the water tank at the recess Fig. 156 (1).
- Remove the water tank by lifting it upward. Fig. 156 (2)
- ▶ Fill the water tank with drinking water up to the mark *Fig.* 156 (3).

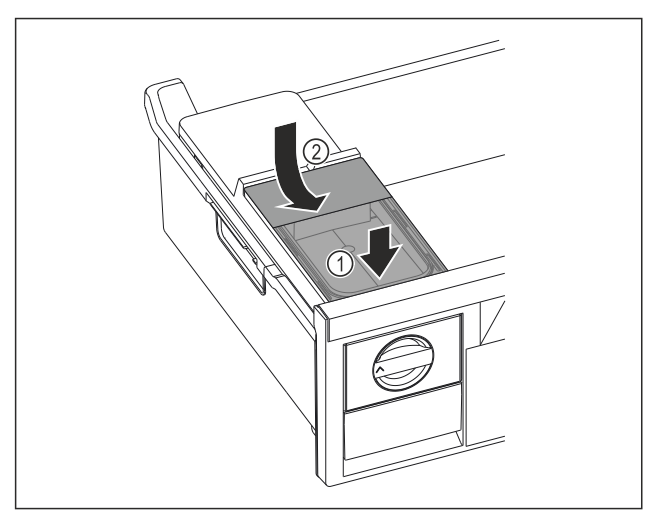

Fig. 157

- Position the water tank at the front. Fig. 157 (1)
- Lower the water tank at the rear. Fig. 157 (2)
- Slide in the freezer drawer.

#### Releasing the ice cubes

Make sure that the following requirements are fulfilled:

- □ The required time for the production of ice cubes has been observed. (see 10.1 Technical specifications)
- Freezer drawer is fully inserted.
- □ Ice cube drawer is fully inserted.
- ▶ Turn the rotary knob *Fig. 155 (4)* clockwise as far as it will go.
- ▷ Ice cubes fall from the ice cube tray into the ice cube drawer *Fig. 155 (5)*.
- If all the ice cubes do not come out of the ice cube tray:
- Turn the rotary knob clockwise several times to the stop.

### 8.14 IceMaker\*

The IceMaker is used exclusively for the production of ice cubes in household quantities.

Make sure that the following conditions are fulfilled

- IceMaker is cleaned. (see 9 Maintenance)
- IceMaker drawer is cleaned.
- IceMaker drawer is fully inserted.

#### 8.14.1 Producing ice cubes

The production capacity depends on the freezer temperature The lower the temperature, the more ice cubes can be produced in a certain period

Once IceMaker is switched on for the first time, it can take up to 24 hours to produce the first ice cubes.

- Activate the IceMaker function.
- ▶ Making many ice cubes: Activate the MaxIce function.
- To make a large quantity of ice cubes: Move or remove the separators in the IceMaker drawer.\*
- Distribute ice cubes evenly in the drawer to increase its capacity.
- Close the drawer: The IceMaker starts making ice again.

#### Note

When a certain level is reached in the IceMaker drawer, it stops making ice cubes. The IceMaker does not fill the drawer to the very top.

## 8.14.2 Using the drawer with the IceMaker deactivated

If you deactivate the IceMaker, then you can use the entire IceMaker drawer as a freezer drawer.

 Deactivate IceMaker. (see Deactivating the IceMaker / MaxIce)

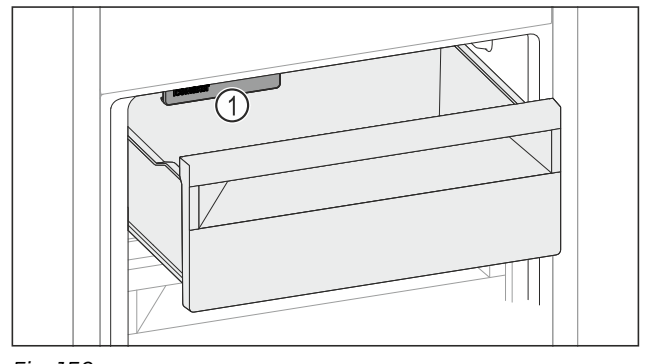

Fig. 158

- Place food in drawer.
- If you put food in the left side of the drawer:
- ▶ Pay attention to the IceMaker *Fig. 158 (1)*.

## 8.15 VarioSpace

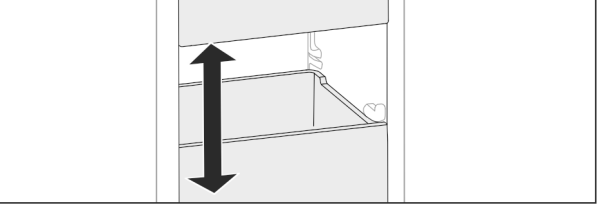

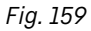

You can remove drawers and glass panels from your appliance. This provides more room for large food items such as poultry, joints of meat, large game and bulky baked goods. You can then freeze these items whole for later preparation.

Note the load limits on the drawers and glass panels (see 10.1 Technical specifications).

### 8.16 Butter dish\*

#### 8.16.1 Opening/closing the butter dish

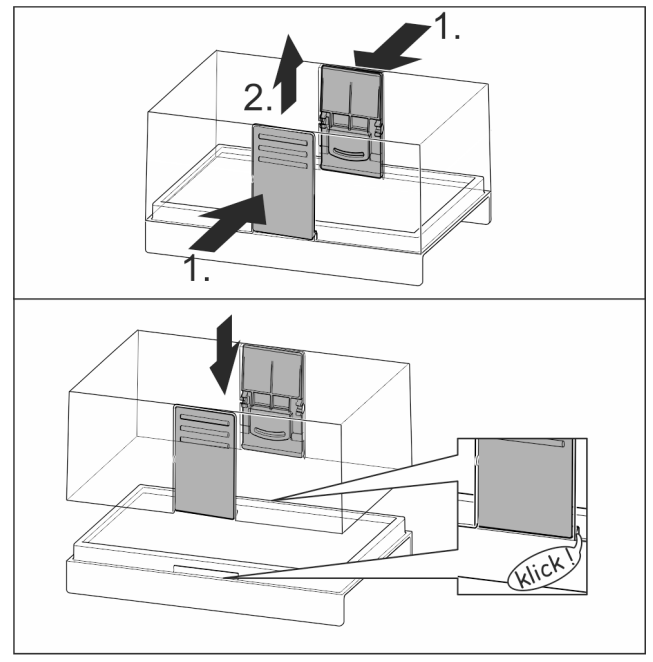

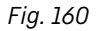

#### 8.16.2 Dismantling the butter dish

You can disassemble the butter dish for cleaning.

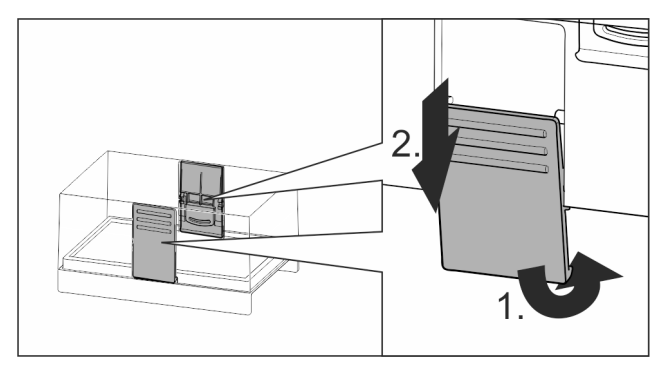

Fig. 161

▶ Disassemble the butter dish.

## 8.17 Egg rack\*

You can pull out and turn the egg rack. You can use both sides of the egg rack so you can label specifics like the purchase date.

#### 8.17.1 Using the egg rack

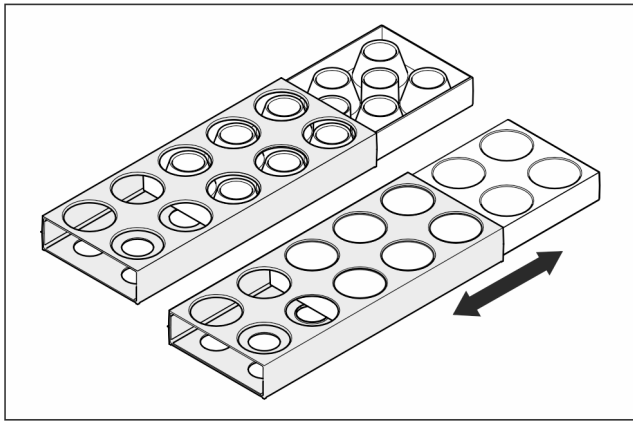

Fig. 162

- Top section: store hen eggs.
- Bottom section: store quail eggs.

## 8.18 Bottle rack\*

#### 8.18.1 Using the bottle rack

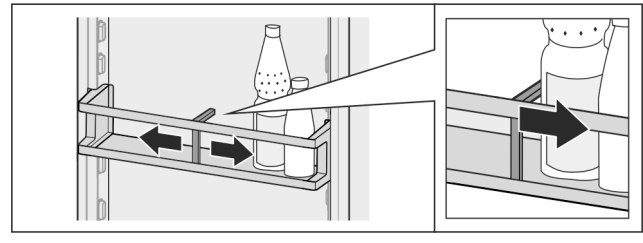

Fig. 163

- Slide the bottle rack at the edges.
- $\triangleright$  Stops bottles from tipping over.

#### 8.18.2 Removing the bottle rack

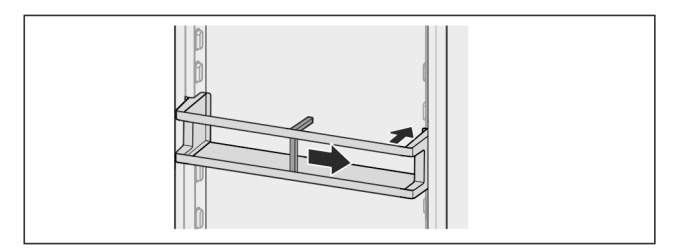

Fig. 164

- Slide the bottle rack all the way to the right edge.
- Remove to the back.

## 8.19 FlexSystem\*

#### 8.19.1 Using the FlexSystem

The FlexSystem helps you store and arrange food clearly and in the way you want. It lets you clearly divide your food into fruit, vegetables or by use-by dates, for example.

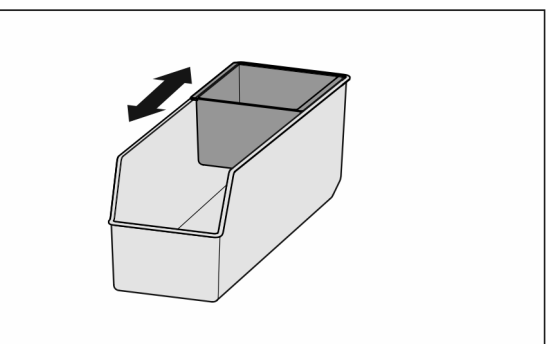

Fig. 165

Move the inside tray.

#### 8.19.2 Removing the FlexSystem

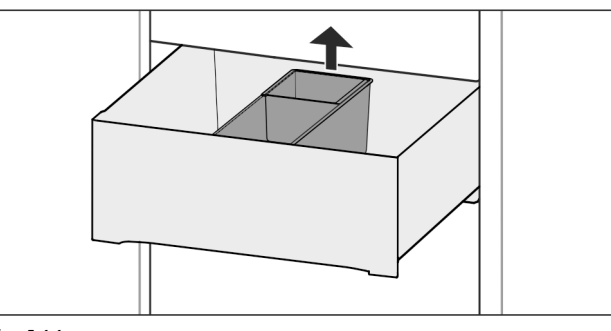

Fig. 166

- Lift the FlexSystem at the back.
- Pull up and out.

#### 8.19.3 Inserting the FlexSystem

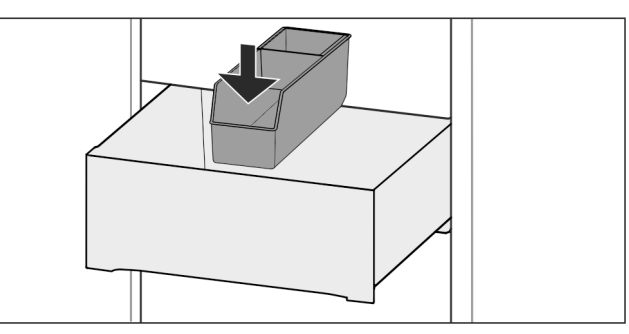

Fig. 167

- Insert front of the FlexSystem first.
- Lower the back part.

#### 8.19.4 Disassembling the FlexSystem

The FlexSystem can be dismantled for cleaning.

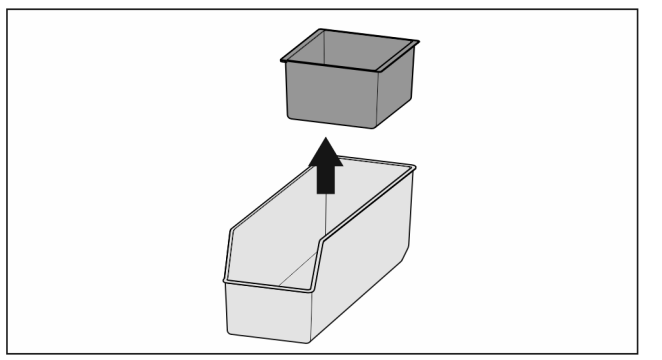

Fig. 168

▶ Dismantling the FlexSystem.

## 8.20 Freezer packs

The freezer packs prevent the temperature from rising too fast in the event of a power failure. The freezer packs are in the drawer.

8.20.1 Using the freezer packs

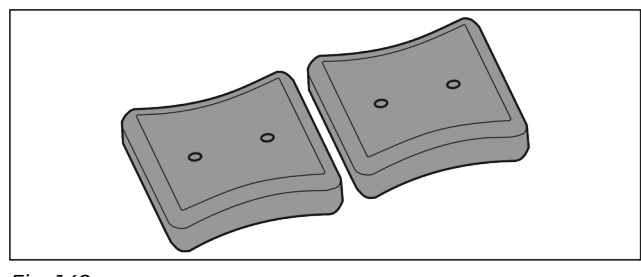

Fig. 169

- When the freezer packs are fully frozen:
- Place on the frozen goods in the top, front part of the freezer.

## 8.21 Ice cube tray with lid\*

#### 8.21.1 Using the ice cube tray

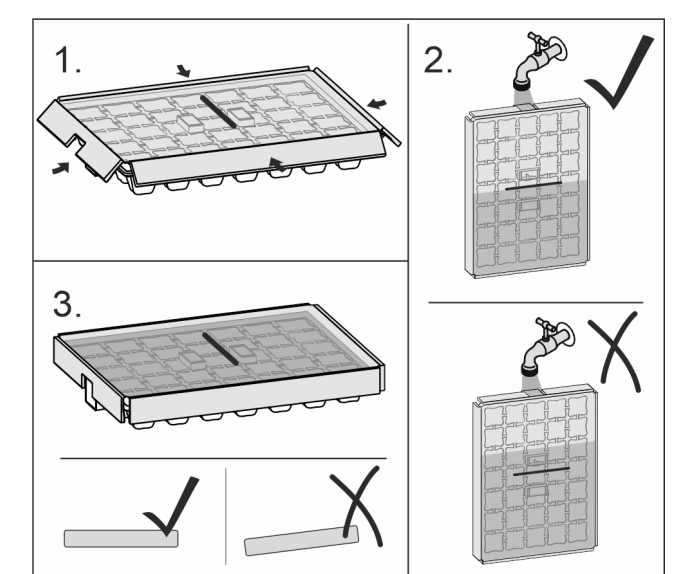

#### Fig. 170

When water is frozen:

- Hold the ice cube tray briefly under warm water.
- Remove the lid.
- Gently turn the ends of the ice cube tray in opposite directions.
- Release the ice cubes.

#### 8.21.2 Dismantling the ice cube tray

You can dismantle the ice cube tray for cleaning.

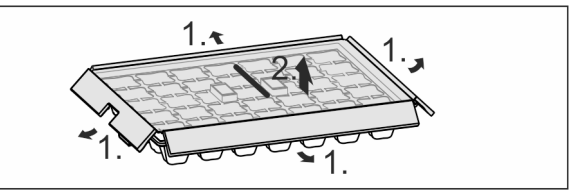

Fig. 171

▶ Disassemble the ice cube tray.

## 8.22 Flexible ice compartment divider\*

The IceMaker's ice cube drawer has a flexible ice compartment divider. This allows you to store larger quantities of ice cubes or additional food items as needed. You can move or remove the ice compartment divider.

## 8.22.1 Moving the flexible ice compartment divider

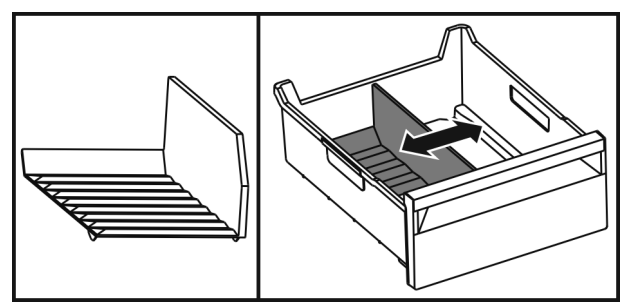

Fig. 172 Example illustration of the ice compartment divider

• Move the ice compartment divider to the desired position.

## 8.22.2 Removing the flexible ice compartment divider

Make sure that the following requirements are fulfilled: Ice cube drawer is removed. (see 8.8 Drawers)

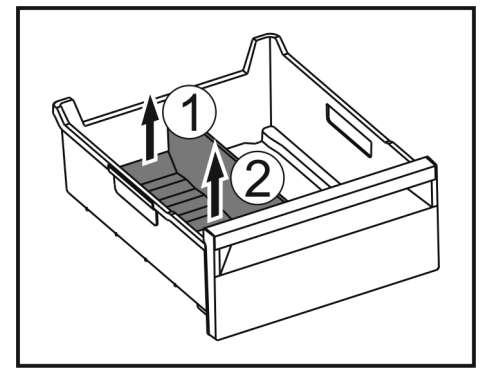

Fig. 173

- Lift the rear part of the ice compartment divider. *Fig. 173 (1)*
- Remove the ice compartment divider upwards. *Fig. 173 (2)*

## 8.22.3 Putting in the flexible ice compartment divider

Make sure that the following requirements are fulfilled: Ice cube drawer is removed. (see 8.8 Drawers)

## Maintenance

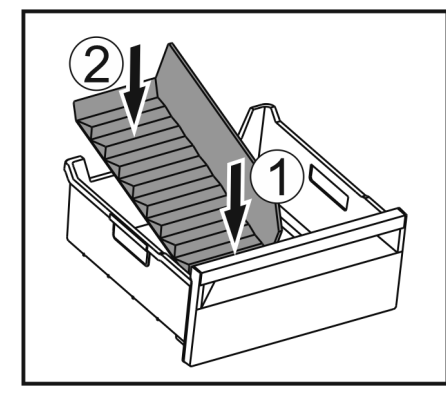

Fig. 174

- ▶ Insert the front part of the ice compartment divider. Fig. 174 (1)
- Lower the rear part of the ice compartment divider to the drawer bottom. Fig. 174 (2)

## 9 Maintenance

## 9.1 FreshAir carbon filter

The FreshAir carbon filter is located in the compartment above the fan.

It guarantees the best air quality.

- □ Change the carbon filter every 6 months.
- When the reminder is set, a message on the display prompts you to change it.
- □ You can dispose of the carbon filter with the regular household waste.

#### Note

FreshAir activated charcoal filters can be purchased from the Liebherr-Hausgeräte store at home.liebherr.com/ shop/de/deu/zubehor.html.

#### 9.1.1 Removing the FreshAir carbon filter

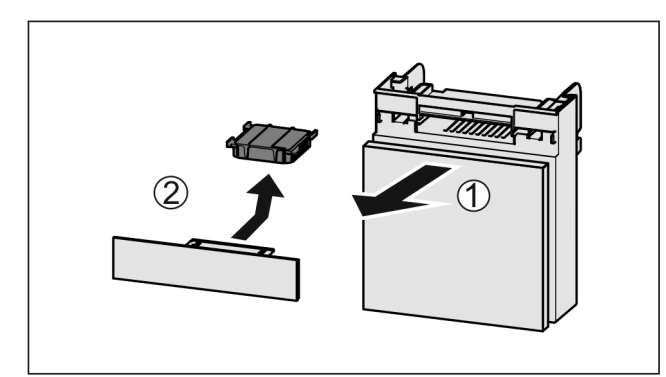

Fig. 175

- Pull out the compartment Fig. 175 (1).
- Remove the carbon filter *Fig. 175 (2)*.

9.1.2 Inserting the FreshAir carbon filter

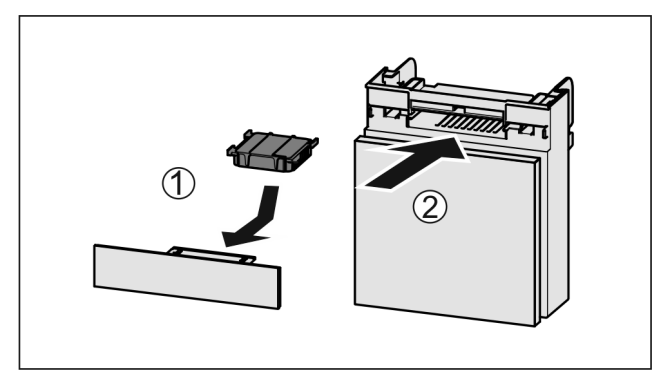

#### Fig. 176

- ▶ Insert the carbon filter as shown in the diagram *Fig. 176 (1).*
- $\triangleright$  The carbon filter clicks into place.
- If the carbon filter is pointing downwards:
- Push the compartment in Fig. 176 (2).
- $\triangleright$  The carbon filter is now ready for use.

## 9.2 Water tank\*

The InfinitySpring is located behind the lowest drawer in the fridge section.\*

#### 9.2.1 Removing the water tank

- ► Turn off the water tap.
- Run the InfinitySpring for 30 seconds and collect the remaining water in a glass.\*
- Remove the drawer.
- ▶ Turn the water tank all the way to the left and pull it out.
- $\triangleright$  Water dripping out is collected in the drip tray.
- Drain the water from the drip tray.\*
- Clean the drip tray with a cloth or in the dishwasher.\*

#### 9.2.2 Inserting the water tank

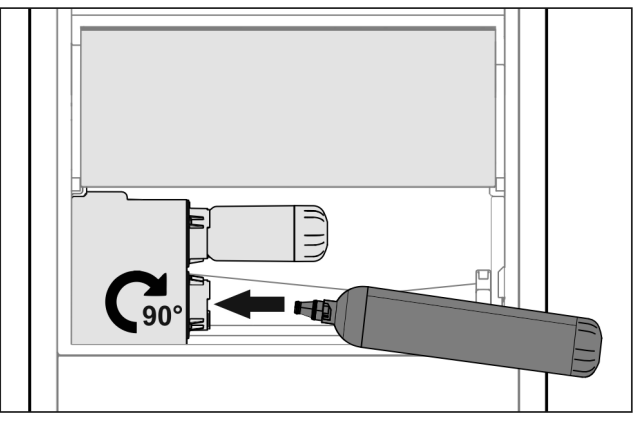

#### Fig. 177

- Remove the drawer.
- Insert the water tank and turn approx. 90° to the right until it engages.
- Check that the water tank is sealed and no water leaks out.
- Insert the drawer.
- Turn on the water tap.
- Bleed the water system. (see 4.2.1 Vent the water system) \*
- Instead of the water filter, you can use an additional water tank.\*

#### Note

The water tank is available as a spare part.

### 9.2.3 Removing / inserting the drip tray\*

You can remove the drip tray for cleaning.

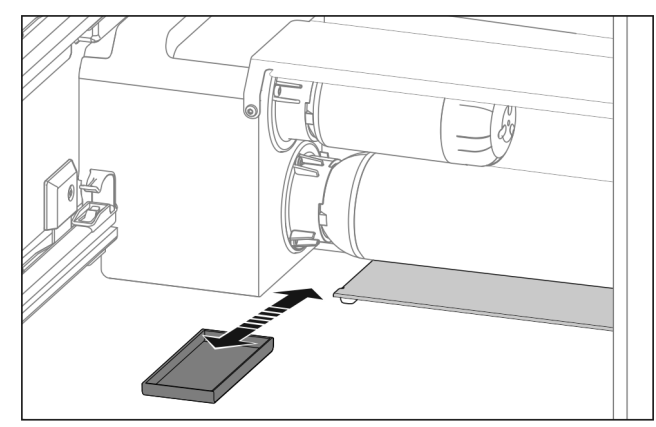

Fig. 178

Pull out the drip tray to the front.

## 9.3 Water filter\*

The water filter is located behind the lowest drawer in the fridge section.

It absorbs deposits in the water and reduces the taste of chlorine.

- □ Replace the water filter at least every 6 months under the specified usage conditions or if the flow rate drops significantly.
- The water filter contains carbon and can be disposed of with the regular household waste.

#### Note

The water filter can be purchased from the Liebherr-Hausgeräte store at home.liebherr.com/shop/de/deu/ zubehor.html.

#### 9.3.1 Removing the water filter

- Remove the drawer.
- Turn the water filter all the way counterclockwise and pull it out.
- $\triangleright$  Water dripping out is collected in the drip tray.
- Clean the drip tray with a cloth or in the dishwasher.\*

#### 9.3.2 Installing the water filter

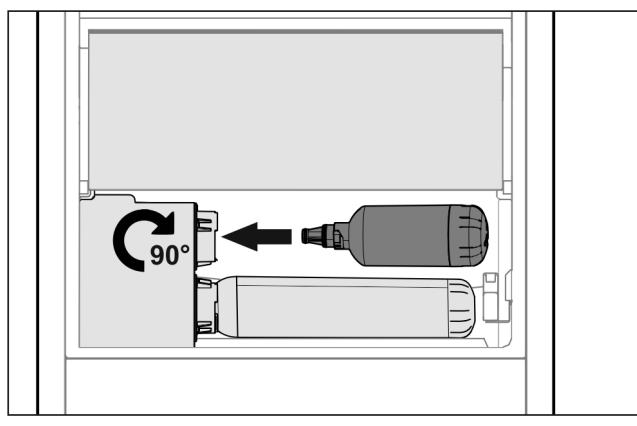

#### Fig. 179

- Remove the drawer.
- Insert the water filter and turn clockwise approx. 90° until it engages.
- Make sure the filter does not leak and no water is coming out.
- Insert the drawer.

## 

Risk of infection due to potential suspended matter in new water filters!\*

Nausea and vomiting.

After changing the filter: Draw and dispose of 3 l water at the InfinitySpring.

 $\triangleright$  The water filter is now ready for use.

## 9.4 Disassembling / assembling pullout systems

#### 9.4.1 Notes on disassembly

You can disassemble some of the pull-out systems for cleaning. Your appliance can contain a variety of pull-out systems.

The following pull-out systems can be disassembled or cannot be disassembled:

| Pull-out system                           | can be disassembled /<br>cannot be disassembled                          |
|-------------------------------------------|--------------------------------------------------------------------------|
| Drawer on appliance base or glass shelf   | cannot be disassembled                                                   |
| Full extension                            | cannot be disassembled                                                   |
| Partial-extension in the freezer section* | can be disassembled<br>(see Partial pull-out freezing<br>compartment*) * |

#### 9.4.2 Drawer on telescopic rails

#### Partial pull-out freezing compartment\*

#### Disassembling pull-out system

Make sure that the following requirements are fulfilled:

- Drawer has been removed.
- □ Glass shelf has been removed. (see 8.12 Glass shelves)

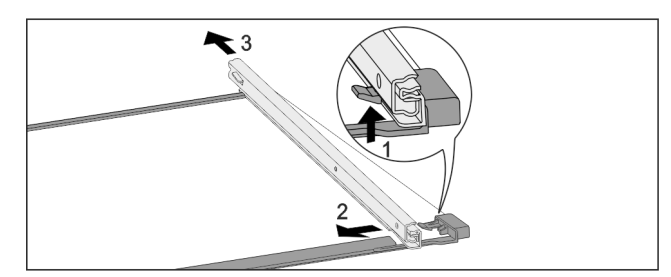

- Fig. 180 Glass shelf with rails
- ▶ Push up front click-in hooks. *Fig. 180 (1)*
- Slide pull-out rails to the side *Fig. 180 (2)* and backwards *Fig. 180 (3)*.

#### Installing pull-out system

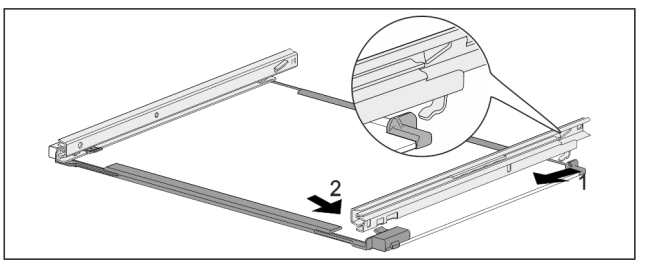

- Fig. 181 Glass shelf with rails
- Hook in rail at the back. *Fig. 181 (1)*
- Hook in rail at the front. *Fig. 181 (2)*

## 9.5 Defrosting the appliance

#### 9.5.1 Defrosting the refrigerator compartment

Defrosting is performed automatically. The water from the thawing process runs out via the drain opening and is evaporated.

 Clean the drain hole regularly. (see 9.6 Cleaning the appliance)

## 9.5.2 Defrosting the freezer compartment with NoFrost

Defrosting is performed automatically by the NoFrost system. The moisture condenses on the evaporator and is periodically defrosted and evaporated.

The appliance does not need to be defrosted.

## 9.6 Cleaning the appliance

#### 9.6.1 Preparation

## 

Danger of electric shock.

Unplug refrigerator or disconnect power.

## 

Danger of fireDo not damage the refrigerant circuit.

- Empty appliance.
- Pull out the power plug.
- -or-
- Activate CleaningMode. (see CleaningMode)

#### 9.6.2 Cleaning the housing

#### NOTICE

Improper cleaning!

Damage to the appliance.

- Only use soft cleaning cloths and ph-neutral all-purpose cleaners.
- Do not use steel wool or sponges that scour or scratch.
- Do not use caustic or abrasive cleaning materials or those containing sand, chloride, or acids.

## 

Risk of injury or damage due to hot steam. Hot steam can cause scalding/burns and damage to surfaces.

- ▶ Do not use steam cleaners.
- ▶ Wipe the housing down with soft, clean cloth. If very dirty, use lukewarm water with a neutral cleaner. Glass surfaces can also be cleaned with glass cleaner.

#### 9.6.3 Cleaning the interior

#### NOTICE

Improper cleaning!

Damage to the appliance.

- Only use soft cleaning cloths and ph-neutral all-purpose cleaners.
- ▶ Do not use steel wool or sponges that scour or scratch.
- Do not use caustic or abrasive cleaning materials or those containing sand, chloride, or acids.

- Plastic surfaces: clean by hand with a soft clean cloth, lukewarm water and a little detergent.
- Metal surfaces: clean by hand with a soft clean cloth, lukewarm water and a little detergent.
- Drain hole: remove any deposits with a thin item such as a cotton bud.

#### 9.6.4 Cleaning the equipment

#### NOTICE

Improper cleaning!

- Damage to the appliance.
  Only use soft cleaning cloths and ph-neutral all-purpose cleaners.
- ▶ Do not use steel wool or sponges that scour or scratch.
- Do not use caustic or abrasive cleaning materials or those containing sand, chloride, or acids.

## Clean with a soft, clean cloth, lukewarm water and a little washing up liquid:

- · VarioSafe\*
- Fruit & Vegetable-Safe cover\*
- Drawer
- Please note: Do not remove the magnet on the drawer. The magnet ensures that the IceMaker functions.\*
- Flexible ice compartment divider in the ice cube tray of the IceMakers\*
- Variable bottle shelf
- FlexSystem\*
- Components of the EasyTwist-Ice\*

#### Clean with a damp cloth:

- Retracting rails
- Please note: the grease in the tracks is there for lubrication purposes and must not be removed!

#### Clean in the dishwasher up to 60 °C:

- Door racks
- Bottle rack\*
- Shelf
- Split shelf
- Holder for the split shelf
- HydroBreeze water tank and water tank lid\*
- Drip tray\*
- Egg rack\*
- Butter dish\*
- Ice cube tray\*
- Ice cube scoop\*
- FlexCube
- Disassemble the equipment: see the relevant section.
- Clean the equipment.

#### 9.6.5 Cleaning the InfinitySpring \*

You can clean the InfinitySpring outlet and around it without disconnecting the appliance from the mains.

We recommend cleaning in the following situations:

- Initial commissioning
- □ If out of use for longer than 5 days.
- ▶ Press the bottom pushbutton of the dispenser.
- $\triangleright$  The outlet unit moves out.
- Clean the water outlet and around it with a soft, damp cloth, lukewarm water and a little washing up liquid.
  - Release the bottom pushbutton.
- Draw and dispose of 2 l water at the InfinitySpring.\*

#### 9.6.6 Cleaning the HydroBreeze\*

We recommend cleaning in the following situations:

- Initial commissioning
- □ HydroBreeze was off for longer than 48 hours.
- Refill the water tank.

## Maintenance

Make sure that the following requirements are fulfilled HydroBreeze is off (see HydroBreeze\*).

- □ Water tank was removed and cleaned in the dishwasher.
- ▶ Wipe out the recess with a damp cloth.
- ▶ Insert the water tank.
- ► Activate the HydroBreeze.

#### 9.6.7 Cleaning EasyTwist-Ice\*

Clean EasyTwist-Ice in the following cases:

- Initial commissioning
- If not in use for more than 48 hours
- If cleaning is needed

#### Disassembling EasyTwist-Ice

- Make sure that the following requirements are fulfilled:
- Drawer is removed. (see 8.8 Drawers)
- Drawer is set down on a table.

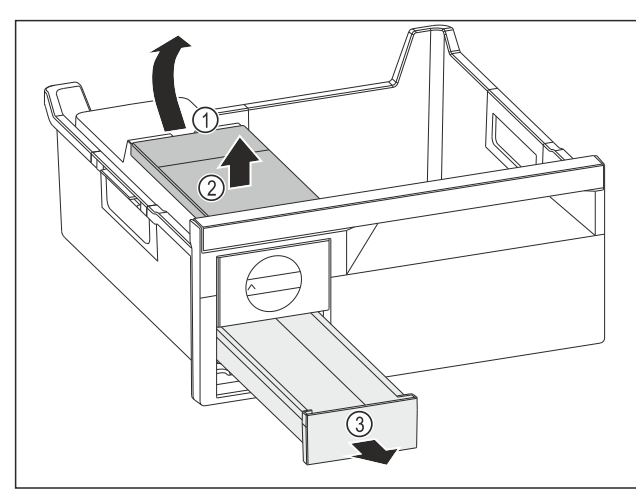

Fig. 182

- Removing the water tank: Lift the water tank at the recess Fig. 182 (1).
- Remove the water tank Fig. 182 (2) upwards.
- Remove the ice cube tray *Fig. 182 (3)* from the front.

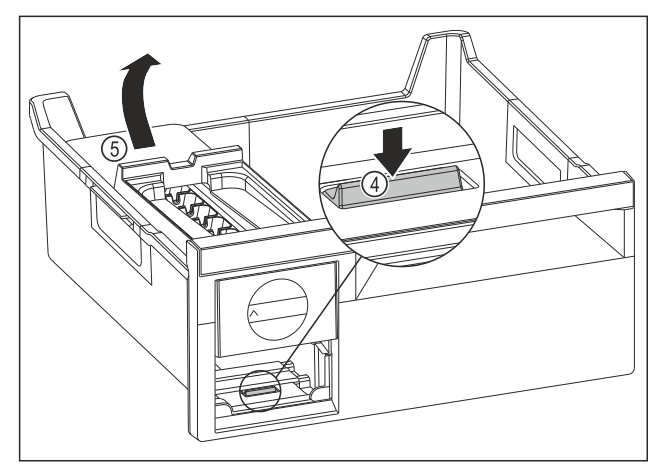

Fig. 183

- Removing the EasyTwist-Ice body: Use your finger to press the tab *Fig. 183 (4)* downward while at the same time lifting the EasyTwist-Ice body *Fig. 183 (5)* from behind with the other hand.
- ▶ Remove the EasyTwist-Ice body from the freezer drawer.

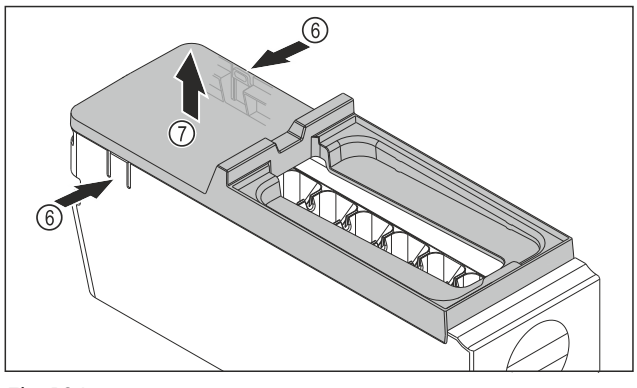

Fig. 184

- Removing the cover of the EasyTwist-Ice body: With one hand, press the tabs Fig. 184 (6) on both sides of the EasyTwist-Ice body.
- With the other hand, remove the cover Fig. 184 (7) upward.
- ▷ EasyTwist-Ice is disassembled in four parts. (see Fig. 185)

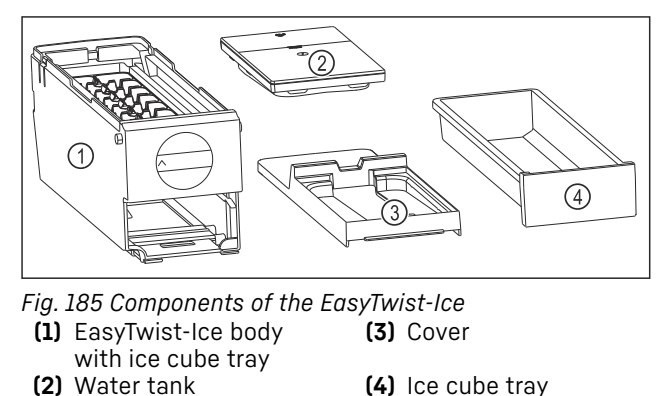

#### NOTICE

Danger of damage due to improper disassembly! Breaking, jumping and splintering of the equipment. If you continue to disassemble the EasyTwist-Ice body, you might

damage the rotary knob or other parts of the EasyTwist-Ice body.

- Only disassemble the EasyTwist-Ice into the illustrated components. (see Fig. 185)
- Clean the EasyTwist-Ice body Fig. 185 (1) as a complete unit.

#### **Cleaning EasyTwist-Ice**

Make sure that the following requirements are fulfilled:

- EasyTwist-Ice is disassembled. (see Disassembling Easy-Twist-Ice)
- Clean the ice cube tray, water tank, cover, and the Easy-Twist-Ice body with warm water with some dishwashing detergent.
- Dry all cleaned components with a dry cloth completely.
- $\triangleright$  EasyTwist-Ice is cleaned.

## Customer support

#### Installing EasyTwist-Ice

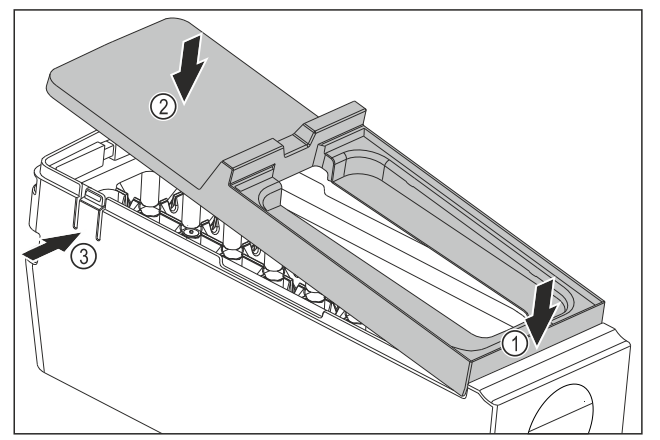

Fig. 186

- ▶ Installing the cover of the EasyTwist-Ice body: Fit the cover at the front. *Fig. 186 (1)*
- ▶ Lower the cover at the rear. Fig. 186 (2)
- ▷ The cover snaps audibly into place in both tabs *Fig. 186 (3)*.

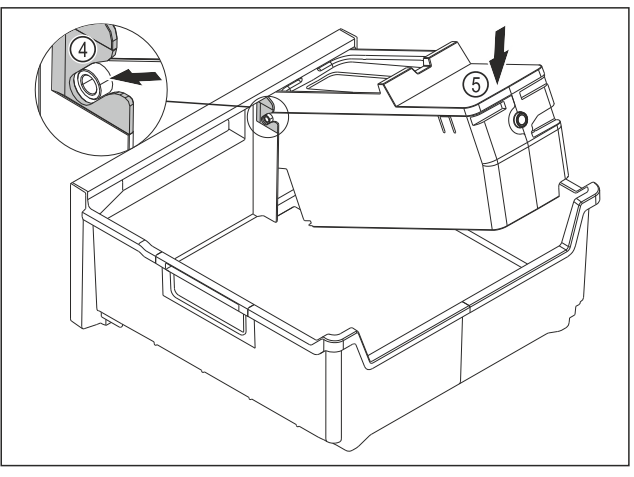

Fig. 187

- ▶ Installing the EasyTwist-Ice body: Insert the axes of the EasyTwist-Ice body into the guides *Fig. 187* (4).
- Press down the EasyTwist-Ice body Fig. 187 (5) at the rear.
- $\triangleright$  The EasyTwist-Ice body snaps in audibly.

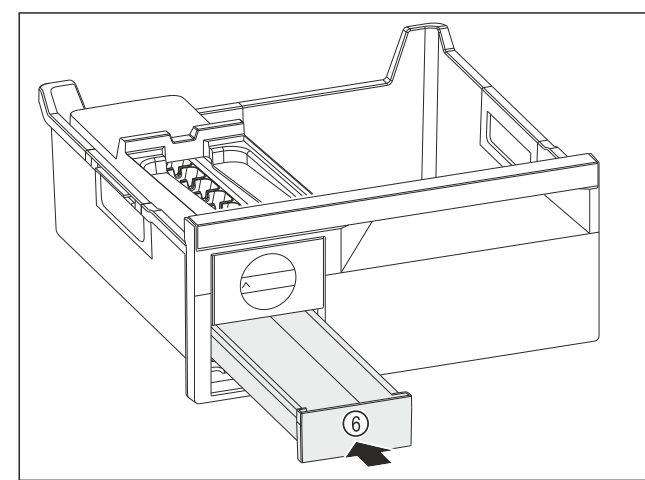

#### Fig. 188

Insert the ice cube tray Fig. 188 (6).

## 

Risk of poisoning due to contaminated water!Fill the water tank with potable water only.

- Fill the water tank with water.
- Insert the water tank.
- Insert the ice cube tray. (see 8.8 Drawers) If using unfiltered water:
- Dispose of ice cubes that were made 24 hours after the first ice cube production.

-or-

If using filtered water:
 Dispose of ice cubes that were made 48 hours after the first ice cube production.

#### 9.6.8 Cleaning the IceMaker\*

There are various options for cleaning the IceMaker.

We recommend cleaning in the following situations:

- Initial commissioning
- □ With water connection:\*

If out of use for longer than 5 days.\*

Make sure that the following requirements are met:

- □ IceMaker drawer is emptied.
- □ IceMaker drawer is fully inserted.
- □ The IceMaker has been activated.

#### On first use or if not used for prolonged periods

Clean the IceMaker with TubeClean.

- Put an empty 1.5 l vessel (max. height 10 cm) in the drawer under the IceMaker.
- Activate the TubeClean function.
- $\triangleright$  The rinse process is prepared (max. 60 min.): The symbol flashes.
- $\triangleright$  Water pipes are rinsed: Symbol flashes.
- Rinsing process is complete: Function turns off automatically.
- ► Take out the IceMaker drawer and remove the container.
- Clean the IceMaker drawer with warm water and a little detergent.
- Push in the IceMaker drawer.
- $\triangleright$  Ice cube production starts automatically.
- Dispose of any ice cubes that are produced within 24 hours of the first ice cube production.\*
- Dispose of any ice cubes that are produced within 48 hours of the first ice cube production.\*
   -or-
- Draw 2 l of water from the InfinitySpring and dispose of it.\*

#### When cleaning is required

Clean the IceMaker manually.

- Remove the IceMaker drawer and clean with warm water and a little detergent.
- Push in the IceMaker drawer.
- $\triangleright$  Ice cube production starts automatically.

#### 9.6.9 After cleaning

- ▶ Wipe dry the appliance and items of equipment
- Connect and switch on the appliance.
- Activate SuperFrost (see 7.2 Appliance functions). When the temperature is sufficiently cold
  - Place the food inside.
- Repeat cleaning regularly.

## 10 Customer support

### 10.1 Technical specifications

Temperature zoneCool:3 °C to 9 °C

| Temperature zone                                                                                                    |                                                                                                    |                                                                                                    |                                                                       |                                                                                                    |               |  |  |  |
|----------------------------------------------------------------------------------------------------|----------------------------------------------------------------------------------------------------|----------------------------------------------------------------------------------------------------|-----------------------------------------------------------------------|----------------------------------------------------------------------------------------------------|---------------|--|--|--|
| BioFresh                                                                                                    | 0 °C to 3 °C                                                                                                  | 0 °C to 3 °C                                                                                                    |                                                                       |                                                                                                    |               |  |  |  |
| Freezing                                                                                                    | -26 °C to -19                                                                                                 | -26 °C to -15 °C                                                                                                 |                                                                       |                                                                                                    |               |  |  |  |
| Maximum freezing                                                                                                    | quantity/24 h                                                                                                 |                                                                                                    |                                                                       |                                                                                                    |               |  |  |  |
| Freezer See "Freezing capacity/24 h" on the type plate                                                                                                    |                                                                                                    |                                                                                                    |                                                                       |                                                                                                    |               |  |  |  |
| Max. equipment capacity                                                                                                    |                                                                                                    |                                                                                                    |                                                                       |                                                                                                    |               |  |  |  |
| Equipment                                                                                                    | Appliance<br>width<br>550 mm<br>(see instal-<br>lation<br>instruc-<br>tions,<br>appliance<br>dimen-<br>sions) | Appliance<br>width<br>600 mm<br>(see<br>installa-<br>tion<br>instruc-<br>tions,<br>appliance<br>dimen-<br>sions) |                                                                       | Appliance<br>width<br>700 mm<br>(see instal-<br>lation<br>instruc-<br>tions, appli-<br>ance<br>dimen-<br>sions) |               |  |  |  |
| Drawer on glas<br>shelf<br>(see 8.8.1 Drawe<br>on appliance bas<br>or glass shelf)                                                                                                    | s 12 kg<br>er<br>e                                                                                            | 15 kg                                                                                                    |                                                                       |                                                                                                    |               |  |  |  |
| Partial pull-ou<br>freezer compart<br>ment*<br>(see 8.8.2 Drawe<br>on telescopic rails<br>*                                                                                                    | ut 12 kg*<br>t-<br>er<br>s)                                                                                   | 15 kg*                                                                                                    |                                                                       | *                                                                                                    |               |  |  |  |
| Max. size baking tr                                                                                                    | ay*                                                                                                    |                                                                                                    |                                                                       |                                                                                                    |               |  |  |  |
| Width                                                                                                    | 466 mm                                                                                                    |                                                                                                    |                                                                       |                                                                                                    |               |  |  |  |
| Depth                                                                                                    | 386 mm                                                                                                    |                                                                                                    |                                                                       |                                                                                                    |               |  |  |  |
| Height                                                                                                    | 50 mm                                                                                                    |                                                                                                    |                                                                       |                                                                                                    |               |  |  |  |
| Ice cube productio                                                                                                    | n with IceMake                                                                                                | r*                                                                                                    |                                                                       |                                                                                                    |               |  |  |  |
| Ice cube produc-<br>tion/24 h       At a temperature of -18 °C: 1.2 kg of<br>ice cubes         Maximum ice cube<br>production/24 h       When the MaxIce function is active<br>1.5 kg of ice cubes |                                                                                                    |                                                                                                    |                                                                       |                                                                                                    | g of<br>tive: |  |  |  |
| Ice cube productio                                                                                                    | n with EasyTwis                                                                                               | st-Ice*                                                                                                    |                                                                       |                                                                                                    |               |  |  |  |
| Time required at -1                                                                                                    | ,<br>8 °C                                                                                                    |                                                                                                    | appr                                                                  | ox. 5.5 h                                                                                                    |               |  |  |  |
| Time required with SuperFrost activated approx. 3 h                                                                                                    |                                                                                                    |                                                                                                    |                                                                       |                                                                                                    |               |  |  |  |
| Time required to<br>Temp*                                                                                                    | reach various                                                                                                 | tempera                                                                                                    | ature                                                                 | s with Va                                                                                                    | ario-         |  |  |  |
| Initial tempera-<br>ture*                                                                                                    | Target tempe<br>ture*                                                                                         | era- Tir<br>rea<br>atu                                                                                           | <ul> <li>Time required t<br/>reach target tempe<br/>ature*</li> </ul> |                                                                                                    | to<br>per-    |  |  |  |
| -18 °C                                                                                                    | 0°C                                                                                                    | >8                                                                                                    | >8 h                                                                  |                                                                                                    |               |  |  |  |
| -18 °C                                                                                                    | 3°C                                                                                                    | >12                                                                                                    | 2 h                                                                   |                                                                                                    |               |  |  |  |
| 8 °C 14 °C                                                                                                    |                                                                                                    |                                                                                                    | >6 h                                                                  |                                                                                                    |               |  |  |  |

| Lighting                                                                   |              |
|----------------------------------------------------------------------------|--------------|
| Energy efficiency class <sup>1</sup>                                       | Light source |
| This product contains one or more energy efficiency class G light sources. | LED          |

<sup>1</sup> The appliance may contain light sources with different energy efficiency classes. The lowest energy efficiency class is indicated.

For appliances with a WiFi connection:

| Frequency specification           |                                                              |  |
|-----------------------------------|--------------------------------------------------------------|--|
| Frequency band                    | 2.4 GHz                                                      |  |
| Maximum radiated power            | < 100 mW                                                     |  |
| Purpose of the wireless equipment | Integration in the local WiFi network for data communication |  |

## 10.2 Operating noises

The appliance makes noises while in operation.

- At **less cooling output** the appliance saves energy but takes longer to cool items. The volume is **lower**.
- At a higher cooling output the food cools more quickly. The volume is higher.

Examples:

- Activated functions (see 7.2 Appliance functions)
- Running fan
- Freshly sorted food
- High ambient temperature
- Door opened for long periods

| Noise                 |                                 | Possible o                                                              | cause                | Type of noise            |                                                                       |
|-----------------------|---------------------------------|-------------------------------------------------------------------------|----------------------|--------------------------|-----------------------------------------------------------------------|
| Bubbling<br>splashing | and                             | Coolant i<br>into the<br>circuit.                                       | s flowing<br>cooling | g Normal noise<br>g      |                                                                       |
| Spitting<br>hissing   | and                             | Coolant is spraying Normal noise into the cooling circuit.              |                      | nal noise                |                                                                       |
| Humming               |                                 | The appliance<br>cools. The volume<br>depends on the<br>cooling output. |                      | e Normal noise<br>e<br>e |                                                                       |
| Sipping noises        | ;                               | The self-closing<br>door is being<br>opened and<br>closed.              |                      | ) Normal noise           |                                                                       |
| Whirring<br>murmuring | and                             | The fan is running.                                                     |                      | Normal operating noise   |                                                                       |
| Clicking              | Compone<br>being sw<br>and off. |                                                                         | nts are<br>itched on | Normal switching noise   |                                                                       |
| Rattling<br>humming   | or Valves ar                    |                                                                         | e active.            | Nori<br>nois             | nal switching<br>e                                                    |
| Noise                 | Possible<br>cause               |                                                                         | Type of no           | oise                     | How to resolve                                                        |
| Vibration             | Unsuitable<br>setup             |                                                                         | Error nois           | e                        | Adjust the<br>feet to make<br>sure the<br>appliance is<br>horizontal. |

-18 °C

>4 h

14 °C

| Noise      | Possible<br>cause                                | Type of noise | How to resolve                                                    |
|------------|--------------------------------------------------|---------------|-------------------------------------------------------------------|
| Clattering | Equipment,<br>Objects<br>inside the<br>appliance | Error noise   | Secure<br>equipment<br>parts.<br>Leave a gap<br>between<br>items. |

## 10.3 Technical faults

Your appliance is designed and manufactured for reliable operation and a long service life. If a malfunction nonethe-

less occurs during operation, please check whether the malfunction is due to an operating error. In this case, you will have to be charged for the costs incurred, even during the warranty period.

You may be able to rectify the following faults yourself.

#### 10.3.1 Appliance function

| Defect                                                                       | Cause                                                                                              | Remedy                                                                                                    |
|------------------------------------------------------------------------------|----------------------------------------------------------------------------------------------------|----------------------------------------------------------------------------------------------------|
| The appliance does not work.                                                 | $\rightarrow$ The appliance is not switched on.                                                    | <ul> <li>Switch on the appliance.</li> </ul>                                                                                                    |
|                                                                              | → The power plug is not properly inserted in the wall socket.                                      | <ul> <li>Check the power plug.</li> </ul>                                                                                                    |
|                                                                              | → The powerfuse in the wall socket is not OK.                                                      | <ul> <li>Check the fuse.</li> </ul>                                                                                                    |
|                                                                              | → Power failure.                                                                                   | <ul> <li>Keep the appliance closed.</li> <li>Protect food: Place cold storage batteries on the food or use another freezer appliance if the power failure lasts longer.</li> <li>Do not re-freeze defrosted food.</li> </ul> |
|                                                                              | → The IEC socket is not correctly plugged into the appliance.                                      | Check the IEC socket.                                                                                                    |
| The temperature is not cold enough                                           | → This means that the door of the appliance is not closed properly                                 | <ul> <li>Close the appliance door</li> </ul>                                                                                                    |
|                                                                              | → Insufficient ventilation                                                                         | <ul> <li>Clear and clean the ventilation grille.</li> </ul>                                                                                                    |
|                                                                              | → The ambient temperature is too<br>high                                                           | <ul> <li>Problem solution: (see 1.4 Range of appliance use)</li> </ul>                                                                                                    |
|                                                                              | → The appliance was opened too frequently or for too long                                          | <ul> <li>Wait to see if the required temperature corrects itself. If<br/>not, contact Customer Service. (see 10.4 Customer<br/>Service)</li> </ul>                                                                           |
|                                                                              | → Too much fresh food was placed inside without SuperFrost.                                        | <ul> <li>Solution: (see SuperFrost)</li> </ul>                                                                                                    |
|                                                                              | ightarrow The temperature is incorrectly set                                                       | Set to a colder temperature and check after 24 hours.                                                                                                    |
|                                                                              | → The appliance is too near to a heat source (stove, heater etc).                                  | <ul> <li>Change location of appliance or the heat source.</li> </ul>                                                                                                    |
| The door seal is<br>defective or should<br>be replaced for<br>other reasons. | → The door seal is interchangeable.<br>You can replace it without the use<br>of any special tools. | <ul> <li>Contact Customer Service. (see 10.4 Customer Service)</li> </ul>                                                                                                    |
| The appliance is iced up or conden-sation is building.                       | → The door seal may have slipped out of its groove.                                                | Check the door seal is well placed in the groove.                                                                                                    |
| The outside<br>surfaces of the<br>appliance are hot*.                        | → The heat of the refrigerant circuit is<br>used to prevent condensate from<br>forming             | This is normal.                                                                                                    |

#### 10.3.2 Equipment

| Defect                                                        | Cause                                                                     | Remedy                                                                                                    |
|---------------------------------------------------------------|---------------------------------------------------------------------------|----------------------------------------------------------------------------------------------------|
| The IceMaker<br>cannot be<br>switched on.*                    | → The appliance and therefore the IceMaker are not connected.             | <ul> <li>Connect the appliance (see Installation Guide).</li> </ul>                                                   |
| The IceMaker is<br>not making any ice<br>cubes.*              | → The IceMaker is not switched on.                                        | <ul> <li>Activate the IceMaker.</li> </ul>                                                                            |
|                                                               | → The drawer of the IceMaker is not properly closed                       | <ul> <li>Close the drawer properly</li> </ul>                                                                         |
|                                                               | → The water connection is not open                                        | Open the water connection*                                                                                            |
| The InfinitySpring is not working.*                           | → The ice cube tray rotates.                                              | Tray again after 1 minute.*                                                                                           |
|                                                               | → There is air in the system.                                             | <ul> <li>Vent the water system. (see 4.2 Putting InfinitySpring<br/>into operation*)</li> </ul>                       |
|                                                               | ightarrow The water connection is not open                                | Open the water connection*                                                                                            |
| The water flow at the InfinitySpring is irregular.*           | → The aerator is not clean.                                               | <ul> <li>Replace aerator. Contact Customer Service.<br/>(see 10.4 Customer Service)</li> </ul>                        |
| HydroBreeze is not<br>keeping refriger-<br>ated foods moist.* | → HydroBreeze is not activated.                                           | <ul> <li>Activate the HydroBreeze.</li> </ul>                                                                         |
|                                                               | → There is not enough water in the water tank                             | ► Fill the water tank.                                                                                                |
|                                                               | → There is dirt upstream of the concentrator.                             | <ul> <li>Clean the HydroBreeze.</li> </ul>                                                                            |
|                                                               | → The water tank is not properly locked into place.                       | Make sure the water tank clicks in properly.                                                                          |
|                                                               | → The lid of the Fruit & Vegetable-<br>Safe is set to "low air moisture". | <ul> <li>Adjust the lid of the Fruit &amp; Vegetable-Safe to "high air<br/>moisture".</li> </ul>                      |
| The interior light<br>does not turn on.                       | → The appliance is not switched on.                                       | <ul> <li>Switch on the appliance.</li> </ul>                                                                          |
|                                                               | → The door was open for more than 15 minutes.                             | <ul> <li>If the door is open, the interior lighting switches off<br/>automatically after about 15 minutes.</li> </ul> |
|                                                               | → The LED interior light is faulty or the lid is damaged.                 | <ul> <li>Contact Customer Service. (see 10.4 Customer Service)</li> </ul>                                             |

## 10.4 Customer Service

First check whether you can rectify the fault yourself (see 10 Customer support) . If you cannot rectify the problem, contact Customer Service.

You can find the address in the enclosed brochure "Liebherr-Service" or at home.liebherr.com/service.

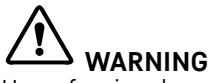

Unprofessional repair! Injuries.

- Repairs and work on the appliance and the power supply cable not described in the Manual (see 9 Maintenance) should only be carried out by a qualified service provider.
- A damaged power cable may only be replaced by the manufacturer, the manufacturer's Customer Service or a similarly qualified person.
- ► For appliances with an IEC connector, the change can be made by the customer.

#### 10.4.1 Contacting Customer Service

Make sure that the following appliance information is available:

□ Appliance name (model and index)

Service no. (service)

- 🛯 Serial no. (S no.)
- Call up the appliance information via the display. (see Appliance information)
- -or ▶ Refer to the type plate for appliance information. (see 10.5 Rating plate)
- ► Take note of the appliance information.
- Notify customer service: Report errors and the appliance information.
- Dash This will help us give you fast and accurate support.
- Follow further instructions from Customer Service.

### 10.5 Rating plate

The nameplate is located behind the drawers on the inside of the appliance.

## Decommissioning

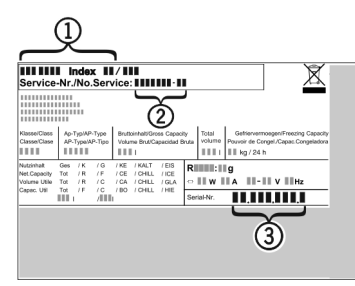

Fig. 189

(1) Appliance name (3) Serial no.

(2) Service no.

▶ Information from the nameplate.

## 11 Decommissioning

- Empty appliance.
- Deactivate IceMaker. (see Deactivating the IceMaker / MaxIce)\*
- Deactivate HydroBreeze. (see Deactivating HydroBreeze)
- Switch off appliance. (see Switching appliance off and on)
- Pull the power plug from the outlet.
- If necessary, remove the IEC socket: Pull the IEC socket out of the appliance plug while turning it to the left and right at the same time.
- Clean appliance. (see 9.6 Cleaning the appliance)
- Leave the door open to prevent unpleasant odors.

## 12 Disposal

## 12.1 Preparing appliance for disposal

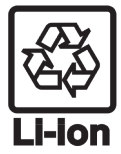

Liebherr uses batteries in some of its appliances. In the EU, for environmental reasons, legislation obliges the end user to remove these batteries before disposing of the old appliances. If your appliance contains batteries, a corresponding notice is attached to the appliance.

Lamps If you can remove the lamps yourself without destroying them, also remove these before disposal.

► Take the appliance out of operation.

► If possible: Remove lamps without destroying them.

## **12.2** Disposing of the appliance in an environmentally friendly manner

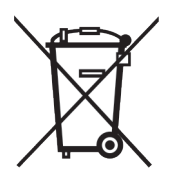

The appliance still contains valuable materials and must be collected separately from unsorted municipal waste so it can be recycled.

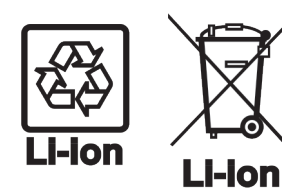

Dispose of batteries separately from the old appliance. You can do this by returning the batteries free of charge to retailers or taking them to recycling centers and collection centers for recyclable materials. Lamps

For Germany:

Dispose of removed lamps via the respective collection systems.

You can dispose of the appliance free of charge via the class 1 collection containers at the local recycling and recyclable material collection centers. When purchasing a new fridge/ freezer, if the sales area > 400 m<sup>2</sup>, retailers will also take back the old appliance free of charge.

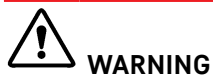

Leaking refrigerant and oil!

Fire. The refrigerant contained within the appliance is environmentally friendly, but flammable. The oil contained within the appliance is flammable. Escaping refrigerant and oil can ignite if they are of high enough concentration and are exposed to an external heat source.

- Do not damage the pipelines of the coolant circuit and the compressor.
- ▶ Observe the notes on appliance transport.
- ► Transport the appliance away without damaging it.
- Dispose of batteries, lamps, and the appliance according to the above specifications.

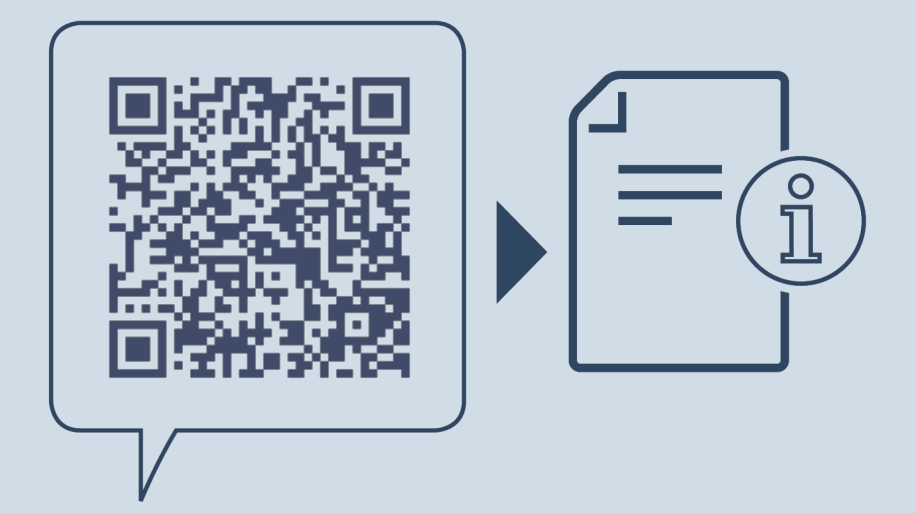

home.liebherr.com/fridge-manuals

EN Combined fridge-freezer with BioFresh

Issue date: 20241125

Part number index: 7083574-00

Liebherr-Hausgeräte Marica EOOD Bezirk Plovdiv 4202 Radinovo Bulgarien